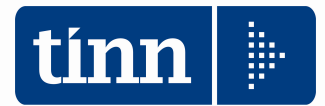

## **GUIDA OPERATIVA alla GESTIONE**

## Modello

# 770/2014

## Redditi 2013

Data rilascio: MAGGIO 2014

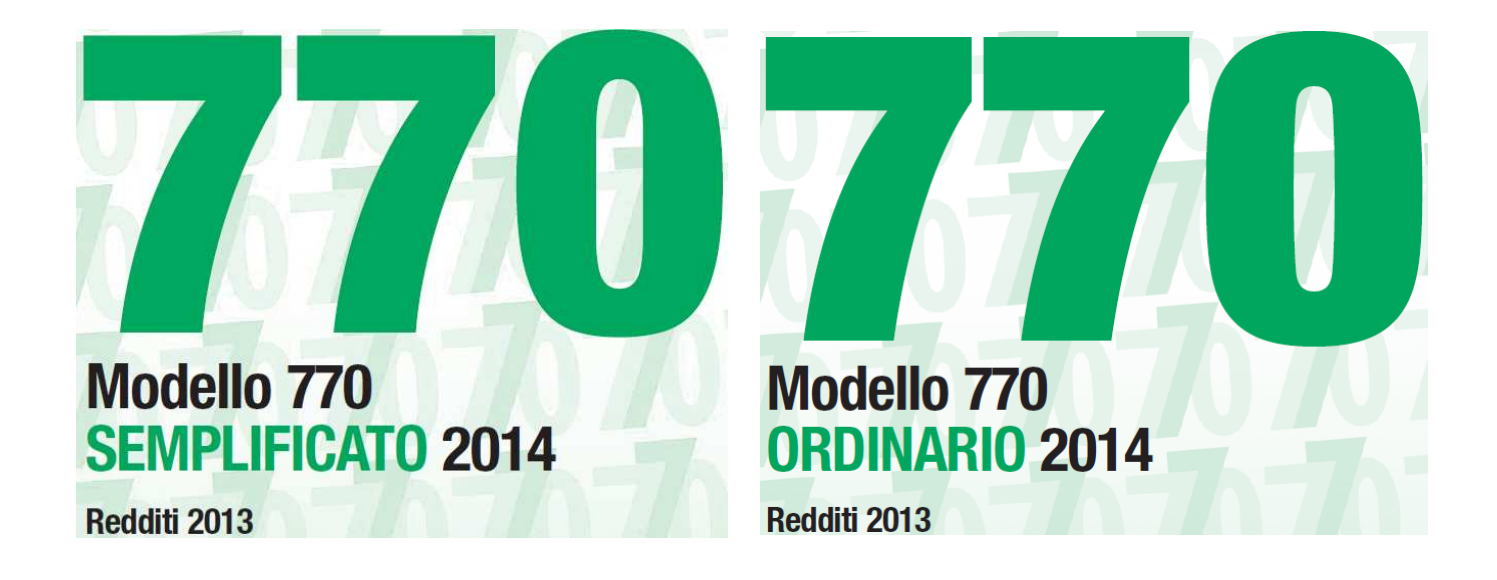

Lo scopo che si prefigge questa guida è quello di rendere ancora più semplici le operazioni di:

- Acquisizione dei dati estratti dalle varie procedure (Retribuzioni, Contabilità Finanziaria, ecc..) sui vari quadri del Modello 770/2014,
- Gestione dalla procedura Modello 770/2014 dei dati acquisiti, inserimento delle altre informazioni richieste e gestione generale collegata dei vari quadri.

A tal proposito abbiamo predisposto una descrizione delle operazioni da eseguire corredate da maschere di gestione e da note esplicative.

| Sintesi x Procedura/Programma/Funzione                       |                                                                                                    |  |
|--------------------------------------------------------------|----------------------------------------------------------------------------------------------------|--|
| PROCEDURA –<br>PROGRAMMA                                     | DESCRIZIONE                                                                                                    |  |
| Import Dati<br>da F24                                        | <ul> <li>Come per lo scorso anno, sono state previste delle funzioni di importazione e trattamento dei dati F24. Lo scopo di queste funzioni è di poter acquisire i dati dai file "F24 ufficiali" inviati Telematicamente all'Agenzia delle Entrate, in modo da poter generare in automatico i quadri ST e SV.</li> <li>Inoltre, anche quest'anno, è disponibile la funzione di importazione dati da Tabella F24 della procedura Paghe.</li> </ul>                              |  |
| Import Dati<br>da Retribuz.<br>e Finanziaria<br>su 770/2014  | <ul> <li>Questa funzione consente di acquisire i dati esportati dalle procedure Retribuzioni e/o<br/>Finanziaria.</li> </ul>                                                                                                    |  |
| Import<br>anagrafiche<br>da 770/2013<br>su 770/2014          | <ul> <li>Questa funzione consente di acquisire le anagrafiche movimentate nello scorso<br/>770/2013.</li> <li>Lo scopo di questa funzione è quello di poter utilizzare nella fase di compilazione dei quadri<br/>770/2014 le anagrafiche già movimentate nell'anno 2013, consentendo così, in quei quadri<br/>dove non è stato possibile eseguire l'import automatico, di movimentare solo le risultanze<br/>senza dover inserire i dati anagrafici dei percipienti.</li> </ul> |  |
| Import dati<br>da 770/2014                                   | <ul> <li>Questa funzione consente di acquisire sia le anagrafiche che i dati dei quadri "Lavoro<br/>dipendente" e "lavoro autonomo" movimentati nell'anno in corso da un'altra procedura di<br/>gestione 770/2014 di cui sia disponibile il file Magnetico/Telematico.</li> <li>Lo scopo di questa funzione è quello di poter compilare un unico 770 anche se i dati sono<br/>stati elaborati da soggetti diversi.</li> </ul>                                                   |  |
| Funzioni<br>preparatorie x<br>la formazione<br>del Magnetico | <ul> <li>Dati Intermediario: Dal menù Gestione Tabelle si accede alla funzione per la specifica dei "dati dell'Intermediario. In questa funzione andranno inseriti i relativi dati.</li> <li>Frontespizio – firma della dichiarazione ed impegno alla trasmissione : Indicare i quadri compilati e i dati necessari alla presentazione.</li> </ul>                                                                                                    |  |
| Gestione<br>quadri                                           | • Questa funzione consente la manutenzione dei vari quadri nella forma di gestione più estesa. Infatti si possono modificare e/o integrare i dati acquisiti da retribuzioni e finanziaria, inserire nuovi elementi su quadri non acquisiti automaticamente, ecc                                                                                                    |  |
| Creazione del<br>file per la<br>fornitura<br>telematica      | Questa funzione consente di generare il file magnetico da sottoporre alla procedura di controllo del Ministero.                                                                                                    |  |
| Procedura di<br>controllo<br>Ministero del<br>File Magnetico | • La procedura una volta installata secondo le modalità previste dall'Agenzia delle Entrate consente di controllare che nel file magnetico prodotto non vi siano errori "bloccanti" identificati con (***) che renderebbero la dichiarazione non "Inviabile" con il servizio "Entratel". Pertanto questa ultima funzione riveste una importanza determinante per la corretta e definitiva compilazione del Modello 770/2014.                                                    |  |
| Salvataggio<br>Archivi                                       | <ul> <li>Dal menù Strumenti – Gestione Database è selezionabile la funzione di<br/>Backup/Restore</li> </ul>                                                                                                    |  |
| Help in Linea                                                | <ul> <li>La procedura è assistita da un Help in Linea attivabile cliccando sul menù principale<br/>Guida ed in corrispondenza della funzione Sommario</li> </ul>                                                                                                    |  |

|                          | 770/2014                                                                                       |
|--------------------------|------------------------------------------------------------------------------------------------|
| PROCEDURA –<br>PROGRAMMA | DESCRIZIONE                                                                                    |
| 770/2014                 | <ul> <li>Eseguita l'installazione del "Modello 770/2014" (come descritto nella guida</li></ul> |

#### Sarà presentata la seguente maschera video:

| tinn                                                                                     |                                                                                   |
|------------------------------------------------------------------------------------------|-----------------------------------------------------------------------------------|
| TINN S.R.I.                                                                              | Ogni volta che si richiama la Procedura,<br>viene sempre verificata e segnalata   |
| Menu<br>770/2014                                                                         | l'eventuale presenza di una nuova versione,<br>come nell'esempio sotto riportato. |
| versione programma 2.1 (R. 4) (B. 0)                                                     |                                                                                   |
| Distribuito da TINN S.r.I.                                                               |                                                                                   |
| TINN S.r.I.                                                                              |                                                                                   |
| Licenza d'uso concessa a<br>ENTE DEMO                                                    | E' disponibile la nuova versione 2.1.4.1. Verificare sul sito TINN.               |
| Windows NT 5.1 (Build 2600: Service Pack 3)<br>Memory Available to Windows: 2.096.364 KB | ()                                                                                |

Cliccando per conferma su **OK**, sarà presentata la seguente maschera video

| Login Database           | -1 |
|--------------------------|----|
| Nome Utente SYSDBA       |    |
| Parola d'ordine x******* |    |
| Applica Annulla          |    |

Digitare la password standard: **masterkey** oppure quella definita dall'amministratore del sistema per entrare nella maschera video di selezione dell'ente di lavoro, in quanto la procedura è in grado di gestire il multi-ente:

| Nor            | n siete registrati: state lavorando con l'ENTE DEMO.<br>Alcuni moduli del programma sono disabilitati.<br>Si consiglia di effettuare la registrazione. |    |
|----------------|----------------------------------------------------------------------------------------------------|----|
| Ente scelto    | ENTE DEMO                                                                                                    | •  |
| Distribuito da | TINN S.r.I.                                                                                                    |    |
|                | Contin                                                                                                    | ua |

Fino alla definitiva registrazione della Licenza d'Uso, il programma di scelta Ente di Lavoro segnalerà che stiamo lavorando con l'ENTE DEMO, pertanto alcuni moduli del programma saranno disabilitati. Sono comunque abilitate le funzioni di Import dati ed altre Funzioni per consentire comunque all'operatore di procedere nel periodo che intercorrerà fra la richiesta da parte del Cliente e/o verifica della validità del contratto di manutenzione Software per l'anno 2014, con ed il rilascio da parte di TINN della "Chiave di Attivazione-Licenza d'Uso".

Confermato l'Ente di Lavoro sarà presentato il menù di gestione del modello 770/2014. La "Chiave di Attivazione" si può acquisire tramite la funzione di gestione "ENTI" presente nel menù di Gestione Tabelle di Base, come nell'esempio di seguito riportato.

#### Esempio di inserimento della licenza d'uso 770/2014

| 🚥 [770/2014] - [TINN S.r.l.] - Mo                                                                                                    | dello 770/2014                                            |                            |  |
|----------------------------------------------------------------------------------------------------|-----------------------------------------------------------|----------------------------|--|
| Finestra Visualizza Strumenti Procedu                                                                                                    | e Guida                                                   |                            |  |
|                                                                                                    | 🗾 🖻 🏢 🖳 🔠 🐙 🖓                                             |                            |  |
| Menu cartelle                                                                                                    | Funzioni 770 / Tabelle di base / Gestione tabelle di base |                            |  |
| <ul> <li>Funzioni 770</li> <li>Tabelle di base</li> <li>Gestione tabelle di base</li> <li>F24</li> <li>Modello 770 semplificato</li> <li>Modello 770 ordinario</li> </ul> | Produttore<br>dell'applicativo<br>Recupero<br>percipienti | Anagrafiche<br>percipienti |  |
| SYSDBA 770_2014                                                                                                    | 2014 ENTE 1 - ENTE DEMO                                   | 1.                         |  |
| Finestra Guida Modifica                                                                                                    |                                                           |                            |  |
| Modifica Salva Annulla                                                                                                    | Elimina Rileggi Nuovo Cerca Precedente Successivo         |                            |  |
| Codice ente ENTE DEM                                                                                                    | Codice fiscale o partita IVA PIVA DEMO                    |                            |  |
| Operazioni particolari                                                                                                    |                                                           |                            |  |
| Chiave di attivazione licenza d'uso DE                                                                                                    | MO Acquisisci licenza                                     |                            |  |
| 23/05/2014 ENTE 1 - ENTE DEM                                                                                                    | 10                                                        |                            |  |

NOTA BENE: Nella Base Dati a corredo della procedura è presente un "Ente Demo" con codice n. 1.

Al momento dell'acquisizione automatica della Licenza d'Uso, inserire il Codice fiscale o partita IVA e cliccare sul bottone "Acquisisci Licenza". In automatico, verificate le condizioni di validità, sarà proposta la Denominazione dell'Ente (sostituendo in automatico la dicitura "ENTE DEMO") e la chiave di attivazione della licenza d'uso che potrà essere confermata cliccando sul bottone "Salva".

Nel caso sia stato inserito un CF o P.IIVA errato o non siano state superate le condizioni di validità sarà presentata questa maschera video

| INFORM | IAZIONE                                                                                             |
|--------|----------------------------------------------------------------------------------------------------|
| ٩      | Licenza non trovata verificare il codice fiscale dell'ente e contattare l'ufficio commerciale TINN. |
|        | ( <u> </u>                                                                                          |

## Menù Principale Procedura Modello 770/2014

| 🚥 [770/2014] - [TINN S.r.l.] - Modello 770/2                                                                                                    | 2014                                                                                                    |
|----------------------------------------------------------------------------------------------------|----------------------------------------------------------------------------------------------------|
| Finestra Visualizza Strumenti Procedure Guida                                                                                                    |                                                                                                    |
| [                                                                                                    | 🖌 🗈 🏢 🎭 註 蕭 🐙 🆓                                                                                                    |
| Menu cartelle                                                                                                    | Funzioni 770 / Modello 770 semplificato / Gestione modello semplificato                                                                                                    |
| <ul> <li>Funzioni 770</li> <li>Tabelle di base</li> <li>F24</li> <li>Modello 770 semplificato</li> <li>Importazione dati</li> <li>Gestione modello semplificato</li> <li>Utilità</li> <li>Stampa modelli ministeriali</li> <li>Creazione file per fornitura telematica</li> <li>Modello 770 ordinario</li> <li>Importazione dati</li> <li>Gestione modello ordinario</li> <li>Utilità</li> <li>Stampa modelli ministeriali</li> <li>Creazione file per fornitura telematica</li> </ul> | Tontespizio       Ton       Ton |
| SYSDBA 770_2014 2014                                                                                                    | ENTE 1 - ENTE DEMO                                                                                                    |
|                                                                                                    |                                                                                                    |

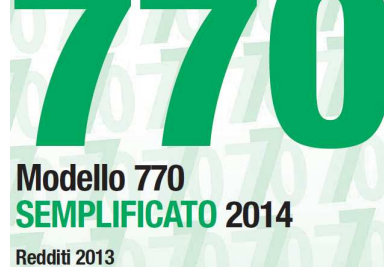

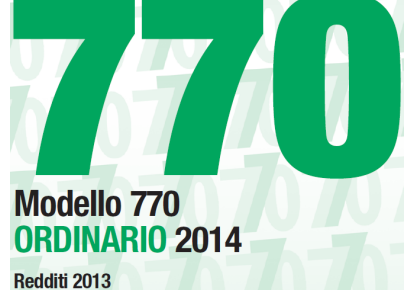

## W.

## ATTENZIONE\_1 !!

Le istruzioni di seguito riportate e riferite specificatamente per la gestione del Modello 770 Semplificato, sono mutuabili anche per la gestione del Modello 770 Ordinario e, per ragioni di inutile ridondanza, non vengono riportate in questa guida.

# ♥ ATTENZIONE\_2 !!

Il prospetto ST, anche quest'anno, è diviso in due Sezioni nel rispetto della divisione prevista sullo stesso modello 770/2014 ed ovviamente ripresa nelle istruzioni pubblicate dall'Agenzia delle Entrate. Vengono confermati sia il prospetto SV che SY. **Riepilogo:** 

- Prospetto ST Sezione 1: ERARIO
- Prospetto ST Sezione 2: ADDIZIONALE REGIONALE
- Prospetto SV: TRATTENUTE di ADDIZIONALI COMUNALI all'IRPEF

## Importazione e trattamento Dati file Telematici F24/EP

| 🚥 [770/2014] - [TINN S.r.l.] - Modello 770/2014                                                                                         |                                                                                  |                         |  |  |
|----------------------------------------------------------------------------------------------------|----------------------------------------------------------------------------------|-------------------------|--|--|
| Finestra Visualizza Strumenti Pro                                                                                                    | Finestra Visualizza Strumenti Procedure Guida                                    |                         |  |  |
| 🖃 🗈 🏢 🌬 🏥 🗰 🦓                                                                                                    |                                                                                  |                         |  |  |
| Menu cartelle                                                                                                    | Funzioni 770 / F24                                                               |                         |  |  |
| <ul> <li>Funzioni 770</li> <li>Tabelle di base</li> <li>F24</li> <li>Modello 770 semplificato</li> <li>Modello 770 ordinario</li> </ul> | Tabella codici Import da file<br>tributo F24 Import da<br>database<br>Paghe TINN | ie Assegna nota<br>""Q" |  |  |
| SYSDBA 770_2014                                                                                                    | 2014 ENTE 1 - ENTE DEMO                                                          |                         |  |  |

Lo scopo di queste funzioni è di poter acquisire, controllare e eventualmente manutenere i dati dai file "F24 ufficiali" inviati Telematicamente all'Agenzia delle Entrate, o, in mancanza di questi, reperire le informazioni disponibili dalle tabelle F24 della procedura Paghe, per poter generare in automatico i quadri ST e SV. Altrimenti saranno disponibili le classiche funzioni di Manutenzione dei rispettivi quadri, in modo da poter comunque inserire manualmente tutti i dati.

# Mattenzione\_1 !!:

I dati presenti nei file "F24 ufficiali" inviati Telematicamente all'Agenzia delle Entrate, non contemplano tutte le informazioni che invece vengono previste e richieste, dalle istruzioni dell'Agenzia delle Entrate, per la predisposizione dei corrispondenti Quadri ST ed SV.

Pertanto, DOPO aver:

- acquisito le informazioni presenti nei file "F24 ufficiali" inviati Telematicamente all'Agenzia delle Entrate (Funzione: Import da file F24) o da tabelle F24 Procedura Paghe
- estratto i dati importati (Funzione: Estrazione)
- importato i Quadri ST-SV (Funzione: Import dati da File Tinn )

**sarà necessario** eseguire le necessarie manutenzioni per il completamento e/o variazione dei dati importati. (Funzioni: Prospetto ST Sezione 1 - Prospetto ST Sezione 2 - Prospetto SV) per Modello Semplificato e/o Ordinario.

# Mattenzione\_2 !!:

I dati presenti o nei file "F24 ufficiali" inviati Telematicamente all'Agenzia delle Entrate, o nelle tabelle F24 della Procedura Paghe, acquisiti e trattati come sinteticamente sopra descritto, andranno a formare i Quadri ST e SV.

Una considerazione importante deve essere fatta per i "codici tributo" che sono presenti nei file "F24 ufficiali" inviati Telematicamente all'Agenzia delle Entrate.

Infatti, se ogni mese è stato inviato un unico file F24 (comprendente quindi sia codici tributo di pertinenza della Gestione Economica del Personale, e sia codici tributo di pertinenza della Contabilità Finanziaria riferibili per esempio a compensi erogati dal modulo di Sostituto d'Imposta oppure Espropri....

#### sarà necessario:

- > configurare la Tabella Codici Tributo (Funzione: Tabella codici tributo)
- importare il file estratto con le funzioni di Import dati da File Tinn con le funzioni presenti nel modello SEMPLIFICATO e/o ORDINARIO (in modo da poter smistare o accorpare i codici tributo nel Modello 770 Semplificato e/o Ordinario secondo quanto previsto dalle istruzioni dell'Agenzia delle Entrate).

## Importazione e trattamento Dati F24 Tabella Codici Tributo

| 🚥 Codici tributo        |                                                                                                    |                         |  |  |  |
|-------------------------|----------------------------------------------------------------------------------------------------|-------------------------|--|--|--|
| Finestra Guida Modifica |                                                                                                    |                         |  |  |  |
| Modifica Salva Annul    | a Elimina Rileggi Nuovo Cerca Precedente Successivo                                                                                                    |                         |  |  |  |
|                         |                                                                                                    |                         |  |  |  |
|                         |                                                                                                    |                         |  |  |  |
| Codice tributo          |                                                                                                    |                         |  |  |  |
| Modello 770             |                                                                                                    |                         |  |  |  |
| Ordinario               |                                                                                                    |                         |  |  |  |
|                         | 😼 🖳 🏹 🦺<br>Seleziona Imposta filtro. Todi filtro. Esci                                                                                                    |                         |  |  |  |
| 09/05/2014 ENTE 1 - EM  | ITE D Codice Descrizione                                                                                                    | Modello 770 Prospetto 🔼 |  |  |  |
|                         | 100E RITENUTE SUI REDDITI DA LAVORO DIPENDENTE ED ASSIMILATI<br>102E RITENUTE SU EMOLUMENTI                                                                         | ST1<br>ST1              |  |  |  |
|                         | 104E RITENUTE SUI REDDITI DA LAVORO AUTONOMO<br>105E RITENUTE SUI LE INDENNITA' DI ESPROPRIO, OCCUPAZIONE, ETC ABT 11, L. 413/91                                    | ST1<br>ST1              |  |  |  |
|                         | 106E RITENUTE SUI CONTRIBUTI CORRISPOSTI ALLE IMPRESE - ART. 28 D.P.R. 600/73                                                                                       | ST1                     |  |  |  |
|                         | 110E ARRETRATI RITENUTE SU INDENNITA' PER CESSAZIONE DI RAPPORTO DI LAVORO                                                                                          | ST1                     |  |  |  |
|                         | 1112 RITENUTE SU CUNGUAGLIO EFFETTUATO NEI PRIMI DUE MESI DELL'ANNO SUCCESSIVO<br>1122 RITENUTA OPERATA A TITOLO DI ACCONTO IRPEF DOVUTA DAL CREDITORE PIGNORATIZIO | ST1                     |  |  |  |
|                         | 1113E         IMPOSTA SUI CONTRIBUTI AFFLUITI AI FONDI PENSIONE           114E         ACCONTO IMPOSTE SUI TRATTAMENTI DI FINE RAPPORTO                             | ST1<br>ST1              |  |  |  |
|                         |                                                                                                    |                         |  |  |  |
| Campo                   | Descrizione                                                                                                    |                         |  |  |  |
| Campo                   | Sono presenti vari codici tributo pubblicati dall'Agenzia delle                                                                                                    | Entrate al              |  |  |  |
| Codice Tributo          | momento della predisposizione della presente Release e non                                                                                                    | solo quelli             |  |  |  |
|                         | destinati ad essere movimentati solo sui quadri ST e SV.                                                                                                    |                         |  |  |  |
|                         | In stretta relazione a quanto sarà deciso dal responsa<br>compilazione del Modello 770/2014 è necessario indicare per d                                             | abile della             |  |  |  |
|                         | tributo movimentato, in quale quadro si desidera che venga acq                                                                                                    | uisito.                 |  |  |  |
|                         | (Per ulteriori approfondimenti riferirsi anche alle istruzioni dell'Agenzia                                                                                         |                         |  |  |  |
|                         | delle Entrate: § Premessa - pagina 2)                                                                                                    |                         |  |  |  |
| Modello 770             | V Nota Bene:                                                                                                    |                         |  |  |  |
| (Ordinario)             | Nelle pagine successive è descritta una specifica funzione di Stampa:                                                                                               |                         |  |  |  |
|                         | che potrà evidenziare l'elenco dei SOLI codici movimentati negli F24                                                                                                |                         |  |  |  |
|                         | importati.                                                                                                    |                         |  |  |  |
|                         | In questo modo ci si potrá concentrare, per l'indicazione di assegnazione a<br>Semplificato o Ordinario SOLO, su quei codici tributo movimentati II                 |                         |  |  |  |
|                         | (tralasciando di fatto tutti gli altri codici tributo comunque preser                                                                                               | nti)                    |  |  |  |
|                         | Questo campo è già precompilato. Viene concessa la po                                                                                                    | ossibilità di           |  |  |  |
|                         | manutenzione da parte dell'utente in caso di repentini ca                                                                                                    | ambiamenti              |  |  |  |
| Droomotto               | Naturalmente non devono essere indirizzati quei codici tributo                                                                                                    | o che sono              |  |  |  |
| Prospetto               | presenti negli F24, ma che non sono richiesti nei quadri ST e S                                                                                                    | V.                      |  |  |  |
|                         | ESEMPIO: Codice Tributo 380E IRAP - Presente su F24                                                                                                    | /EP e non               |  |  |  |
|                         | richiesto su Quadri ST - SV.                                                                                                    |                         |  |  |  |

## Importazione e trattamento Dati file Telematici F24 Import da file F24

| IMPORTA DATI DA FILE F24                                                                                                    | 🚥 IMPORTA DATI DA FILE F24                                                                                                    |
|----------------------------------------------------------------------------------------------------|----------------------------------------------------------------------------------------------------|
| Finestra Guida Modifica                                                                                                    | Finestra Guida Modifica                                                                                                    |
| FARE UNA COPIA DEI DATI PRIMA DI AVVIARE L'IMPOR<br>PERCHE' LE INFORMAZIONI PRESENTI SARANNO<br>SOVRASCRITTE E AGGIORNATE<br>Codice fiscale o partita IVA altro ente                                                                                                    | FARE UNA COPIA DEI DATI PRIMA DI AVVIARE L'IMPORT<br>PERCHE' LE INFORMAZIONI PRESENTI SARANNO<br>SOVRASCRITTE E AGGIORNATE<br>Codice fiscale o partita IVA altro ente                                                                              |
| Nome file C:\Programm\F24EP\F24\                                                                                                    | Nome file C:VProgrammiF24EPF24108_F24_08_2010.F24                                                                                                    |
| Tipo inserimento   <sup>A</sup> Mese<br>P - da paghe TINN<br>F - da finanziaria TINN<br>7 - da 702011<br>M - manuale<br>A - atro                                                                                                    | Tipo inserimento  A Mese<br>P - da paghe TINN<br>F - da finanziaria TINN<br>7 - da 770/2011<br>M - manuale<br>A - altro                                                                                                    |
|                                                                                                    | ENTE 1 - ENTE DEMO - RIEPILOGO GENERALE                                                                                                    |
| Cologit       1.24       Cologit       Entropy         Solid       1.24       Cologit       Entropy         Solid       2.2010.F24       Cologit       Cologit         Solid       2.2010.F24       Cologit       Cologit         Solid       2.210.F24       Cologit       Cologit         Solid       2.210.F24       Cologit       Cologit         Solid       2.210.F24       Cologit       Cologit         Solid       2.210.F24       Cologit       Cologit         Solid       2.210.F24       Cologit       Cologit         Solid       2.210.F24       Cologit       Cologit         Solid       2.210.F24       Cologit       Cologit         Solid       2.210.F24       Cologit       Cologit         Solid       2.210.F24       Cologit       Cologit         Solid       2.210.F24       Cologit       Cologit         Solid       2.210.F24       Cologit       Cologit         Solid       2.210.F24       Cologit       Cologit         Solid       2.210.F24       Cologit       Cologit         Solid       2.210.F24       Cologit       Cologit         Solid       2. | FILE: C:VProgrammiP24EPVF24/08_F24_08_2010 F24         ANNO - 2010         DATA VERSAMENTO - 23/08/2010         MESE - 8         ENTE -         TRIBUTO - 100E         IMPORTO - 152,5         TIPO_RICA -         ESTREM -         RIFERMENTO A - |
| Nome file:                                                                                                    | RIFERMENTO B -                                                                                                    |
| Lipo me.     Air rises (*.*)       Visualizza tutto     Visualizza segnalazioni       Stampa info                                                                                                    | Visualizza tutto Visualizza segnalazioni Stampa info Conferma dati OK                                                                                                    |

| Campo                      | Descrizione                                                                                                    |  |
|----------------------------|----------------------------------------------------------------------------------------------------|--|
| CF altro Ente              | Da utilizzare solo in casi particolari come fusioni/incorporazioni ecc                                                                                                    |  |
| Nome File                  | Cliccando sul simbolo della Cartella viene aperta una finestra di ricerca posizionata esattamente nel<br>percorso previsto dal software dell'Agenzia delle Entrate:<br>• C:\Programmi\F24EP\F24<br>Vengono inoltre presentati tutti i file ".F24" presenti. E' possibile agire per ricercare i file in altre posizioni.                                                                                                    |  |
| Tipo Inserimento           | Con questa selezione è possibile "marcare" i dati che vengono importati.<br>Oltre ai criteri standard riportati in maschera video, l'operatore potrà inserire proprie lettere o<br>numeri di "marcatura" in modo da creare "sotto insiemi" di dati.<br>L'utilizzo di questo "mark" risulta particolarmente utile in fase di Controllo dei Totali e di<br>Generazione del File Telematico. Infatti si potranno richiedere i totali per singolo "mark" o<br>generare uno specifico File Telematico. In questo modo sarà molto più semplice controllare<br>sia i Totali che le eventuali segnalazioni del programma di controllo dell'Agenzia dell'Entrate,<br>quando si devono gestire numerosi dati e di diversa tipologia.<br>Esempio: distinguere i Dipendenti dai CoCoCo, distinguere i professionisti per tipologia o<br>codice Tributo, ecc |  |
| Cancella<br>Archivio       | Questo indicatore deve essere abilitato SOLO se si desidera AZZERARE COMPLETAMENTE l'archivio, prima di eseguire l'importazione.                                                                                                    |  |
| Avvia Import               | Cliccando su questo bottone si avvia la lettura del file Telematico selezionato                                                                                                    |  |
| "Area centrale"            | In questa zona vengono visualizzati i dati man mano che vengono letti sul file Telematico                                                                                                    |  |
| Visualizza tutto           | Consente la visualizzazione di tutti i dati letti dai vari file Telematici di volta in volta selezionati.                                                                                                    |  |
| Visualizza<br>segnalazioni | Consente la visualizzazione delle segnalazioni sintetiche relative ai file Telematici trattati.                                                                                                    |  |
| Stampa Info                | Consente la stampa delle segnalazioni.                                                                                                    |  |
| Conferma dati<br>OK        | ATTENZIONE_3: Eseguita questa prima fase, i dati NON sono stati già trasferiti nelle Tabelle di appoggio del 770_2014 !!, ma attendono una ulteriore conferma od annullamento: Esempio: Se è stata segnalata una quantità enorme di errori, potrebbe essere più conveniente annullare l'import cliccando sul bottone "Annulla import" e procedere con la gestione manuale dei dati tramite i relativi programmi di manutenzione. Oppure, in assenza di errori o con pochi errori, si può confermare l'import cliccando sul bottone "Conferma dati Ok per trasferire i dati nelle tabelle di appoggio del 770/2014.                                                                                                    |  |
|                            | Considerazioni Generali                                                                                                    |  |
| Importazione<br>Dati       | La funzione di importazione dati acquisisce tutti i dati presenti nei file telematici, compresi quindi quei codici tributo che sono stati movimentati nel modello F24 ma che non devono essere riportati nei quadri ST e SV. (Esempio: codice Tributo 380E IRAP). In questo modo con le successive funzioni di stampa sarà possibile eseguire delle semplici funzioni di quadratura Totali fra i dati presenti nei file Telematici F24 ed i dati importati.                                                                                                    |  |

(1 di 2 )

### Importazione e trattamento Dati file Telematici F24 Import da file F24

|                                                                                                    | IMPORTA DATI DA FILE F24                                                                                                    |            |
|----------------------------------------------------------------------------------------------------|----------------------------------------------------------------------------------------------------|------------|
|                                                                                                    | Finestra Guida Modifica                                                                                                    |            |
| Viene proposta la cartella standard dell'F24 EP.                                                                                             | FARE UNA COPIA DEI DATI PRIMA DI AVVIARE L'IMPORT<br>PERCHE' LE INFORMAZIONI PRESENTI SARANNO<br>SOVRASCRITTE E AGGIORNATE                                      |            |
| E' possibile agire<br>per ricercare i file<br>in altre posizioni,<br>come per esempio<br>per accedere a file<br>telematici di: F24<br>Online | Nome file C:ProgrammiVF24EPVF24\ Tipo inserimento A Mese 0 P - da pagine TINN F - da finanziaria TINN 7 - da 770/2013 M - manuale A - attro A - attro A - attro |            |
|                                                                                                    | Visualizza tutto Visualizza segnalazioni Stampa info Confer                                                                                                    | ma dati OK |
|                                                                                                    | 09/05/2014 ENTE 1 - ENTE DEMO                                                                                                    |            |

## I file F24 devono essere importati uno alla volta.

Infatti non sempre ci sono solo nº 12 file F24 corr ispondenti ai singoli mesi (da Gennaio a Dicembre) in quanto potrebbero essere state sviluppate mensilità aggiuntive con propri F24.

Oppure potrebbero essere presenti altri file F24 nel caso in cui la Contabilità Finanziaria, con l'utilizzo del sostituto d'imposta, avesse sviluppato propri F24.

(2 di 2 )

| Importazione e trattamento Dati Tabelle                                                                                                    | F24 Procedura Pagne                                                                                                    |
|----------------------------------------------------------------------------------------------------|----------------------------------------------------------------------------------------------------|
| da utilizzare SOLO nel caso che non siano disponi                                                                                                    | ibili i file telematici F24 (1 di 2 )                                                                                                    |
|                                                                                                    | 3                                                                                                    |
| Cancella archivio  Avvis import Annulis import Annulis import Annulis import Annulis import A- da 770/2012 M- manuale A - dtro A- dtro A- dtro | EI DATI PRIMA DI AVVIARE L'IMPORT<br>FORMAZIONI PRESENTI SARANNO<br>SCRITTE E AGGIORNATE<br>Connetti al DB<br>Disconnetti dal DB<br>C F24 EP<br>C F24 OnLine                                                                                                    |
| Visualizza tutto Visualizza segnalazioni Stampa in Mese Progressivo S                                                                                                    | Its TA DETDATT F 24 EP       Item         Image: Seleziona Imposta filtro Togli filtro Esci       Image: Seleziona Imposta filtro Togli filtro Esci         Nno       Mese       Progressivo Agg. 770         2013       1       N         2013       2       1         2013       2       1         2013       3       1         2013       5       1         2013       5       1         2013       6       1         2013       7       1         2013       8       1         2013       10       1         2013       11       1         2013       12       1 |

| Utilizzo |
|----------|
|          |

Nel caso che non siano disponibili i file telematici F24, tramite questa nuova funzione sarà possibile acquisire i dati F24 dalle tabelle della Procedura Paghe.

| Campo                                                                                                    | Descrizione                                                                                                    |  |  |  |
|----------------------------------------------------------------------------------------------------|----------------------------------------------------------------------------------------------------|--|--|--|
| Archivio sorgente<br>Nome Utente<br>Password                                                                           | Con questi parametri è possibile indicare su<br>quale archivio Paghe accedere per andare a<br>reperire i dati F24.                                                          |  |  |  |
| Dati                                                                                                    | E' possibile selezionare quale tipo di F24 è stato utilizzato: F24EP oppure F24Online                                                                                       |  |  |  |
| Anno<br>Mese<br>Progressivo                                                                                            | E' possibile eseguire una ricerca per selezionare il progressivo distinta F24 che si vuole trattare.                                                                        |  |  |  |
| Data Versamento                                                                                                    | Per ogni progressivo distinta selezionato si<br>dovrà indicare la corrispondente data di<br>versamento con cui è stato generato ed<br>effettivamente pagato il modello F24. |  |  |  |
| Per gli altri parametri si rimanda a quanto già indicato nelle pagine precedenti per la funzione di Import da file F24 |                                                                                                    |  |  |  |

Eseguita l'importazione dei dati, ogni elemento importato presente nelle tabelle F24 della procedura Paghe, avrà l'indicatore "Aggiornato 770" attivo

| mm Manutenzione F24 EP                                                      |                |
|-----------------------------------------------------------------------------|----------------|
|                                                                             | Esci 🔝         |
| Mese/Anno 12 DICEMBRE                                                       | Prg. 📑 📓       |
| Tipo riga F ERARIO                                                          | Aggiornato 770 |
| Progressivo riga 1                                                          |                |
| Codice tributo 100E                                                         |                |
| Descrizione tributo Ritenute sui redditi da lavoro dipendente ed assimilati |                |
| Codice 0                                                                    |                |
| Estremi identificativi                                                      |                |
| Riferimento A 0012                                                          |                |
| Riferimento A 2009                                                          |                |
| Importo versato € 3,12                                                      |                |
|                                                                             |                |
| Nuovo F8 Edita F5 Cancella F6 Aggioma F9                                    | Agnulla F7     |

## Importazione e trattamento Dati F24 Manutenzione Dati da F24

|                          | DATI      | F 24       |                    |         |              |                |                           |                   |              |       |      | × |
|--------------------------|-----------|------------|--------------------|---------|--------------|----------------|---------------------------|-------------------|--------------|-------|------|---|
| Finestra Guida Mo        | difica    |            |                    |         |              |                |                           |                   |              |       | Ē    | - |
| Modifica Salva           | ¥<br>Ani  | ∩<br>nulla | <b>★</b><br>Elimir | na      | 🗃<br>Rileggi | D<br>Nuovo     | Cerca Prec                | edente Successivo |              |       |      |   |
| CF PIVA altro ente       | Prg       | Mese       | Anno               | Sez.    | Tributo      | Ente/Codice    | Importo debito            | Importo credito   | Data versam. | Note  | Tipo | ~ |
|                          | 1         | ্গ         | 2012               | 0       | 111E         |                | 51,12                     | 0                 | 18/02/2013   |       | F    |   |
|                          | 2         | 1          | 2013               | 0       | 100E         |                | 39210,47                  | 0                 | 18/02/2013   |       | F    |   |
|                          | 3         | 3          | 2013               | 0       | 380E         | 01             | 18921,06                  | 0                 | 18/02/2013   |       | R    |   |
|                          | 4         | ্ৰ         | 2012               | 0       | 381E         | 01             | 4261,03                   | 0                 | 18/02/2013   |       | R    | - |
|                          | 5         | ্ৰ         | 2013               | 0       | 381E         | 01             | 47,73                     | 0                 | 18/02/2013   | S     | R    |   |
|                          | 6         | া          | 2012               | 0       | 384E         | C632           | 40,94                     | 0                 | 18/02/2013   |       | S    | 1 |
|                          | 7         | 1          | 2012               | 0       | 384E         | D690           | 5,05                      | 0                 | 18/02/2013   |       | S    | ~ |
| <                        |           |            |                    |         |              |                |                           |                   |              |       | >    |   |
| Codice fiscale o partit; | a IVA alt | ro ente    |                    |         |              | -              |                           |                   |              |       |      |   |
| Mese competenza          | 1         | Data v     | ersamen            | to 18   | /02/2013     | 15             |                           |                   |              |       |      | - |
| Anno                     | 2013      | Sezion     | e 🗾                | 1-1     | Erario; 2 -  | Regioni; 3 - E | nti locali Tipo           | riga F - Erario   |              |       |      | 1 |
| Codice tributo           | 100E      | RITENL     | JTE SUI R          | REDDIT  | DALAV        | ORO DIPENDE    | NTE ED ASSIMILATI         |                   |              |       | •    | 1 |
| Ente/Codice              | -         |            |                    |         |              |                |                           |                   |              |       |      | 1 |
| Importo debito           | € 39.21   | 10,47      | Importo            | credito | <u> </u>     | €0,00          | Note Estremi<br>identific | ativi             |              |       | _    |   |
| Riferimento A 0001       |           |            | Riferime           | nto B   | 2013         |                |                           |                   | Tipo i       | ns. P | 88   |   |
| 23/05/2014               | ENTE 1 -  |            |                    |         |              |                |                           |                   |              |       | _    | 1 |

| Funzione                      | Descrizione                                                                                                    |
|-------------------------------|----------------------------------------------------------------------------------------------------|
| Manutenzione Import da<br>F24 | Questa funzione consente di manutenere i dati importati con le precedenti funzioni.<br>Si tenga presente inoltre che le modalità di compilazione del campo ANNO sul modello F24/EP sono differenti rispetto a quanto richiesto per la compilazione del "Periodo di riferimento" dei quadri ST, SV.<br>Infatti, in caso di versamento di trattenute di addizionale regionale o comunale all'irpef determinate su redditi di lavoro dipendente corrisposti nel periodo d'imposta 2012, sul modello F24 EP bisogna indicare 2012, mentre, per i Quadri ST e SV si dovrà indicare il mese e l'anno di decorrenza dell'obbligo di effettuazione del prelievo (mm2013). |
|                               | Considerazioni Generali                                                                                                    |
| Importazione Dati             | La funzione di importazione dati acquisisce tutti i dati presenti nei file telematici, compresi quindi quei codici tributo che sono stati movimentati nel modello F24 ma che non devono essere riportati nei quadri ST e SV. (Esempio: codice Tributo 380E IRAP).<br>In questo modo con le successive funzioni di stampa sarà possibile eseguire delle semplici funzione di quadratura Totali fra i dati presenti nei file Telematici F24 ed i dati importati.                                                                                                    |

#### Importazione e trattamento Dati F24 Manutenzione Dati da F24 – Nota "Q"

| tinn Asse | gna nota "Q"                                                                                                    |
|-----------|----------------------------------------------------------------------------------------------------|
| Finestra  | Guida                                                                                                    |
|           |                                                                                                    |
|           | FARE UNA COPIA DEI DATI PRIMA DI AVVIARE LA MANUTENZIONE                                                                                                    |
|           | PERCHE' LE INFORMAZIONI PRESENTI SARANNO                                                                                                    |
|           | SOVRASCRITTE E AGGIORNATE                                                                                                    |
|           | Questa funzione assegna il valore "Q" sul campo NOTE di tutti i record che<br>- non hanno un valore in tale campo e<br>banno l'anno di sompatanza inferiore e unuelo al valore impestate |
|           | - namo ranno ur competenza mienore o uguare arvaiore impostato                                                                                                    |
|           | Anno minore o uguale a 2011 🚖 [Assegna nota "Q"]                                                                                                    |
|           |                                                                                                    |
|           |                                                                                                    |
| 2         | 23/05/2014 ENTE 1 - COMUNE DI FRANCAVILLA AL MARE                                                                                                    |

Per tutti quegli enti che hanno in gestione dipendenti che devono restituire le "imposte sospese" in applicazione di specifici provvedimenti per eventi "calamitosi" è necessario eseguire questa funzione indicando l'anno da cui assegnare la specifica nota "Q".

L'anno proposto a video e puramente di esempio e devono essere verificate le condizioni caso per caso.

Nel punto 9 barrare la casella nel caso in cui il versamento, evidenziato al punto 7, è stato oggetto di ravvedimento operoso.

Per la compilazione del punto 10 devono essere utilizzati i seguenti codici:

- A se il sostituto ha effettuato i versamenti alla scadenza prevista dall'art. 2, comma 1, del D.P.R. n. 445 del 10 novembre 1997;
- B se il versamento si riferisce a ritenute operate ai sensi degli artt. 23 e 24 del D.P.R. n. 600 del 29 settembre 1973, su somme e valori relativi al 2013 erogati entro il 12 gennaio 2014 ;
- C nel caso di erogazione di prestazioni in forma di capitale compresa nel maturato al 31/12/2000, erogata a lavoratore autonomo e versata con il codice tributo 1040;
- D se il sostituto d'imposta ha effettuato il conguaglio dei redditi erogati nel 2013 nel mese di gennaio 2014;
- E se il sostituto d'imposta ha effettuato il conguaglio dei redditi erogati nel 2013 nel mese di tebbraio 2014;
- K se nel rigo sono riportati i dati delle ritenute, operate dal soggetto estinto nei casi di operazioni straordinarie o di successioni, il cui versamento è esposto nel prospetto ST intestato al soggetto che prosegue l'attività; L – se nel rigo sono riportati i dati del versamento, effettuato dal soggetto che prosegue l'attività nei casi di operazioni
- straordinarie o di successioni, relativo a ritenute indicate nel prospetto ST intestato al soggetto estinto;
- N se nel rigo sono riportati, per ciascun periodo di riferimento e tributo, i dati dell'ammontare complessivo delle residue rate di addizionali regionali all'IRPEF, nonché del saldo e primo acconto IRPEF, delle addizionali regionali all'IRPEF, degli acconti a tassazione separata, del secondo acconto IRPEF, del saldo, della prima e della seconda rata di acconto della cedolare secca locazioni nonché del contributo di solidarietà dovuto a seguito di conguaglio da assistenza fiscale, prelevato dal successivo sostituto d'imposta per effetto del passaggio di dipendenti con pro-
- secuzione del rapporto di lavoro, senza estinzione del precedente sostituto d'imposta; P nel caso di utilizzo in compensazione interna del credito d'imposta sostitutiva derivante dalle operazioni di conguaglio su somme di cui al D.L. 27 maggio 2008, n. 93 convertito con modificazioni dalla L. 24 luglio 2008, n. 126, prorogato per il periodo d'imposta 2013 dal D.P.C.M. 22 gennaio 2013, assoggettate precedentemente ad imposta sostitutiva e successivamente a tassazione ordinaria;
- Q se il versamento si riferisce a ritenute e trattenute versate a seguito della ripresa della riscossione relative agli importi sospesi a causa degli eventi sismici del 6 aprile 2009;
- S se nel rigo sono riportati i dati dell'ammontare complessivo delle addizionali regionali di competenza dell'anno d'imposta corrente, nonché gli importi dovuti a titolo di interessi da rateazione sugli acconti determinati in sede di assistenza fiscale, di competenza dell'anno d'imposta corrente;
- T nel caso di utilizzo in compensazione interna del credito:
  - per famiglie numerose di cui all'art. 12, comma 3 del Tuir;
  - per canoni di locazione di cui all'art. 16, comma 1-sexies del Tuir.
  - Tale compensazione deve essere indicata in un apposito rigo, esclusivamente nella prima sezione del presente prospetto (per una corretta compilazione si vedano le istruzioni al punto 4);
- Z nel caso di sospensione dei termini relativi ai versamenti delle ritenute alla fonte.

#### Importazione e trattamento Dati F24 Stampa Dati importati da F24

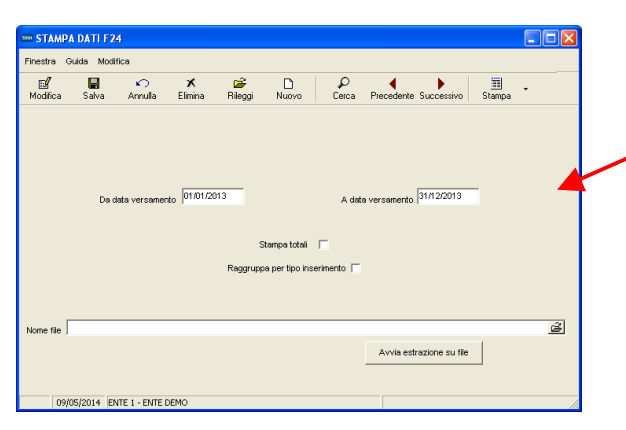

ATTENZIONE !! Se i versamenti di Dicembre sono stati eseguiti a Gennaio 2014, inserire come data Versamento 31/01/2014

IMPORTO DEBITOIMPORTO CREDITO MESE ANNO RIF.

Esempio: Stampa Analitica

ENTE DEMO IMPORTI IMPOSTE VERSATE CON F24 ANNO 2012

DATA VERSAMENTOTIPO TRIBUTO ENTE

15/02/2012

| 902012<br>31100         TOTALE         28.671.96<br>28.671.96<br>0.00         0.00         1         2012           ST1         TOTALE         28.671.96<br>0.00         0.00         1         2012           ST1         TOTALE         37.772.91<br>0.00         0.00         1         2012           100E         RITENUTE SUI REDDITI DA LAVORO DIPENDENTE ED ASSIMILATI<br>1004         37.772.91<br>4535.60         0.00         1         2012           1004         4507.73         0.00         1         2012         2012         2012           1040         1535.60         0.00         1         2012         2012         2012           ST2         391E         ADDIZ, REG, IRPEF TRATTENUTA DAI SOST, DI IMPOSTA         TOTALE ST2         4.864.27         0.00         1         2012           SV         394E         ADDIZ, COM. IRPEF TRATTENUTA DAI SOST, D' IMPOSTA - SALDO         340         0.00         1         2012           C264 CASALINCONTRADA         340         0.00         1         2012         2012         2012           SV         SV         1         4864.27         0.00         1         2012           SV         SV         1         2012         1         2012         2012      <                                                                                                    |                                                                                                    |        |                                                              |                      |           |           |      |      |  |
|----------------------------------------------------------------------------------------------------|----------------------------------------------------------------------------------------------------|--------|--------------------------------------------------------------|----------------------|-----------|-----------|------|------|--|
| 902012<br>31100 TOTALE 28 671,96 0.00 1 2012<br>ST1<br>TOTALE 812 8671,96 0.00 1 2012<br>ST1<br>1000 RITENUTE SUI REDDITI DA LAVORO DIPENDENTE ED ASSIMILATI<br>0 100 1 2012<br>1000 1 2012<br>1000 1 2012<br>ST2<br>ST2<br>ST2<br>ST2<br>ST2<br>ST2<br>ST2<br>ST                                                                                                    |                                                                                                    |        |                                                              |                      |           |           |      |      |  |
| 31100         TOTALE         28 871 96         0.00         1         2012           STI         100E         INTENUTE SUI REDITI DA LAVORO DIPENDENTE ED ASSIMILATI                                                                                                    |                                                                                                    | 902012 |                                                              |                      |           |           |      |      |  |
| TOTALE         28 & \$71.36         0.00           100E         RITENUTE SUI REDDITI DA LAVORO DIPENDENTE ED ASSIMILATI         37 770.81         0.00         1         2012           1004         4.567.73         0.00         1         2012           1004         2.818.36         0.00         1         2012           1004         2.818.36         0.00         1         2012           1006         1.904         2.818.36         0.00         1         2012           1007         1.904         4.864.27         0.00         1         2012           1006         ABRUZZ         CARSILLICONTRADA         1         2012         2012           101         ABRUZZ         CASALINCONTRADA         1         2012         2012           102         CASALINCONTRADA         3.40         0.00         1         2012           10384E         ADDIZ, CGM, IRPEF TRATTENUTA DAI SOST. D' IMPOSTA- SALDO         3.40         0.00         1         2012           1040         C384         CATICNANO         1         3.40         0.00         1         2012           1050         CASTEL DI SANGRO         1         2.437         0.000         1         2012                                                                                                    |                                                                                                    |        | 31100                                                        |                      | 28.671.96 | 0.00      | 1    | 2012 |  |
| STI         TODE         RITENUTE SUI REDDITI DA LAVORO DIPENDENTE ED ASSIMILATI         37,770.81         0.00         1         2012           1004         37,770.81         0.00         1         2012         2012         2012         2012         2012         2012         2012         2012         2012         2012         2012         2012         2012         2012         2012         2012         2012         2012         2012         2012         2012         2012         2012         2012         2012         2012         2012         2012         2012         2012         2012         2012         2012         2012         2012         2012         2012         2012         2012         2012         2012         2012         2012         2012         2012         2012         2012         2012         2012         2012         2012         2012         2012         2012         2012         2012         2012         2012         2012         2012         2012         2012         2012         2012         2012         2012         2012         2012         2012         2012         2012         2012         2012         2012         2012         2012         2012         2012                                                                                                    |                                                                                                    |        | Ť                                                            | DTALE                | 28.671,96 | 0,00      |      |      |  |
| NUME         PRITENUTE SUL REDUTIT DA LAXORO DIPENDENTE ED ASSIMILATI         37.770.81         0.00         1         2012           1004         4557,73         0.00         1         2012           1040         1383,50         0.00         1         2012           1040         1         1383,50         0.00         1         2012           ST2         TOTALE ST1         48,277,30         0.00         1         2012           ST2         TOTALE ST2         4,884,27         0.00         1         2012           SW         TOTALE ST2         4,884,27         0.00         1         2012           SW         TOTALE ST2         4,884,27         0.00         1         2012           SW         CASALINCONTRADA         3,40         0.00         1         2012           SW         CASALINCONTRADA         3,40         0.00         1         2012           COM CASALINCONTRADA         3,40         0.00         1         2012           COM CASALINCONTRADA         3,40         0.00         1         2012           COM CASALINCONTRADA         14,90         0.00         1         2012           COM CASALINCONTRADA         12,90                                                                                                    | ST1                                                                                                    |        |                                                              |                      |           |           |      |      |  |
| U04         347703         U00         1         2012           1007         123036         0.00         1         2012           1007         13086         0.00         1         2012           ST2         TOTALE ST1         46.277.33         0.00         1         2012           ST2         ABRUZZO         TOTALE ST1         46.277.33         0.00         1         2012           SV         TOTALE ST2         4.864.27         0.00         1         2012           SV         TOTALE ST2         4.864.27         0.00         1         2012           SV         TOTALE ST2         4.864.27         0.00         1         2012           SV         CASTEL DI SANGRO         14.460         0.00         1         2012           CS4         CASTEL DI SANGRO         14.460         0.00         1         2012           CS4         CASTEL DI SANGRO         12.39.37         0.00         1         2012           D763         SANG GIOVANNI TEATINO         7.43         0.00         1         2012           D763         SANG GIOVANNI TEATINO         13.30         0.00         1         2012           D763                                                                                                    |                                                                                                    | 100 E  | RITENUTE SUI REDDITI DA LAVORO DIPENDENTE ED ASSIMILATI      |                      |           |           |      |      |  |
| ID07<br>ID00         1307<br>2012         1308<br>2012         1308<br>2012         12012<br>2012           ST2         TOTALE ST1         46.277,33         0,00         1         2012           381E         ADDIZ, REG. IRPEF TRATTENUTA DAI SOST. DI IMPOSTA<br>OI ABRUZZO         TOTALE ST1         46.8427<br>4.98427         0,00         1         2012           SV         TOTALE ST2         4.98427<br>4.98427         0,00         1         2012           SV         TOTALE ST2         4.98427<br>4.98427         0,00         1         2012           SV         TOTALE ST2         4.98427<br>4.98427         0,00         1         2012           SV         TOTALE ST2         4.98427<br>4.98427         0,00         1         2012           SV         TOTALE ST2         4.98427<br>4.98427         0,00         1         2012           SV         SV         TOTALE ST2         4.98427<br>4.98427         0,00         1         2012           SV         SV         SV         SV         SV         SV         SV         SV           SV         SV         SV         SV         SV         SV         SV         SV         SV           SV         SV         SV         SV         SV                                                                                                    |                                                                                                    |        | 1004                                                         |                      | 37.770.81 | 0.00      | 1    | 2012 |  |
| Invide         13818 as 100 bit 14818 as 100 bit 14818 as 100 bit 14817 as 100 bit 14817 as 100 bit 14817 as 100 bit 14817 as 100 bit 14817 as 100 bit 14817 as 100 bit 14817 as 100 bit 14817 bit 14817 bit          |                                                                                                    |        | 1007                                                         |                      | 4.007,73  | 0,00      |      | 2012 |  |
| ST2         TOTALE ST1         46.277,33         0.00         1         2012           381E         ADDIZ. REG. IRPEF TRATTENUTA DAI SOST. DI IMPOSTA         4894.27         0.00         1         2012           SV         TOTALE ST2         4.864.27         0.00         1         2012           SV         TOTALE ST2         4.864.27         0.00         1         2012           SV         TOTALE ST2         4.864.27         0.00         1         2012           SV         TOTALE ST2         4.864.27         0.00         1         2012           SV         CASELINCONTRADA         14.96         0.00         1         2012           CSV         CASELINCONTRADA         14.96         0.00         1         2012           CSS CONTRADA         14.96         0.00         1         2012           CSS CHIETI         SAN GIOVANIN TEATINO         7.43         0.00         1         2012           D980 SAN GIOVANIN TEATINO         7.43         0.00         1         2012           D983 FRANCAVILLA AL MARE         12.39,37         0.00         1         2012           E635 LANCIANICO         19.96         0.00         1         2012                                                                                                    |                                                                                                    |        | 1007                                                         |                      | 1 638 50  | 0.00      | 1    | 2012 |  |
| ST2         DATE         DATE <thd< td=""><td></td><td></td><td>T</td><td>DTALE ST1</td><td>46 277 39</td><td>0,00</td><td></td><td>2012</td></thd<>                                                                                                    |                                                                                                    |        | T                                                            | DTALE ST1            | 46 277 39 | 0,00      |      | 2012 |  |
| 381E ADDIZ. REG. IRPEFT TRATTENUTA DAI SOST. DI IMPOSTA           1 ABRUZZO         1 ABRUZZO         1 TOTALE ST2         4.884.427         0.00         1 2012           SV           1 COM. IRPEFT TRATTENUTA DAI SOST. D' IMPOSTA - SALDO           1 COM CASELL DI SANGRO         1 ABRUZ ALLA AL MARE         1 2012           CATIENAND         1 ABRUZ ALLA AL MARE         1 239.37         0.00         2012           DPR05         CATIENAND         1 2012           DPR05         1 2012           DPR05         1 2012           DPR05         1 2012 <th colspan<="" td=""><td>ST2</td><td></td><td>1</td><td>DIALE OIT</td><td>40.211,00</td><td>0,00</td><td></td><td></td></th>                                                                                                    | <td>ST2</td> <td></td> <td>1</td> <td>DIALE OIT</td> <td>40.211,00</td> <td>0,00</td> <td></td> <td></td> | ST2    |                                                              | 1                    | DIALE OIT | 40.211,00 | 0,00 |      |  |
| ABRUZZO         ABRUZZO         ABRUZZO         TOTALE ST2         4.884.27         0.00         1         2012           SV         TOTALE ST2         4.884.27         0.00         1         2012           SV         State         ABRUZZO         TOTALE ST2         4.884.27         0.00         1         2012           SV         State         ABRUZZO         State         1.340         0.00         1         2012           SV         CasaLINCONTRADA         3.40         0.00         1         2012         2012           Code         CasteL DI SANGRO         14.466         0.00         1         2012           Code         CasteL DI SANGRO         9.39         0.00         1         2012           D050         SAN GIOVANNI TEATINO         7.43         0.00         1         2012           D060         SULVANINA         41.42         0.00         1         2012           E635         GIULANOVA         11.986         0.00         1         2012           F195         MGLIANICO         19.86         0.00         1         2012           F348         PESCAPA         46.58         0.00         1         2012 <td></td> <td>381E</td> <td>ADDIZ, REG, IRPEE TRATTENUTA DAI SOST, DI IMPOSTA</td> <td></td> <td></td> <td></td> <td></td> <td></td>                                                                                                    |                                                                                                    | 381E   | ADDIZ, REG, IRPEE TRATTENUTA DAI SOST, DI IMPOSTA            |                      |           |           |      |      |  |
| SV         TOTALE ST2         4.884,27         0,00           394E         ADDIZ <com. d'imposta-="" dai="" irpef="" saldo<="" sost.="" td="" trattenuta="">         3,40         0,00         1         2012           0969         CASALINCONTRADA         14,96         0,00         1         2012           C364         CASILINCONTRADA         9,30         0,00         1         2012           C352         CATIGNANO         9,33         0,00         1         2012           C532         CHIETI         96,06         0,00         1         2012           D680         SAN GIOVANNI TEATINO         7,43         0,00         1         2012           D680         FRANCAMULA AL MARE         1         1239,37         0,00         1         2012           E665         GIULIANOVA         41,42         0,00         1         2012           E665         GIULIANOVA         11,06         0,00         1         2012           F193         MIGLIANICO         19,86         0,00         1         2012           G141         ORTONA         3,83         0,00         1         2012           L585         VACRI         11,66         0,00         1         2012     &lt;</com.>                                                                                                    |                                                                                                    | 0016   | D1 ABRUZZO                                                   |                      | 4.864.27  | 0.00      | 1    | 2012 |  |
| SV         384E         ADDIZ         COM         IRPEF         TRATENUTA DAI SOST. D'IMPOSTA - SALDO         3.40         0.00         1         2012           1         2699         CASALINCONTRADA         3.40         0.00         1         2012           1         2696         CASTEL DI SANGRO         14.466         0.00         1         2012           1         2634         CATIONANO         9.38         0.00         1         2012           1         2635         CHIETI         96.06         0.00         1         2012           1         0.00         1         2012         7.43         0.00         1         2012           1         0.03         1         2012         2012         2012         2012         2012           1         0.00         1         2012         2012         2012         2012         2012         2012         2012         2012         2012         2012         2012         2012         2012         2012         2012         2012         2012         2012         2012         2012         2012         2012         2012         2012         2012         2012         2012         2012         201                                                                                                    |                                                                                                    |        | Τ.                                                           | DTALE ST2            | 4.864.27  | 0.00      |      |      |  |
| 384E         ADDIZ         COM. IRPEF         TRATTENUTA DAI SOST. D'IMPOSTA - SALDO           9896         CASALINCONTRADA         3,40         0.00         1         2012           C096         CASALINCONTRADA         14,96         0.00         1         2012           C354         CATIENANO         9,33         0.00         1         2012           C352         CHIETI         96,06         0.00         1         2012           D763         FRANCAVILLA AL MARE         1239,37         0.00         1         2012           E668         GIULIANOVA         41,42         0.00         1         2012           F196         MIGLIANICO         19,86         0.00         1         2012           F196         MIGLIANICO         19,86         0.00         1         2012           F191         PINETO         11,06         0.00         1         2012           G141         ORTONA         46,68         0.00         1         2012           L284         VACRI         13,63         0.00         1         2012           L33         UORTONA         10,02         0.00         1         2012           L345                                                                                                    | SV                                                                                                    |        |                                                              |                      |           |           |      |      |  |
| B896         CASALINCONTRADA         3,40         0,00         1         2012           C096         CASTEL DI SANGRO         14,466         0,00         1         2012           C364         CATIONANO         9,38         0,00         1         2012           C632         CHIETI         96,06         0,00         1         2012           D690         SAN GIOVANNI TEATINO         7,43         0,00         1         2012           D690         SAN GIOVANNI TEATINO         7,43         0,00         1         2012           D690         SAN GIOVANNI TEATINO         7,43         0,00         1         2012           D690         SAN GIOVANNI TEATINO         7,43         0,00         1         2012           D690         SAN GIOVANNI TEATINO         13,90         0,00         1         2012           E432         DANCIANO         13,90         0,00         1         2012           E433         DANCIANON         13,90         0,00         1         2012           G10         DECORA         10,00         1         2012           G482         PESCAPA         46,98         0,00         1         2012                                                                                                    |                                                                                                    | 384E   | ADDIZ, COM, IRPEF TRATTENUTA DAI SOST, D' IMPOSTA - SALDO    |                      |           |           |      |      |  |
| C096         CASTEL DI SANGRO         14,66         0.00         1         2012           C354         CATIGNANO         9,39         0.00         1         2012           C632         CHIETI         96,06         0.00         1         2012           D763         FRANCAMLLA AL MARE         1.239,37         0.00         1         2012           D763         FRANCAMLLA AL MARE         1.239,37         0.00         1         2012           D763         FRANCAMLLA AL MARE         1.239,37         0.00         1         2012           B636         OLULANOVA         41,42         0.00         1         2012           E435         LANCIAND         13,30         0.00         1         2012           F189         MIGLIANICO         19,46         0.00         1         2012           F81         PINETO         11,06         0.00         1         2012           G442         PESCARA         46,68         0.00         1         2012           L326         VACRI         11,66         0.00         1         2012           L326         VACRI         11,66         0.00         1         2012                                                                                                    |                                                                                                    |        | B896 CASALINCONTRADA                                         |                      | 3,40      | 0,00      | 1    | 2012 |  |
| C364         CATIONANO         9.39         0.00         1         2012           D680         SAN GIOVANNI TEATINO         7.43         0.00         1         2012           D783         FRANCAMULA AL MARE         1.239,37         0.00         1         2012           B68         GIULANOVA         41.42         0.00         1         2012           B68         GIULANOVA         41.42         0.00         1         2012           B68         GIULANOVA         41.42         0.00         1         2012           B68         GIULANOVA         41.42         0.00         1         2012           B68         GIULANOVA         10.90         0.00         1         2012           B68         GIULANOVA         10.90         0.00         1         2012           G10         DRTONA         10.02         0.00         1         2012           G11         DRTONA         10.02         0.00         1         2012           L284         VACRI         15.61         0.00         1         2012           L380         VACRI         15.61         0.00         1         2012           D1         D1                                                                                                    |                                                                                                    |        | C096 CASTEL DI SANGRO                                        |                      | 14,96     | 0,00      | 1    | 2012 |  |
| CR32         CHIETI         96,06         0.00         1         2012           DF63         SAN GIOVANNI TEATINO         7,43         0.00         1         2012           DF63         FRANCAMULA AL MARE         1.239,37         0.00         1         2012           DF63         FRANCAMULA AL MARE         1.239,37         0.00         1         2012           DF63         FRANCAMULA AL MARE         1.239,37         0.00         1         2012           E635         GUILLANOVA         41,42         0.00         1         2012           E435         LANCIAND         19,40         0.00         1         2012           F196         MIGLIANICO         19,46         0.00         1         2012           6432         PESCARA         10,02         0.00         1         2012           L344         URREVECCHIA TEATINA         3,83         0.00         1         2012           L345         VACRI         11,46         0.00         1         2012           L345         VALAMAGNA         TOTALE SV         11,46,05         0.00         1         2012           L345         VALAMAGNA         TOTALE SV         1,541,05                                                                                                    |                                                                                                    |        | C354 CATIGNANO                                               |                      | 9.39      | 0.00      | 1    | 2012 |  |
| DB90         SAN GIOVANNI TEATINO         7.43         0.00         1         2012           D780         FRANCAVILA AL MARE         1.239,77         0.00         1         2012           B06         GIULANOVA         41.42         0.00         1         2012           B163         GIULANOVA         41.42         0.00         1         2012           F183         MIGLANOVA         11.90         0.00         1         2012           F183         MIGLANICO         19.90         0.00         1         2012           F184         MIGLANICO         19.90         0.00         1         2012           G141         ORTONA         11.02         0.00         1         2012           G442         PESCAPA         46.88         0.00         1         2012           L284         PESCAPA         3.83         0.00         1         2012           L284         VACRI         15.61         0.00         1         2012           L384         VACRI         15.65         0.00         1         2012           L384         VALEN         20.62.08         0.00         1         2012           01         <                                                                                                    |                                                                                                    |        | C632 CHIETI                                                  |                      | 96,06     | 0,00      | 1    | 2012 |  |
| Dr33 <francamula al="" mare<="" td="">         1.239,37         0.00         1         2012           E665         GULLANOVA         4142         0.00         1         2012           F133         LANCIAND         15,30         0.00         1         2012           F130         MGLLANICO         19,36         0.00         1         2012           F133         PINETO         11,06         0.00         1         2012           F131         PINETO         11,06         0.00         1         2012           G432         PESCARA         10,02         0.00         1         2012           G432         PESCARA         10,02         0.00         1         2012           L344         ULPANAGNA         10,02         0.00         1         2012           L345         VACRI         11,66         0.00         1         2012           L345         VACRI         11,64         0.00         1         2012           L345         VACRI         11,64         0.00         1         2012           L345         VACRI         12,02         0.00         1         2012           L345         0.00         1</francamula>                                                                                                    |                                                                                                    |        | D690 SAN GIOVANNI TEATINO                                    |                      | 7.43      | 0.00      | 1    | 2012 |  |
| Biss         610LIANOVA         11.42         0.00         1         2012           F183         LANCIANO         13.96         0.00         1         2012           F191         MIGLIANICO         19.96         0.00         1         2012           F314         DRTON         10.96         0.00         1         2012           F314         DRTON         10.02         0.00         1         2012           F314         DRTON         10.02         0.00         1         2012           F344         PESCAPA         46.98         0.00         1         2012           L34         DREVECHIA TEATINA         3.83         0.00         1         2012           L34         VACRI         15.61         0.00         1         2012           L364         VALEMANA         11.46         0.00         1         2012           U64         VALAMAGNA         11.45.05         0.00         1         2012           C10         GESTIONE COMMITTENTI         20.02.08         0.00         1         2012           2300         CORLAGE         20.00         1         2012         2012           C10                                                                                                    |                                                                                                    |        | D703 FRANCAVILLA AL MARE                                     |                      | 1.239,37  | 0,00      | 1    | 2012 |  |
| Image: Second Second  |                                                                                                    |        | EI08 GIULIANUVA                                              |                      | 41.42     | 0.00      |      | 2012 |  |
| Initial of the second second |                                                                                                    |        | ENG MICHANICO                                                |                      | 10,00     | 0,00      | 1    | 2012 |  |
| 0141         0102         0.00         1         2012           642         PESCARA         46.88         0.00         2012           1284         TORREVECCHIA TEATINA         3.93         0.00         1         2012           1284         TORREVECCHIA TEATINA         3.93         0.00         1         2012           1284         TORREVECCHIA TEATINA         1.66         0.00         1         2012           12964         VALLAMAGNA         TOTALE SV         1.545.05         0.00         1         2012           380E         IRAP         11.66         0.00         1         2012         2012         2012         2012         2012         2012         2012         2012         2012         2012         2012         2012         2012         2012         2012         2012         2012         2012         2012         2012         2012         2012         2012         2012         2012         2012         2012         2012         2012         2012         2012         2012         2012         2012         2012         2012         2012         2012         2012         2012         2012         2012         2012         2012         2012                                                                                                    |                                                                                                    |        | E021 DINETO                                                  |                      | 11.06     | 0,00      | 1    | 2012 |  |
| G492         PESCARA         45.68         0.00         1         2012           1284         TORREVECTIA TEATINA         3.33         0.00         1         2012           1284         VACRI         15.51         0.00         1         2012           1526         VACRI         15.51         0.00         1         2012           1644         VALAMAGNA         TOTALE SV         15.55         0.00         1         2012           3808         IRAP         11.56         0.00         1         2012           01         01         2012         2000         1         2012           10         696.52         0.00         1         2012           200         CSX         GESTIONE COMMITTENTI         2002.08         0.00         1         2012           2300         2300         4.969.09         0.00         1         2012           2300         2300         4.969.09         0.00         1         2012           2300         2300         108.01         0.00         1         2012           2300         2300         108.01         0.00         1         2012           2300                                                                                                    |                                                                                                    |        | G141 ORTONA                                                  |                      | 10.02     | 0.00      | - i  | 2012 |  |
| 1284         TÖRREVECCHIA TEATINA         3.83         0.00         1         2012           1526         VACRI         16.61         0.00         12012           1964         VALLAMAGNA         11.66         0.00         1         2012           380E         IRAP         11.66         0.00         1         2012           01         01         2012         0.00         1         2012           100         2012         0.00         1         2012           11.66         0.00         1         2012         0.00         1           01         0.00         1         2012         0.00         1         2012           100         GESTIONE COMMITTENTI         2.062.08         0.00         1         2012           1010         DMID         2.062.08         0.00         1         2012           1020         2.001         4.969.09         0.00         1         2012           1010         DMID         DMID         108.01         0.00         1         2012           10201         2.023.02         0.00         1         2012         2012         2012         2012         2012  <                                                                                                    |                                                                                                    |        | G482 PESCARA                                                 |                      | 45.68     | 0,00      | 1    | 2012 |  |
| L526         VACRI         15,61         0,00         1         2012           1064         VILLAMAGNA         TOTALE SV         11.56         0,00         1         2012           380E         IRAP         11.56         0,00         1         2012           01         22.268.22         0,00         1         2012           01         696.52         0,00         1         2012           C10         GESTIONE COMMITTENTI         20.02,08         0,00         1         2012           CXX         GESTIONE COMMITTENTI         20.00         1         2012           DMI0         DMI0 PATTIM         108.01         0.00         1         2012           2300         2300         1.2012         2012         2012         2012         2012         2012           DMI0         DMI0 PATTIM         108.01         0.00         1         2012           2300         2300         108.01         0.00         1         2012           2300         2300         108.01         0.00         1         2012           2300         2300         108.01         0.00         1         2012           2300                                                                                                    |                                                                                                    |        | L284 TORREVECCHIA TEATINA                                    |                      | 3,93      | 0.00      | i    | 2012 |  |
| L864         VILLAMAGNA         TOTALE SV         11.66<br>1.545.05         0.00<br>0.00         1         2012           380E         IRAP<br>01         22.268.22         0.00         1         2012           01         22.268.22         0.00         1         2012           01         20.062.08         0.00         1         2012           01         20.062.08         0.00         1         2012           0200         20.062.08         0.00         1         2012           010         20.00         1         2012         2012           010         0.00         1         2012         2012           010         0.00         1         2012         2012           010         0.00         1         2012         2012           010         0.00         1         2012         2012           010         0.00         1         2012         2012           010         0.00         1         2012         2012           0201         CASSA C.P.D.E.L CONTRIBUTI OBBLIGATORI         108.01         0.00         1         2012           0201         CASSA C.P.D.E.L CONTRIBUTI OBBLIGATORI         120.20 <td></td> <td></td> <td>L526 VACRI</td> <td></td> <td>15,51</td> <td>0.00</td> <td>1</td> <td>2012</td>                                                                                                    |                                                                                                    |        | L526 VACRI                                                   |                      | 15,51     | 0.00      | 1    | 2012 |  |
| TOTALE SV         1.545,05         0,00           380E         IRAP         22.268,22         0,00         1         2012           01         696,52         0,00         1         2012           C10         GESTIONE COMMITTENTI         20.062,08         0,00         1         2012           CX         GESTIONE COMMITTENTI         20.062,08         0,00         1         2012           DMI0         DMI0 ATTIM         108.01         0.00         1         2012           2300         108.01         0.00         1         2012           2400         722.044.2         0.00         1         2012                                                                                                    |                                                                                                    |        | L964 VILLAMAGNA                                              |                      | 11.56     | 0.00      | 1    | 2012 |  |
| S80E         IRAP         01         22.268.22         0.00         1         2012           01         696,32         0.00         1         2012         0.00         1         2012           C10         GESTIONE COMMITTENTI         2000         2.062,08         0.00         1         2012           C300         2.062,08         0.00         1         2012         0.00         1         2012           CXX         GESTIONE COMMITTENTI         2.062,08         0.00         1         2012           DMID         DMID ATTIM         4.969,09         0.00         1         2012           2000         108.01         0.00         1         2012           P201         CASSA C.P.D.E.L CONTRIBUTI OBBLIGATORI         172.201.47         0.00         1         2012                                                                                                    |                                                                                                    |        | T                                                            | DTALE SV             | 1.545,05  | 0,00      |      |      |  |
| 380E         IRAP         22.268.22         0.00         1         2012           01         696.52         0.00         1         2012           C10         GESTIONE COMMITTENTI         20.062.08         0.00         1         2012           CX         GESTIONE COMMITTENTI         20.062.08         0.00         1         2012           DMI0         DMI0 PATTIM         2000         1         2012           2300         2300         108.01         0.00         1         2012           2300         2010         2011         2010         2011         2011         2011         2011         2011         2011         2011         2011         2011         2011         2011         2011         2011         2011         2011         2011         2011         2011         2011         2011         2011         2011         2011         2011         2011         2011         2011         2011         2011         2011         2011         2011         2011         2011         2011         2011         2011         2011         2011         2011         2011         2011         2011         2011         2011         2011         2011         2011                                                                                                    |                                                                                                    |        |                                                              |                      |           |           |      |      |  |
| 01<br>01<br>01<br>01<br>01<br>01<br>01<br>01<br>01<br>01<br>01<br>01<br>01<br>0                                                                                                    |                                                                                                    | 380 E  | IRAP                                                         |                      |           |           |      |      |  |
| OT         696,32         0.00         1         2012           C10         GESTIONE COMMITTENTI<br>2300         2.062,08         0.00         1         2012           CXX         GESTIONE COMMITTENTI         4.969,09         0.00         1         2012           DMID         DMID         DMID         A.969,09         0.00         1         2012           2300         2300         1         2012         1         2012         2012           2300         2300         1         2012         2012         2012         2012         2012         2012         2012         2012         2012         2012         2012         2012         2012         2012         2012         2012         2012         2012         2012         2012         2012         2012         2012         2012         2012         2012         2012         2012         2012         2012         2012         2012         2012         2012         2012         2012         2012         2012         2012         2012         2012         2012         2012         2012         2012         2012         2012         2012         2012         2012         2012         2012         2012                                                                                                    |                                                                                                    |        | 01                                                           |                      | 22.268.22 | 0.00      | 1    | 2012 |  |
| C10         GESTIONE COMMITTENTI<br>2300         2.062,08         0.00         1         2012           CXX         GESTIONE COMMITTENTI<br>2300         4.969,09         0.00         1         2012           DM10         DM10 ATTIM<br>2300         108.01         0.00         1         2012           P201         CASSA C.P.D.E.L CONTRIBUTI OBBLIGATORI         77.201.47         0.00         1         2012                                                                                                    |                                                                                                    |        | 01                                                           |                      | 696,32    | 0,00      | 1    | 2012 |  |
| CXX         GESTIONE COMMITTENTI         2.002,08         0.00         1         2012           DMID         DMID         DATIVA         4.969,09         0.00         1         2012           DMID         DMID         DMID         DMID         DMID         0.00         1         2012           P201         CASSA C. P. D. E. L CONTRIBUTI OBBLIGATORI         17.204.47         0.00         1         2012                                                                                                    |                                                                                                    | C10    | GESTIONE COMMITTENTI                                         |                      | 2,082,00  | 0.00      |      | 2012 |  |
| CXX         Destructe Condition Ferring         4.969.09         0.00         1         2012           DM10         DM10 ATTM         108.01         0.00         1         2012           2300         108.01         0.00         1         2012           2400         108.01         0.00         1         2012           2400         108.01         0.00         1         2012           2401         CASSA C.P.D.E.L CONTRIBUTI OBBLIGATORI         77.204.42         0.00         1         2012                                                                                                    |                                                                                                    | C107   | ZOU<br>CERTIONE CONNUTENTI                                   |                      | 2.002,08  | 0,00      |      | 2012 |  |
| DMID         0.400 JB         0.00 T         2012           000         108.01         0.00 1         2012           P201         CASSA C.P.D.E.L CONTRIBUTI OBBLIGATORI         77.204.42         0.00 1         2012                                                                                                    |                                                                                                    | UM     | 2200                                                         |                      | 4 060 00  | 0.00      | 1    | 2012 |  |
| 2300 108.01 0.00 1 2012<br>P201 CASSA C.P.D.E.L CONTRIBUTI OBBLIGATORI 77 201.42 0.00 1 2012                                                                                                    |                                                                                                    | DM10   | DM10 ATTIM                                                   |                      | 4.909.09  | 0.00      |      | 2012 |  |
| P201 CASSA C.P.D.E.L CONTRIBUTI OBBLIGATORI 77 204 4/2 0.00 1 2012                                                                                                    |                                                                                                    | DIVITO | 2300                                                         |                      | 108.01    | 0.00      | 1    | 2012 |  |
| CH 77 204 42 0 00 1 2012                                                                                                    |                                                                                                    | P201   | CASSA C.P.D.E.L CONTRIBUTI OBBLIGATORI                       |                      | 100101    | 0.00      |      | 2012 |  |
| CH 11.207,42 0.00 1 2012                                                                                                    |                                                                                                    |        | СН                                                           |                      | 77.294,42 | 0,00      | 1    | 2012 |  |
| P211 CASSA C.P.D.E.L RISCATTI A FINE PENSIONISTICI CONTO ENTE                                                                                                    |                                                                                                    | P211   | CASSA C.P.D.E.L RISCATTI A FINE PENSIONISTICI CONTO ENTE     |                      |           |           |      |      |  |
| CH 324,84 0,00 1 2012                                                                                                    |                                                                                                    |        | СН                                                           |                      | 324,84    | 0,00      | 1    | 2012 |  |
| P212 CASSA C.P.U.E.L. • UNERE PER RICONGIUNZIONI A FINE PENSIONISTICI L.29/79 CONTO ENTE                                                                                                    |                                                                                                    | P212   | CASSA C.P.D.E.L ONERE PER RICONGIUNZIONI A FINE PENSIONISTIC | I L.29/79 CONTO ENTE | 0.00      | 0.00      |      | 0010 |  |

Stampa Totali:con questo tipo di stampa è possibile avere dei totali per Codice Tributo. Essa risulterà quindi molto utile quando si dovranno eseguire le quadrature con i Quadri ST e SV. E' inoltre prevista una funzione di estrazione dati su excel per l'applicazione di ulteriori controlli

|          | TIPO | TRIBUTO                                                                             | MOD. 770       | IMPORTO DEBITO | IMPORTO CREDITO |
|----------|------|-------------------------------------------------------------------------------------|----------------|----------------|-----------------|
|          |      |                                                                                     |                | 82.89          | 0.00            |
|          |      | 902012                                                                              |                | 28.671,96      | 0,00            |
|          |      | TOI                                                                                 | ALE ALTRI TIPI | 28.754,85      | 0,00            |
|          | ST1  | 100E RITENUTE SUI REDDITI DA LAVORO DIPENDENTE ED ASSIMILATI                        |                | 553.958.25     | 0.00            |
|          | ST1  | 118E INTERESSI PAGAMENTO DILAZIONATO IMPORTI RATEIZZABILI IRPEF TRATTENUTA DAL SOST | ITU            | 21,08          | 0,00            |
|          | ST1  | 133E IRPEF IN ACCONTO TRATTENUTA DAL SOSTITUTO D'IMPOSTA                            |                | 2.930.00       | 0.00            |
| Esempio: | ST1  | 134E IRPEF A SALDO TRATTENUTA DAL SOSTITUTO D'IMPOSTA                               |                | 2.374,96       | 0,00            |
| pior     | ST1  | 147 E                                                                               |                | 1.051,00       | 0,00            |
| Stampa   | ST1  | 148E                                                                                |                | 172.00         | 0.00            |
| Totali   |      |                                                                                     | TOTALE ST1     | 560.507,29     | 0,00            |
| Totall   | ST2  | 124E INTERESSI PAGAMENTO DILAZIONATO DELL'ADDIZIONALE REGIONALE ALL'IRPEF TRATTENU  | TA             | 1,07           | 0,00            |
|          | ST2  | 126E ADDIZIONALE REGIONALE ALL'IRPEF TRATTENUTA DAL SOSTITUTO D'IMPOSTA A SEGUITO D | I AS           | 1.029.26       | 0.00            |
|          | ST2  | 381E ADDIZ, REG. IRPEF TRATTENUTA DAI SOST. DI IMPOSTA                              |                | 61.745,41      | 0,00            |
|          |      |                                                                                     | TOTALE ST2     | 62.775,74      | 0,00            |
|          | sv   | 125E INTERESSI PAGAMENTO DILAZIONATO DELL'ADDIZIONALE COMUNALE ALL'IRPEF TRATTENU   | FA I           | 0.37           | 0.00            |
|          | sv   | 127E ADDIZIONALE COMUNALE ALL'IRPEF TRATTENUTA DAL SOSTITUTO D'IMPOSTA-MOD. 730- AC | CO             | 214,50         | 0,00            |
|          | sv   | 128E ADDIZIONALE COMUNALE ALL'IRPEF TRATTENUTA DAL SOSTITUTO D'IMPOSTA -MOD. 730    |                | 47.00          | 0.00            |
|          | SV   | 384E ADDIZ, COM, IRPEF TRATTENUTA DAI SOST, D' IMPOSTA - SALDO                      |                | 19.197,41      | 0,00            |
|          | sv   | 385E ADDIZ, COM, IRPEF TRATTENUTA DAI SOST, D' IMPOSTA - ACCONTO                    |                | 7.021.25       | 0.00            |

E' inoltre attivo anche un ulteriore criterio di selezione: "Raggruppa per **tipo inserimento**" da poter utilizzare per eseguire dei controlli differenziati per gestioni omogenee. Esempio: solo CoCoCo, solo dati del sostituto d'imposta della Contabilità Finanziaria, ecc.. Quindi ogni ufficio, ogni settore, ogni responsabile, ecc.., sarà in grado di controllare i propri dati estrapolati da quelli generali, a tutto vantaggio della rapidità ed efficienza dei controlli da eseguire. (Vedere a pagina 8 le indicazioni associate al campo "Tipo Inserimento")

#### Importazione e trattamento Dati F24 Elenco codici Tributo Utilizzati

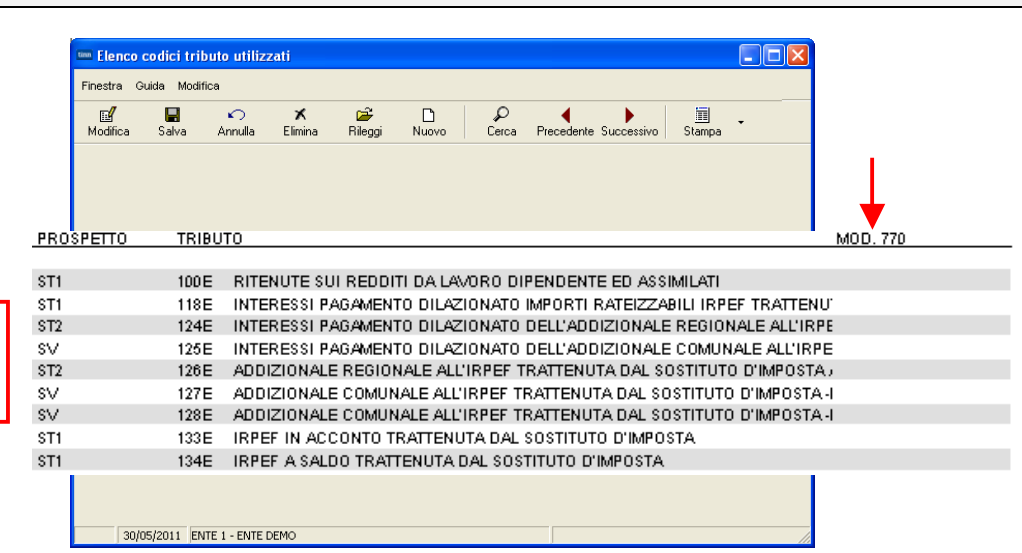

#### Descrizione

Esempio:

Elenco Codici

Tributi Utilizzati

In stretta relazione a quanto sarà deciso dal responsabile della compilazione del Modello 770/2014, è necessario indicare per ogni codice tributo movimentato, in quale quadro si desidera che venga acquisito.

(Per ulteriori approfondimenti riferirsi anche alle istruzioni dell'Agenzia delle Entrate: § Premessa - pagina 2)

## 🖐 Nota Bene:

Questa funzione evidenzierà l'elenco dei SOLI codici movimentati nei vari file F24 importati.

In questo modo ci si potrà concentrare, per l'indicazione di assegnazione a Semplificato o Ordinario, SOLO su quei codici tributo movimentati utilizzando la funzione di Gestione Tabella Codici Tributo descritta a pagina 7 e quindi tralasciando di fatto tutti gli altri codici tributo presenti)

#### Importazione e trattamento Dati F24 Tabella Codici Tributo

| um Codici tributo                               |                                                                                   |                         |
|-------------------------------------------------|-----------------------------------------------------------------------------------|-------------------------|
| Finestra Guida Modifica                         |                                                                                   |                         |
| Modifica Salva Annulla Elimina Rileg            | gi Nuovo Cerca Precedente Successivo                                              |                         |
|                                                 |                                                                                   |                         |
| Codice tributo 100E RITENUTE SUI REDDITI DA LAV | ORO DIPENDENTE ED ASSIMILATI                                                      |                         |
| Modello 770 🔽 Pros                              | oetto ST - Erario 💌                                                               |                         |
| Semplificato                                    | 🚥 LISTA DEI CODICI TRIBUTO                                                        |                         |
| Ordinario                                       | 3 🖦 👽 📩                                                                           |                         |
|                                                 | Seleziona Imposta filtro Togli filtro Esci                                        |                         |
| 09/05/2014 ENTE 1 - ENTE DEMO                   | Codice Descrizione                                                                | Modello 770 Prospetto 🗻 |
|                                                 | 100E RITENUTE SUI REDDITI DA LAVORO DIPENDENTE ED ASSIMILATI                      | ST1                     |
|                                                 | 102E RITENUTE SU EMOLUMENTI                                                       | ST1                     |
|                                                 | 10EE DITENUITE SULLE INDENNITATOLECODORDIO, OCCUPAZIONE, ETC., ADT 11, L, 413/01  | 511                     |
|                                                 | 105E BITENUTE SULCONTRIBUTI COBBISPOSTI ALLE IMPRESE - ABT. 28 D.P.B. 600/73      | ST1                     |
|                                                 | 107E ALTRE BITENUTE ALLA FONTE                                                    | ST1 📃                   |
|                                                 | 110E ARRETRATI RITENUTE SU INDENNITA' PER CESSAZIONE DI RAPPORTO DI LAVORO        | ST1                     |
|                                                 | 111E RITENUTE SU CONGUAGLIO EFFETTUATO NEI PRIMI DUE MESI DELL'ANNO SUCCESSIVO    | ST1                     |
|                                                 | 112E RITENUTA OPERATA A TITOLO DI ACCONTO IRPEF DOVUTA DAL CREDITORE PIGNOBATIZIO | ST1                     |
|                                                 | 113E IMPOSTA SUI CONTRIBUTI AFFLUITI AI FONDI PENSIONE                            | ST1                     |
|                                                 | T14E   ACCUNTU IMPOSTE SUI TRATTAMENTI DI FINE RAPPORTO                           | I ISTI 🔽                |
|                                                 |                                                                                   |                         |

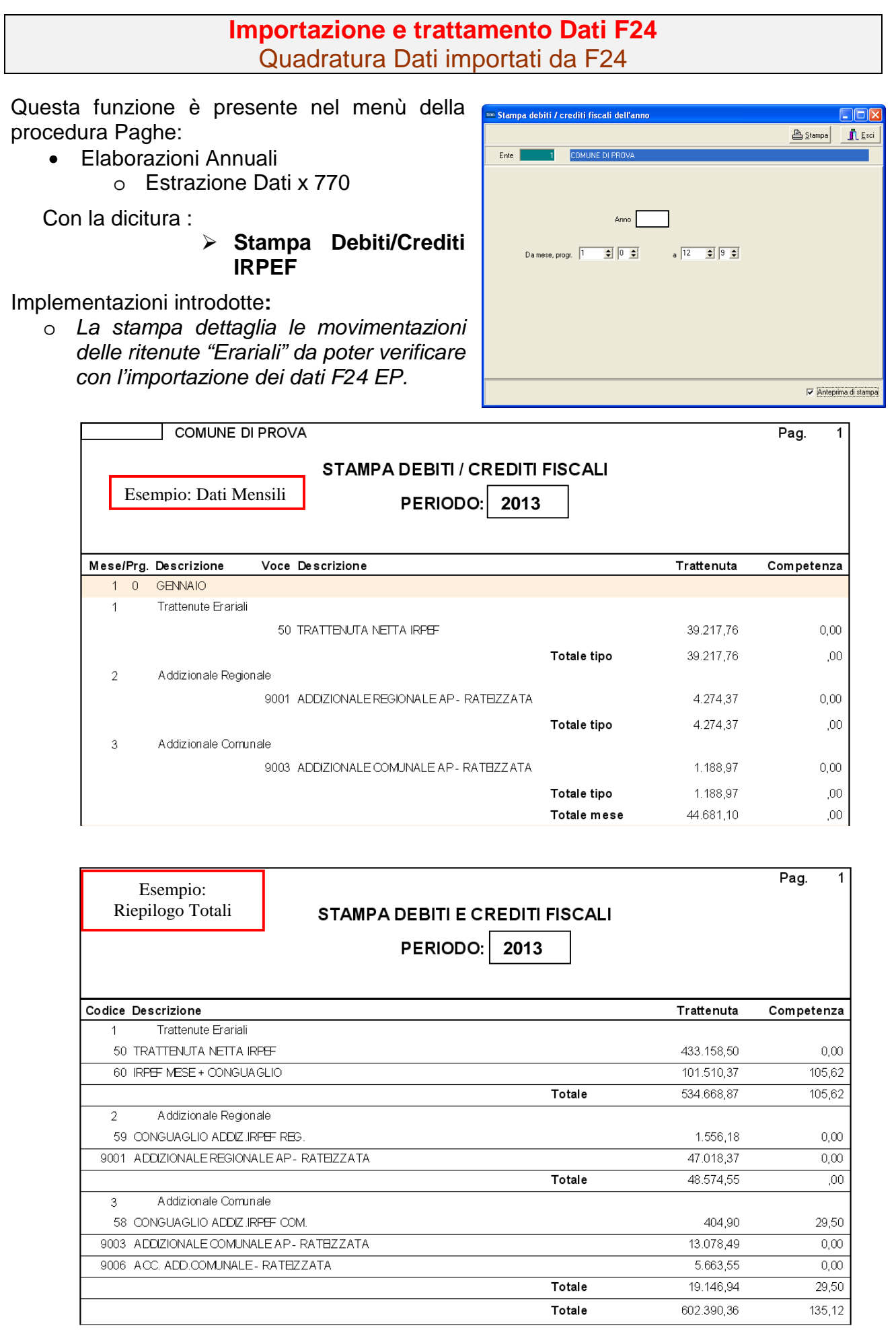

## Importazione e trattamento Dati F24 Estrazione Dati importati da F24

| TIM CREA FILE DA DATI F24                                                                                         |          |
|----------------------------------------------------------------------------------------------------|----------|
| Finestra Guida Modifica                                                                                           |          |
| Nome file C:ºProgrammi\TINNV770'2014\bin\dati_ST_SV<br>Estrazione tributi per modello<br>Semplificato C Ordinario | <u>a</u> |
| 09/05/2014 ENTE 1 - ENTE DEMO                                                                                     |          |

| PROCEDURA –<br>PROGRAMMA                  | Descrizione                                                                                                    |  |  |  |  |  |  |  |  |
|-------------------------------------------|----------------------------------------------------------------------------------------------------|--|--|--|--|--|--|--|--|
| Estrazione dati<br>Importati da F24<br>EP | Questa funzione di estrazione dati genera un file denominato<br>"dati_ST_SV" nella corrente directory della procedura TINN_770_14:                                                                                                    |  |  |  |  |  |  |  |  |
|                                           | Questa funzione può essere eseguita anche più volte, contestualmente però, con<br>la successiva ri-esecuzione della funzione presente sul programma 770/2014 di<br>"Import dati"                                                                                                    |  |  |  |  |  |  |  |  |
| Percorso Nome                             | Viene proposta la directory della procedura TINN_770_14:                                                                                                    |  |  |  |  |  |  |  |  |
| File da estrarre                          | C:\PROGRAMMI\TINN\770\2014\BIN                                                                                                    |  |  |  |  |  |  |  |  |
| Estrazione tributi                        | NOTA BENE:                                                                                                    |  |  |  |  |  |  |  |  |
| per modello                               | Nel modello F24 EP potrebbero essere presenti anche codici Tributo come:<br>105E e 106E – Espropri/Contributi.<br>Questi codici tributo dovrebbero trovare collocazione sul quadro ST del<br>Modello 770 Ordinario.                                                                                                    |  |  |  |  |  |  |  |  |
|                                           | Proprio per dare risposta alla possibilità di estrarre ed importare i dati secondo quanto sarà stato deciso dal responsabile della compilazione del Modello 770/2014, è possibile specificare, con la funzione precedentemente descritta di:                                                                                                    |  |  |  |  |  |  |  |  |
|                                           | Gestione Tabella Codici Tributo                                                                                                    |  |  |  |  |  |  |  |  |
|                                           | n quale quadro si desidera che vengano acquisiti i codici tributo movimentati.                                                                                                    |  |  |  |  |  |  |  |  |
|                                           | Di conseguenza, se una parte dei dati presenti nel modello F24 EP deve<br>essere riportata nel Quadro ST del Modello 770 Semplificato e l'altra parte nel<br>quadro ST del Modello 770 Ordinario, oppure tutti i codici tributi devono<br>essere riportati sul quadro ST del Modello 770 Ordinario, oltre a specificare in<br>quale quadro si desidera che vengano riportati i codici tributi movimentati, si<br>potrà scegliere di generare uno specifico file per la successiva importazione<br>sul modello 770 Semplificato e/o Ordinario. |  |  |  |  |  |  |  |  |
|                                           | La scelta quindi di estrazione tributi per Semplificato o Ordinario eseguirà una<br>selezione includendo e/o escludendo quei codici tributo così come indicato<br>nella Tabella Codici Tributo.                                                                                                    |  |  |  |  |  |  |  |  |
|                                           | (Per ulteriori approfondimenti riferirsi anche alle istruzioni dell'Agenzia delle<br>Entrate: § Premessa - pagina 2)                                                                                                    |  |  |  |  |  |  |  |  |
|                                           | Considerazioni Generali                                                                                                    |  |  |  |  |  |  |  |  |
| Esportazione Dati                         | La funzione di esportazione dati estrae solo quei codici tributo così come opportunamente indicato nella funzione di <i>Gestione Tabella Codici Tributo</i> . Pertanto, codici tributo come 380E IRAP,che sono stati movimentati nel modello F24 EP ma che non devono essere riportati nei quadri ST e SV, NON saranno estratti                                                                                                    |  |  |  |  |  |  |  |  |

## Import Dati da Retribuzioni, Finanziaria e Quadri ST-SV su 770/2014

| 🚥 [770/2014] - [TINN S.r.l.] - Modello 770/                                                                                                    | /2014 📃 🗖 🔀                                                                                       |
|----------------------------------------------------------------------------------------------------|---------------------------------------------------------------------------------------------------|
| Finestra Visualizza Strumenti Procedure Guida                                                                                                    |                                                                                                   |
| [                                                                                                    | 💌 🗈 🎟 🖭 🏢 🦧 🖄                                                                                     |
| Menu cartelle                                                                                                    | Funzioni 770 / Modello 770 semplificato / Importazione dati                                       |
| <ul> <li>Funzioni 770</li> <li>Tabelle di base</li> <li>F24</li> <li>Modello 770 semplificato</li> <li>Gestione modello semplificato</li> <li>Utilità</li> <li>Stampa modelli ministeriali</li> <li>Creazione file per fornitura telematica</li> <li>Modello 770 ordinario</li> </ul> | Da file magnetico anno precedente<br>Da file magnetico anno corrente<br>Da file TINN semplificato |
| SYSDBA 770_2014 2014                                                                                                    | ENTE 1 - ENTE DEMO                                                                                |

| IMPORTA DATI DA FILE 770 /              | 2014 TINN SEMPLIFICA                                                                  | то                                           |                                           |
|-----------------------------------------|---------------------------------------------------------------------------------------|----------------------------------------------|-------------------------------------------|
| Finestra Guida Modifica                 |                                                                                       |                                              |                                           |
| FARE UNA<br>PERCI                       | COPIA DEI DATI<br>TE' LE INFORMAZ<br>SOVRASCRITT                                      | I PRIMA DI AV<br>ZIONI PRESEN<br>E E AGGIORN | VIARE L'IMPORT<br>ITI SARANNO<br>IATE     |
| Codice fiscale o partita IVA altro ente | <u> </u>                                                                              | Import da PAGHE                              | Import da FINANZIARIA Import quadri ST-SV |
| Nome file                               | Tipo inserimento A<br>P - da paghe TINN<br>F - da finanziaria TINN<br>7 - da 707/2014 | Modalità di import                           | C Cancella prima di importare             |
|                                         |                                                                                       |                                              |                                           |
|                                         |                                                                                       |                                              |                                           |
| Visualizza tutto                        | Visualizza errori S                                                                   | Stampa info                                  | Conterme dati OK                          |

## ESEMPI: Import Dati da Retribuzioni, Finanziaria e Quadri ST-SV su 770/2014

| IMPORTA DATI DA FILE 770 / 2014 TINN SEMPLIFICATO                                                                                                    |                                                                                                    |                                                                          |
|----------------------------------------------------------------------------------------------------|----------------------------------------------------------------------------------------------------|--------------------------------------------------------------------------|
| Finestra Guida Modifica                                                                                                    |                                                                                                    |                                                                          |
| FARE UNA COPIA DEI DATI PRIMA I<br>PERCHE' LE INFORMAZIONI PRI<br>SOVRASCRITTE E AGG                                                                                          | DI AVVIARE L'IMPORT<br>ESENTI SARANNO<br>IORNATE                                                            |                                                                          |
| Codice fiscale o partita IVA altro ente                                                                                                    | AGHE Import da FINANZIARIA Import quadri ST-SV                                                              |                                                                          |
| Nome file C: VProgrammi\TINN\Risorse_Umane\Paghe_2\dati770 Lavoro dipendente Lavoro autonomo P - da paghe TINN Prospetto ST 7 - da 770/2014 Prospetto SV M - manuale A - atro | Avvia import Avvia import                                                                                   |                                                                          |
|                                                                                                    | IIIII IMPORTA DATI DA FILE 770 / 2014 TINN SEMPLIFICA                                                       |                                                                          |
| Esempio di Import Dati da<br>⇒ <b>RETRIBUZIONI</b><br>su 770/2014                                                                                                    | Finestra Guida Modifica<br>FARE UNA COPIA DEI DAT<br>PERCHE' LE INFORMA<br>SOVRASCRITT                      | I PRIMA DI AVVIARE L'IMPORT<br>ZIONI PRESENTI SARANNO<br>FE E AGGIORNATE |
|                                                                                                    | Codice fiscale o partita IVA altro ente                                                                     | Import da PAGHE Import da FINANZIARIA Import quadri ST-SV                |
|                                                                                                    | Nome file C: Programmi/TINN/OC.77/bin/Dat770cf                                                              | Modalità di import                                                       |
|                                                                                                    | Tipo inserimento F<br>Lavoro autonomo P - da paghe TINN                                                     | Accoda     Cancella prima di importare                                   |
| Visualizza tutto Visualizza errori Stampa info                                                                                                    | Prospetto ST     F - da finanziaria TINN     7 - da 770/2014     Prospetto SV     M - manuale     A - attro | Avvia import Annulle import                                              |
| 09/05/2014 ENTE 1 - ENTE DEMO                                                                                                    |                                                                                                    | Esempio di Import Dati da<br>⇒ <b>FINANZIARIA</b><br>su 770/2014         |
| IMPORTA DATI DA FILE 770 / 2014 TINN SEMPLIFICATO<br>Finestra Guida Modifica<br>FARE UNA COPIA DEI DATI PRIP<br>PERCHE' LE INFORMAZIONI<br>SOVRASCRITTE E A                   | A DI AVVIARE L'IMPORT<br>PRESENTI SARANNO<br>GGIORNATE                                                      | a info                                                                   |
| Codice fiscale o partita IVA attro ente                                                                                                    | Import da FINANZIARIA                                                                                       |                                                                          |
| Lavoro dipendente     Lavoro autonomo     P - da paghe TINN     Prospetto ST     F - da finanziari TINN     Prospetto SV     M - manuale     A - attro                        | Ità di import<br>coda Cancella prima di importare<br>Avvia import Annulla import                            |                                                                          |
| Esempio di Import Dati:<br>⇒ Quadri ST_SV<br>su 770/2014                                                                                                    |                                                                                                    |                                                                          |
|                                                                                                    |                                                                                                    |                                                                          |
| Visualizza tutto Visualizza errori Stampa in                                                                                                    | to Conferms dati OK                                                                                         |                                                                          |
| 09/05/2014 ENTE 1 - ENTE DEMO                                                                                                    |                                                                                                    |                                                                          |

| PROCEDURA –<br>PROGRAMMA                                                                       | DESCRIZIONE                                                                                                    |
|------------------------------------------------------------------------------------------------|----------------------------------------------------------------------------------------------------|
| Import Dati da<br>Retribuz. e<br>Finanziaria su<br>770/2014<br>(Secondo il<br>tracciato record | <ul> <li>Questa funzione consente di acquisire i dati esportati dalle procedure Retribuzioni e/o<br/>Finanziaria. Essa si attiva dal menù Modello 770 Semplificato, Importazione Dati.</li> <li>Una volta selezionato l'archivio oppure facendo proporre in automatico il percorso standard<br/>cliccando sul bottone "Import da PAGHE" o "Import da FINANZIARIA", è possibile decidere<br/>quali quadri importare, e se in fase di import si desidera aggiungere i dati alle informazioni<br/>già presenti "Accoda", oppure eliminare i percipienti esistenti selezionando "Cancella prima<br/>di operare".</li> </ul>                                                                                                    |
| 770/2014<br>TINN)                                                                              | Attenzione_1: Cliccando sul bottone "Avvia import", la funzione eseguirà un primo controllo di congruenza fra la P.Iva/Codice fiscale dell'Ente di lavoro scelto e la P.Iva/Codice fiscale presente nel file selezionato per l'acquisizione. Se si esegue questa funzione con l'Ente Demo sarà evidenziata questa segnalazione: L'ente di Lavoro selezionato ha partita iva / codice fiscale: PIVA DEMO, mentre la partita iva / codice fiscale presente nel file estratto è "xxxxxxxxx". I dati sono incongruenti, si desidera proseguire comunque ?. Si o No ?. – In questo caso la risposta potrà essere "SI" in quanto si tratta di attendere la registrazione della chiave di attivazione, altrimenti potrebbe significare che, gestendo la procedura il "Multi-Ente", stiamo lavorando con un Ente, mentre i dati di cui stiamo richiedendo l'import, appartengono ad un ente diverso da quello in uso. |
|                                                                                                | Attenzione_2: <i>Cliccando sul bottone</i> "Avvia import", nella finestra di dialogo saranno visualizzati gli elementi presi in considerazione per l'import dei dati con la segnalazione di eventuali anomalie. E' inoltre attivo il bottone "Visualizza errori" che evidenzierà solo gli elementi che presentano delle anomalie, in modo da eseguire un controllo più diretto. Oppure il tasto "Stampa Info" per lasciare una documentazione cartacea.                                                                                                    |
|                                                                                                | ATTENZIONE_3: Eseguita questa prima fase, i dati NON sono stati già trasferiti negli<br>archivi del 770_2014 !!, ma attendono una ulteriore conferma od annullamento: Esempio: Se è<br>stata segnalata una quantità enorme di errori, potrebbe essere più conveniente annullare l'import<br>cliccando sul bottone "Annulla import" e procedere alla correzione dei dati tramite i programmi di<br>manutenzione delle procedure di origine. Oppure se l'import ha segnalato pochi errori, si<br>potrebbe confermare l'import cliccando sul bottone "Conferma dati OK" e poi demandare le<br>eventuali correzioni alle funzione di manutenzione dati del 770.                                                                                                    |
| Campi & Criteri                                                                                | Descrizione                                                                                                    |
| Import da Paghe<br>Import da Finanz.                                                           | Cliccando in corrispondenza di questi bottoni sarà eseguita in automatico la proposta del percorso e del nome file in corrispondenza del campo: Nome File                                                                                                    |
| Nome File                                                                                      | E' il percorso ed il nome file generato con l'estrazione dati da Procedure Retribuzioni o Finanziaria, da specificare manualmente, oppure solo da controllare se proposto in automatico come sopra descritto.                                                                                                    |
| Lavoro Dipend.<br>Lavoro Autonomo<br>Prospetto ST - SV                                         | Cliccando in corrispondenza di queste selezioni si indicherà quali quadri si desidera importare rispetto al contenuto del file specificato nel campo Nome File.                                                                                                    |
| Tipo Inserimento                                                                               | Con questa selezione è possibile "marcare" i dati che vengono importati.<br>Oltre ai criteri standard riportati in maschera video, l'operatore potrà inserire proprie lettere o<br>numeri di "marcatura" in modo da creare "sotto insiemi" di dati.<br>L'utilizzo di questo "mark" risulta particolarmente utile in fase di Controllo dei Totali e di<br>Generazione del File Telematico. Infatti si potranno richiedere i totali per singolo "mark" o<br>generare uno specifico File Telematico. In questo modo sarà molto più semplice controllare sia i<br>Totali che le eventuali segnalazioni del programma di controllo dell'Agenzia dell'Entrate, quando<br>si devono gestire numerosi dati e di diversa tipologia.<br>Esempio: distinguere i Dipendenti dai CoCoCo, distinguere i professionisti per tipologia o codice<br>Tributo, ecc                                                               |
| Modalità di import<br>Accoda<br>Cancella prima di<br>importare                                 | Con l'opzione <b>Accoda</b> si intende che i dati presenti nel file indicato nel campo Nome File, saranno aggiunti (accodati) a quelli già presenti nella Base Dati del 770/2014<br>Con l'opzione <b>Cancella prima di operare</b> si intende che prima di inserire nella Base Dati del 770/2014, i dati presenti nel file indicato nel campo Nome File, i dati del quadro interessato e presenti nella Base Dati del 770/2013 saranno <u>completamente</u> <u>cancellati</u> . !!                                                                                                    |
| Avvia Import<br>Annulla Import<br>Conferma Dati OK                                             | Selezionati i criteri desiderati si potrà procedere ad eseguire l'Import cliccando sul bottone "Avvia<br>Import", terminata la fase di controllo si potrà confermare l'importazione dei dati cliccando sul<br>bottone "Conferma dati OK", mentre nel caso si desideri non confermare l'import (troppi errori,<br>criteri non corretti, ecc) si potrà cliccare sul bottone "Annulla Import".<br>(funzioni valide solo per DBMS FireBird & Interbase)                                                                                                    |
| Visualizza Tutto<br>Visualizza Errori<br>Stampa Info                                           | Con questi criteri è possibile visualizzare tutti i controlli eseguiti in fase di import, visualizzare solo gli elementi con "errori", stampare il contenuto in base a quanto prima selezionato.                                                                                                    |

## Import Dati Anagrafici da Precedente 770/2013 su attuale 770/2014

| 🚥 [770/2014] - [TINN S.r.l.] - Modello 770/2014                                                        |                                                                                                    |        |                                                                                                    |  |  |  |  |
|----------------------------------------------------------------------------------------------------|----------------------------------------------------------------------------------------------------|--------|----------------------------------------------------------------------------------------------------|--|--|--|--|
| Finestra Visualizza Strumenti Procedure Guida                                                          |                                                                                                    |        |                                                                                                    |  |  |  |  |
|                                                                                                    |                                                                                                    |        | 🔽 🗈 📰 🗰 🗰 🥐 🖄                                                                                                   |  |  |  |  |
| Me                                                                                                    | enu cartelle                                                                                                    |        | Funzioni 770 / Modello 770 semplificato / Importazione dati                                                     |  |  |  |  |
| Funzioni 770     Tabelle di ba     F24     Modello 770     Gesti     Utilità     Creaz     Modello 770 | se<br>semplificato<br>tazione dati<br>one modello semplificato<br>pa modelli ministeriali<br>cione file per fornitura telen<br>ordinario | natica | Da file magnetico anno precedente           Da file magnetico anno corrente           Da file TINN semplificato |  |  |  |  |
| SYSDBA                                                                                                 | 770_2014                                                                                                    | 2014   | ENTE 1 - ENTE DEMO                                                                                              |  |  |  |  |

| IMPOF     | RTA AI | IAGRAFE PERCIPIENTI DA FILE 770 / 2013 SEMPLIFICATO                                                                        |              |
|-----------|--------|----------------------------------------------------------------------------------------------------|--------------|
| Finestra  | Guida  | Modifica                                                                                                    |              |
|           |        | FARE UNA COPIA DEI DATI PRIMA DI AVVIARE L'IMPORT<br>PERCHE' LE INFORMAZIONI PRESENTI SARANNO<br>SOVRASCRITTE E AGGIORNATE |              |
| Nome file |        |                                                                                                    | à            |
|           |        | Lavoro dipendente                                                                                                    |              |
|           |        | Lavoro autonomo Avvia import Annulla import                                                                                |              |
|           |        |                                                                                                    |              |
|           |        |                                                                                                    |              |
|           |        |                                                                                                    | <u>^</u>     |
|           |        |                                                                                                    |              |
|           |        |                                                                                                    |              |
|           |        |                                                                                                    |              |
|           |        |                                                                                                    |              |
|           |        |                                                                                                    |              |
|           |        |                                                                                                    | $\checkmark$ |
| <         |        |                                                                                                    | <u>&gt;</u>  |
|           |        |                                                                                                    |              |
|           |        | Visualizza tutto Visualizza errori Stampa Confer                                                                           | ma dati OK   |
|           |        |                                                                                                    |              |
|           |        |                                                                                                    |              |

| PROCEDURA –<br>PROGRAMMA                                   | DESCRIZIONE                                                                                                    |
|------------------------------------------------------------|----------------------------------------------------------------------------------------------------|
| Import dati da file<br>Magnetico Anno<br>Precedente (2013) | <ul> <li>Questa funzione consente di acquisire le anagrafiche movimentate nel 770/2013<br/>dello scorso anno.</li> <li>Lo scopo di questa funzione è quello di poter utilizzare, nella fase di compilazione dei<br/>quadri 770/2014, le anagrafiche già movimentate nell'anno 2013, consentendo così, in<br/>quei quadri dove non è stato possibile eseguire l'import automatico, di movimentare<br/>solo le risultanze senza dover inserire i dati anagrafici dei percipienti.</li> </ul> |
|                                                            | NOTA BENE: nel campo "Nome file" deve essere selezionato/indicato il file<br>Telematico del Mod.770/2013 generato da qualsiasi procedura Software di gestione<br>del Modello 770 Semplificato dello scorso anno e sottoposto al programma di controllo<br>del ministero. [è il file che è stato inviato telematicamente]<br><i>Il funzionamento è simile alla funzione descritta in precedenza</i>                                                                                         |

# Import Dati Anagrafici e dati da quadri Lavoro Dipendente e Lavoro Autonomo da file Magnetico/Telematico 770/2014 (anno corrente)

| 🚥 [770/2014] - [TINN S.r.l.] - Modello 770/2014 📃 🗖 🔀                                                                                                    |                                                                                                   |  |  |  |  |  |  |
|----------------------------------------------------------------------------------------------------|---------------------------------------------------------------------------------------------------|--|--|--|--|--|--|
| Finestra Visualizza Strumenti Procedure Guida                                                                                                    |                                                                                                   |  |  |  |  |  |  |
|                                                                                                    | - 1 🗈 🏢 📲 🗰 🦧                                                                                     |  |  |  |  |  |  |
| Menu cartelle Fun                                                                                                    | zioni 770 / Modello 770 semplificato / Importazione dati                                          |  |  |  |  |  |  |
| <ul> <li>Funzioni 770</li> <li>Tabelle di base</li> <li>F24</li> <li>Modello 770 semplificato</li> <li>Importazione dati</li> <li>Gestione modello semplificato</li> <li>Utilità</li> <li>Stampa modelli ministeriali</li> <li>Creazione file per fornitura telematica</li> <li>Modello 770 ordinario</li> </ul> | Da file magnetico anno precedente<br>Da file magnetico anno corrente<br>Da file TINN semplificato |  |  |  |  |  |  |
| SYSDBA 770_2014 EM                                                                                                    | ITE 1 - ENTE DEMO                                                                                 |  |  |  |  |  |  |

| IMPO                                                                                                    | RTA DATI DA FILE 770 /                            | 2014 SEMPLIFICATO                                                                           |              |                               |  |  |  |  |
|----------------------------------------------------------------------------------------------------|---------------------------------------------------|---------------------------------------------------------------------------------------------|--------------|-------------------------------|--|--|--|--|
| Finestra                                                                                                    | Guida Modifica                                    |                                                                                             |              |                               |  |  |  |  |
| FARE UNA COPIA DEI DATI PRIMA DI AVVIARE L'IMPORT<br>PERCHE' LE INFORMAZIONI PRESENTI SARANNO<br>SOVRASCRITTE E AGGIORNATE |                                                   |                                                                                             |              |                               |  |  |  |  |
| Nome file                                                                                                    |                                                   |                                                                                             |              | <u>à</u>                      |  |  |  |  |
|                                                                                                    | 🔲 Lavoro dipendente                               | Tipo inserimento 7                                                                          | Accoda       | C Cancella prima di importare |  |  |  |  |
|                                                                                                    | Lavoro autonomo     Prospetto ST     Prospetto SV | P - da paghe TINN<br>F - da finanziaria TINN<br>7 - da 770/2014<br>M - manuale<br>A - altro | Avvia import | Annulla import                |  |  |  |  |
|                                                                                                    |                                                   |                                                                                             |              |                               |  |  |  |  |
| <                                                                                                    |                                                   |                                                                                             |              | ×                             |  |  |  |  |
|                                                                                                    | Visualizza tutto                                  | Visualizza errori                                                                           | Stampa       | Conferma dati OK              |  |  |  |  |

| PROCEDURA –<br>PROGRAMMA | DESCRIZIONE                                                                                     |
|--------------------------|-------------------------------------------------------------------------------------------------|
| Import dati              | • Questa funzione consente di acquisire sia le anagrafiche che i dati movimentati nei quadri    |
| da 770/2014              | "Lavoro dipendente", "Lavoro autonomo", "Prospetto ST" e SV nell'anno in corso da               |
| (anno corrente)          | un'altra procedura di gestione 770/2014 di cui sia disponibile il file Magnetico/Telematico.    |
|                          | Lo scopo di questa funzione è quello di poter compilare un unico 770 anche se i dati sono stati |
|                          | elaborati da soggetti diversi                                                                   |
|                          | Il funzionamento è simile alle funzioni descritte in precedenza                                 |

## Funzioni preparatorie alla formazione del file magnetico: Intermediari

| 🚥 [770/2014] - [TINN S.r.l.] - Modello 770/2014                                                                                                    |      |      |                  |                     |                |                            |                         |  |  |  |
|----------------------------------------------------------------------------------------------------|------|------|------------------|---------------------|----------------|----------------------------|-------------------------|--|--|--|
| Finestra Visualizza Strumenti Procedure Guida                                                                                                    |      |      |                  |                     |                |                            |                         |  |  |  |
|                                                                                                    |      |      |                  |                     |                |                            |                         |  |  |  |
| Menu carl                                                                                                    | elle |      | Funzioni 770 / 1 | fabelle di base / ( | Gestione tabel | le di base                 |                         |  |  |  |
| Menu catelle       Funzioni 770 / Tabelle di base / Gestione tabelle di base         Funzioni 770       Tabelle di base         Gestione tabelle di base       Foduttore         Froduttore       Comuni e stati         F24       Modello 770 semplificato         Modello 770 ordinario       Modello 770 ordinario |      |      |                  |                     | Altri enti     | Anagrafiche<br>percipienti | Recupero<br>percipienti |  |  |  |
| SYSDBA 770_2                                                                                                    | 014  | 2014 | ENTE 1 - ENTE    | E DEMO              |                |                            |                         |  |  |  |

| 🚥 INTERMEDIARI                                                             |
|----------------------------------------------------------------------------|
| Finestra Guida Modifica                                                    |
| Modifica Salva Annulla Elimina Rileggi Nuovo Cerca Precedente Successivo   |
| Tipo PERSONA GIURIDICA Codice fiscale 12345678910 CF Numero iscrizione CAF |
| Tipo fornitore  U1 - Soggetti che inviano le proprie dichiarazioni.        |
| Denominazione o cognome                                                    |
| Nome Sesso                                                                 |
| Data di nascita                                                            |
| Comune o stato                                                             |
|                                                                            |
| Via VIA G. DE VINCENTIIS, SNC                                              |
| Città 67041 TERAMO Provincia JTE                                           |
| CAP 64100                                                                  |
| Sede legale                                                                |
| Via VIA G. DE VINCENTIIS, SNC                                              |
| Città 67041 TERAMO Provincia TE                                            |
| CAP 64100                                                                  |
| Codice intermediario                                                       |
| 09/05/2014 ENTE 1 - ENTE DEMO                                              |

| PROCEDURA –<br>PROGRAMMA                    | DESCRIZIONE                                                                                                    |
|---------------------------------------------|----------------------------------------------------------------------------------------------------|
| Funzioni<br>preparatorie x<br>la formazione | • Dati Intermediario: Dal menù Gestione Tabelle si accede alla funzione per la specifica dei dati dell'Intermediario. |
| del Magnetico                               | In questa funzione andranno inseriti i relativi dati.                                                                 |

## Funzioni preparatorie alla formazione del file magnetico: Frontespizio

|                                                                   | 🚥 [770/2014] - [TINN S                     | .r.l.] - Modello 770/2                  | 014                                     |                         |                       |                          |
|-------------------------------------------------------------------|--------------------------------------------|-----------------------------------------|-----------------------------------------|-------------------------|-----------------------|--------------------------|
|                                                                   | Finestra Visualizza Strume                 | nti Procedure Guida                     |                                         |                         |                       |                          |
|                                                                   |                                            |                                         |                                         | 1 🖉 🖓                   |                       |                          |
|                                                                   | Menu carl                                  | elle F                                  | unzioni 770 / Modello 770 semp          | olificato / Gestione n  | nodello semplificato  |                          |
|                                                                   | 🔲 Funzioni 770<br>🚊 🧰 Tabelle di base      |                                         |                                         | 70                      | 70 7                  | 0 70                     |
|                                                                   | Gestione tab                               | elle di base                            | Frontespizio Comunicazioni              | Comunicazioni Pro       | spetto SS Prospet     | to ST · Prospetto ST ·   |
|                                                                   | Modello 770 semplifi                       | cato                                    | lavoro dipen                            | lavoro auton            | sezior                | ne i sezione 2           |
|                                                                   | Importazione                               | dati<br>dello semplificato              | 70 70                                   | 70                      | 70 7                  | 0                        |
|                                                                   | 📑 Utilità                                  |                                         | Prospetto SV Prospetto SX               | Prospetto SY - Pros     | spetto SY - Prospet   | to SY -                  |
| Inn FRONTESPIZIO - MODE                                           | LLO SEMPLIFICATO                           |                                         |                                         | 36210116 1 - 36         | 5210116-2 362101      | 16.5                     |
| Finestra Guida Modifica                                           | > <b>≭ ⊯</b> ⊓                             | 0                                       | - <u>A</u>                              |                         |                       |                          |
| Modifica Salva Ann                                                | ulla Elimina Rileggi Nuov                  | o Cerca Precedente Su                   |                                         |                         |                       | 10                       |
| Ente 1 ENTE DEMO                                                  | ŕ                                          |                                         |                                         |                         |                       |                          |
| Tipo di dichiarazione<br>e dati relativi al sostituto             | FIRMA DELLA DICHIARAZIONE                  |                                         |                                         |                         |                       |                          |
| Dati relativi al rappresentante<br>firmatario della dichiarazione | REDAZIONE DELLA DICHIARAZIONE     O Due    | - Sezione                               | C Quattro                               |                         |                       |                          |
| Firma della dichiarazione                                         | SEZIONE I - TRASMISSIONE INTEGRA           | ALE MODELLO 770 SEMPLIFICATO            |                                         |                         |                       |                          |
| Impegno alla trasmissione                                         | Numero comunicazioni relative a certificaz | ioni lavoro dipendente ed assimilati    | Calcola                                 |                         |                       |                          |
| e visto di conformità                                             | Numero comunicazioni relative a certificaz | ioni lavoro autonomo e provvigioni      |                                         |                         |                       |                          |
|                                                                   | SS ST ST SV SX SY                          | Presenza di modello 770 ordinari        | 0 2014                                  |                         |                       |                          |
|                                                                   | Casi di non trasmissione dei prospetti ST, | SVe/o SX                                |                                         |                         |                       |                          |
|                                                                   | Invio avviso telematico all'intermediario  | Situazioni particolari                  | Attestazione                            |                         |                       |                          |
|                                                                   |                                            | 🚥 FRONTESPIZIO - MODE                   | LLO SEMPLIFICATO                        |                         |                       |                          |
|                                                                   | Soggetto Codice fiscale FIRM               | <sup>4</sup> Finestra Guida Modifica    |                                         |                         |                       |                          |
|                                                                   | Soggetto Codice fiscale FIRM               | Modifica Salva An                       | ⊃ 🗶 😅 [<br>nulla Elimina Bilennai Nu    | Li P<br>Jovo Cerca P    | recedente Successivo  |                          |
|                                                                   | Soggetto Codice fiscale FIRM               | Ente 1 ENTE DEMO                        |                                         |                         |                       |                          |
|                                                                   | Soggetto Codice fiscale FIRM               | Tipo di dichiarazione                   | IMPEGNO ALLA TRASMISSIONE TELEMA        | ATICA E VISTO DI CONFOR | RMITA                 |                          |
|                                                                   |                                            | e dati relativi al sostituto            | Impegno alla presentazione              |                         |                       |                          |
|                                                                   | Soggetto Codice fiscale FIRM               | firmatario della dichiarazione          | Codice fiscale dell'intermediario       | <b>_</b>                | N. iscrizione all'alt | oo dei C.A.F.            |
| 09/05/2014 ENTE 1 - I                                             | ENTE DEMO                                  | Firma della dichiarazione               | Impegno a presentare in via telematica  | la dichiarazione 🥅      | Ricezior              | ne avviso telematico 🦵   |
|                                                                   |                                            | Impegno alla trasmissione<br>telematica | Data dell'impegno                       |                         |                       |                          |
|                                                                   |                                            | e visto di conformita                   | FIRMA DELL'INTERMEDIARIO                |                         |                       | Firmato dall'intermed. 🖵 |
|                                                                   |                                            |                                         | └── Visto di conformità                 |                         |                       |                          |
|                                                                   |                                            |                                         | Codice fiscale del responsabile del C.A | LF.                     | _                     |                          |
|                                                                   |                                            |                                         | Codice fiscale del C.A.F.               |                         |                       |                          |
|                                                                   |                                            |                                         | Codice fiscale del professionista       |                         |                       |                          |
|                                                                   |                                            |                                         | FIRMA DEL RESPONSABILE DEL C.A          | .F. O DEL PROFESSIONIS  | ТА                    |                          |
|                                                                   |                                            |                                         |                                         |                         |                       | Firmato dal resp. CAF    |
|                                                                   |                                            |                                         |                                         |                         |                       |                          |
|                                                                   |                                            |                                         |                                         |                         |                       |                          |
|                                                                   |                                            |                                         |                                         |                         |                       |                          |
|                                                                   |                                            |                                         |                                         |                         |                       |                          |
|                                                                   |                                            |                                         |                                         |                         |                       |                          |

| PROCEDURA –<br>PROGRAMMA       |                            |              | DESC       | RIZIONE                 |                                     |                                 |         |
|--------------------------------|----------------------------|--------------|------------|-------------------------|-------------------------------------|---------------------------------|---------|
| Funzioni<br>preparatorie x     | • Frontespizio –           | firma        | della      | dichiarazione           | ed                                  | impegno                         | alla    |
| la formazione<br>del Magnetico | Nota bene: Il Codice Fis   | cale dell'In | termediar  | io, ad evitare errori d | <i>alla pi</i><br>di inse<br>(froor | resentazione.<br>rimento, si co | nsiglia |
| •                              | di repenno aprendo la line | estra di con | Isuitazion | e sullo stesso campo    | (necc                               | la nera in pass                 | 50)     |

## Pagine di esempio per inserimento dati: Frontespizio (pag. 1 di 3)

| m FRONTESPIZIO - MODEL         | LO SEMPLIFICATO                                                                                                    |                                       |                                  |                                                                                                    |
|--------------------------------|----------------------------------------------------------------------------------------------------|---------------------------------------|----------------------------------|----------------------------------------------------------------------------------------------------|
| Finestra Guida Modifica        |                                                                                                    |                                       |                                  | ₿/                                                                                                    |
| Modifica Salva Annu            | <b>) X E</b> limina Aileggi                                                                                                    | Nuovo Cerca                           | Precedente Successivo            |                                                                                                    |
| Ente 1 ENTE DEMO               |                                                                                                    |                                       |                                  | <u> </u>                                                                                                    |
| Tipo di dichiarazione          | TIPO DI DICHIARAZIONE E DA                                                                                                    | TI RELATIVI AL SOSTITUTO              |                                  |                                                                                                    |
| e dati relativi al sostituto   | Tipo di dichiarazione<br>Correttiva nei termini                                                                                                    | Dichiaraz. integrativa 🥅              | Correttiva/Integrativa parz.     | Eventi eccezionali                                                                                                    |
| firmatario della dichiarazione | Cognome ovvero Denominazio<br>COMUNE DI PROVA                                                                                                    | one                                   | Nome                             |                                                                                                    |
| Firma della dichiarazione      | CodiceFiscale<br>123456789012                                                                                                    | •                                     | Codice attività Tel<br>841110 00 | lefono<br>361 4451                                                                                                    |
| Impegno alla trasmissione      | Fax                                                                                                    | Indirizzo di posta elettronica        |                                  |                                                                                                    |
| e visto di conformità          | 0861210085                                                                                                    | INFO@TINN.IT                          |                                  |                                                                                                    |
|                                | Comune (o Stato estero) di na<br>Comune (o Stato estero) di na<br>Residenza anagrafica<br>o (se diverso)<br>Domicilio Fiscale<br>Altri soggetti<br>Sede legale<br>Mese Anno<br>TERAMO | soita<br>, via e numero civico        | Prov. Data di nasoita            | Sesso<br>Prov. Cod. comune<br>Prov. Cod. comune<br>AP Data della variazione<br>/ / 15<br>Prov. Cod. comune<br>Prov. Cod. comune<br>TE L103 |
|                                | Frazione, via                                                                                                    | e numero civico                       |                                  | CAP                                                                                                    |
|                                | VIA G. DE                                                                                                    | VINCENTIIS                            |                                  | 64100                                                                                                    |
|                                | Domicilio fiscale Comune                                                                                                    |                                       |                                  | Frov, Cod. comune                                                                                                    |
|                                | Fraziena viz.                                                                                                    | e pumero civico                       |                                  |                                                                                                    |
|                                | VIA G. DE                                                                                                    | /INCENTIIS                            |                                  | 64100                                                                                                    |
|                                | Stato 1 Natura giu<br>(tab. SA) 1 (tab                                                                                                    | ridica 55 Situazione 6<br>(tab. SC) 6 | Cod. fisc. del dicastero         |                                                                                                    |
|                                |                                                                                                    |                                       |                                  |                                                                                                    |
| 09/05/2014 ENTE 1 - E          | ENTE DEMO                                                                                                    |                                       |                                  | //                                                                                                    |

#### Pagine di esempio per inserimento dati: **Frontespizio** (pag. 2 di 3)

| 🎟 FRONTESPIZIO - MODELLO SEMPLIFICATO                                                                             |
|----------------------------------------------------------------------------------------------------|
| Finestra Guida Modifica                                                                                           |
| Modifica Salva Annulla Elimina Rileggi Nuovo Cerca Precedente Successivo                                          |
| Ente 1 ENTE DEMO                                                                                                  |
| Tipo di dichiarazione DATI RELATIM AL RAPPRESENTANTE FIRMATARIO DELLA DICHIARAZIONE  e dati relativi al sostituto |
| Deti relativi al rappresentante<br>firmatario della dichiarazione<br>                                             |
| Firma della dichiarazione Cognome Sesso                                                                           |
| Impegno alla trasmissione<br>telematica<br>e visto di conformità<br>TE                                            |
| Cod. Stato estero Stato federato, provincia, contea                                                               |
| Indirizzo estero                                                                                                  |
| Telefono Codice fiscale società o ente dichiarante                                                                |
|                                                                                                    |
| inserire SOLO nel caso<br>di Residenza "Estera".                                                                  |
|                                                                                                    |
| 09/05/2014 ENTE 1 - ENTE DEMO                                                                                     |

#### Redazione della Dichiarazione - Sezioni: Uno – Due – Tre – Quatto

Prestare attenzione in relazione a quando disposto dalle istruzioni alle pagine 16 e 17 !!

| m FRONTESPIZIO - MODE                                             | LLO SEMP                                | LIFICATO                                                                                            |                                                                                     |                                                  |                                                     |                                 |       |                     |
|-------------------------------------------------------------------|-----------------------------------------|----------------------------------------------------------------------------------------------------|-------------------------------------------------------------------------------------|--------------------------------------------------|-----------------------------------------------------|---------------------------------|-------|---------------------|
| Finestra Guida Modifica                                           |                                         |                                                                                                    |                                                                                     |                                                  |                                                     |                                 | /     |                     |
| Modifica Salva Ann                                                | D :<br>nulla Eli                        | 🗙 🗃<br>mina Rileggi                                                                                 | D<br>Nuovo                                                                          | р<br>Cerca                                       | Preceder                                            |                                 | avo   |                     |
| Ente 1 ENTE DEMO                                                  |                                         |                                                                                                    |                                                                                     |                                                  |                                                     |                                 |       | <b>_</b>            |
| Tipo di dichiarazione<br>e dati relativi al sostituto             | FIRMA DELI                              | A DICHIARAZIONE                                                                                     |                                                                                     | _                                                |                                                     |                                 |       |                     |
| Dati relativi al rappresentante<br>firmatario della dichiarazione | REDAZI                                  | ONE DELLA DICHIAI                                                                                   | RAZIONE - Sez                                                                       | ione                                             | C Tre                                               |                                 | C Qua | ttro                |
| Firma della dichiarazione                                         | SEZION                                  | EI-TRASMISSIONE                                                                                     | INTEGRALE M                                                                         | ODELLO 7                                         | 70 SEMPLIFI                                         | CATO                            |       | N.                  |
| Impegno alla trasmissione<br>telematica<br>e visto di conformità  | Numero o<br>Numero o<br>SS<br>Casi di n | comunicazioni relative a<br>comunicazioni relative a<br>ST ┌── SV ┌── SX<br>on trasmissione dei pro | a certificazioni lav<br>a certificazioni lav<br>: ┌────SY ┌──<br>:spetti ST, SV e/o | roro dipende<br>roro autonon<br>Presenza d<br>SX | nte ed assimila<br>no e provvigio<br>li modello 770 | ati  <br>ni  <br>ordinario 2014 |       | Calcola             |
|                                                                   | Invio avvi<br>FIRMA DE                  | so telematico all'intern<br>L DICHIARANTE                                                           | nediario 🥅                                                                          |                                                  | Situazioni parti                                    | icolari                         | _ /   | Attestazione 🥅      |
|                                                                   | Soggetto                                | Codice fiscale                                                                                      | FIRMA                                                                               |                                                  |                                                     |                                 | Elmat | o dal dichiarante 🦳 |
|                                                                   | Soggetto                                | Codice fiscale                                                                                      | FIRMA                                                                               |                                                  |                                                     |                                 |       | Firmato Firmato     |
|                                                                   | Soggetto                                | Codice fiscale                                                                                      | FIRMA                                                                               |                                                  |                                                     | _/                              |       | Firmato             |
|                                                                   | Soggetto                                | Codice fiscale                                                                                      | FIRMA                                                                               |                                                  |                                                     | _/_                             |       | Firmato C           |
|                                                                   | Soggetto                                | Codice fiscale                                                                                      | FIRMA                                                                               |                                                  |                                                     | /                               |       | Firmato [           |
| 09/05/2014 ENTE 1 -                                               | ENTE DEMO                               | 0                                                                                                   |                                                                                     |                                                  |                                                     | <u> </u>                        |       |                     |

Prima di eseguire la funzione di Formazione del File Telematico eseguire il calcolo dei Totali !

## Pagine di esempio per inserimento dati: Frontespizio (pag.3 di 3)

| 🖙 FRONTESPIZIO - MODELLO SEMPLIFICATO                                                                             |
|----------------------------------------------------------------------------------------------------|
| Finestra Guida Modifica                                                                                           |
| Modifica Salva Annulla Elimina Rileggi Nuovo Cerca Precedente Successivo                                          |
| Ente 1 ENTE DEMO                                                                                                  |
| Tipo di dichiarazione IMPEGNO ALLA TRASMISSIONE TELEMATICA E VISTO DI CONFORMITA                                  |
| Impegno alla presentazione                                                                                        |
| firmatario della dichiarazione Codice fiscale dell'intermediario 12345678910 N. iscrizione all'albo dei C.A.F.    |
| Firma della dichiarazione Impegno a presentare in via telematica la dichiarazione 🔽 Ricezione avviso telematico 🗌 |
| Impegno alla trasmissione Data dell'impegno                                                                       |
| e visto di conformità FIRMA DELL'INTERMEDIARIO                                                                    |
| ALBY GIUSEPPE Firmato dall'intermed.                                                                              |
| Visto di conformità                                                                                               |
| Codice fiscale del responsabile del C.A.F.                                                                        |
| Codice fiscale del C.A.F.                                                                                         |
| Codice fiscale del professionista                                                                                 |
| FIRMA DEL RESPONSABILE DEL C.A.F. O DEL PROFESSIONISTA                                                            |
| Firmato dal resp. CAF                                                                                             |
|                                                                                                    |
|                                                                                                    |
|                                                                                                    |
|                                                                                                    |
|                                                                                                    |
| 09/05/2014 ENTE 1 - ENTE DEMO                                                                                     |

**NOTA BENE:** Il Codice Fiscale dell'Intermediario, ad evitare errori di inserimento, si consiglia di reperirlo aprendo la finestra di consultazione sullo stesso campo (freccia nera in basso...)

#### Funzioni preparatorie alla formazione del file magnetico: QUADRO SS

La prima volta che verrà richiama questa funzione, non verrà presentato alcun dato. Per far eseguire il calcolo automatico dei Totali, cliccare su NUOVO e poi confermare i dati cliccando su SALVA.

| Canuo su SALVA.                                                                          | Imm PROSPETTO SS - MODELLO SEMPLIFICATO                                                                                                    |                                           |
|------------------------------------------------------------------------------------------|----------------------------------------------------------------------------------------------------|-------------------------------------------|
|                                                                                          | Finestra Guida Modifica                                                                                                    | <b>L</b> #1                               |
|                                                                                          | Modifica Salva Annulla Elimina Rileggi Nuovo Cerca Precedente Successivo                                                                                                    |                                           |
|                                                                                          | Progressivo                                                                                                    |                                           |
|                                                                                          | Codice fiscale o partita TVA altro ente                                                                                                    |                                           |
|                                                                                          | Lavoro dipendente Lavoro autonomo Importi non prelevati                                                                                                    |                                           |
|                                                                                          | Comunicazione dati certificazione lavoro dipendente, assimilati ed assistenza fiscale                                                                                                    | 10055                                     |
|                                                                                          | Add. reg. 2012 Add. reg. 2013<br>Ritenute IRPEF Rit. IRPEF sospese Crediti recuperati tratt. nel 2013 rapporticess. Add. reg. sosp<br>1 2 3 4 5 6 6                                                                                                    | dopo il 28/02/2013                        |
|                                                                                          | Add. com. 2012 a saldo Add. com. Add. com. 2013 Add. com. a Add. com. in                                                                                                    | Contrib. di solidarietà                   |
|                                                                                          | tratt. nel 2013 acconto 2013 rapporti cess. saldo sospesa acc. sospesa Contrib. di solidari<br>8 9 10 11 12 13 13                                                                                                    | ietà sospeso                              |
|                                                                                          |                                                                                                    |                                           |
|                                                                                          | Somme erogate per l'incremento della produtt. del lavoro Nedditi assoggettati a interuita a titolo d'impo<br>Riteriute operate Riteriute sospese Riteriute IRPEF Add. reg. IRPEF Riteriute IRPEF so                                                                                                    | sta<br>osp. Add. reg. IRPEF sosp.         |
|                                                                                          |                                                                                                    | 20                                        |
|                                                                                          | Tassazione separata TFR, indennità equip., altre indennità e pre<br>Riterute operate Riterute sospese Rit. operate nell'anno Riteru                                                                                                    | staz. in forma di capitale<br>ite sospese |
|                                                                                          | 21 23 24                                                                                                    |                                           |
|                                                                                          | Assistenza 2013<br>Interessi primo                                                                                                    | Interessi add.                            |
|                                                                                          | Saldo         IRPEF 2012         Int. saldo         IRPEF 2012         Primo acc.         IRPEF 2013         acc.         IRPEF 2013         Add.         regionale 2012           26         26         27         28         29         29         21                                                                                                    | reg. 2012<br>30                           |
|                                                                                          | Interessi saldo Acconto add. Interessi acconto Secondo acc.<br>Saldo add. com. 2012 add. com. 2013 add. com. 2013 IRPEF 2013                                                                                                    | Interessi secondo<br>acc. IRPEF 2013      |
|                                                                                          | 31 32 33 34 35                                                                                                    | 36                                        |
|                                                                                          | Acc. tassaz. separata Interessi acc. tassaz. sep. di produttività premi di produttività Cedolare secca 2012<br>37 38 39 40 41                                                                                                    | Interessi ced. secca 2012                 |
|                                                                                          | Prima rata acconto Interessi prima rata acconto Contributo Interessi contributo Seconda rata acconto                                                                                                    | Interessi seconda rata                    |
|                                                                                          | 43     44     45     46     47                                                                                                    | 48                                        |
| 🚥 PROSPETTO SS - MODELLO SEMPI                                                           |                                                                                                    |                                           |
| Finestra Guida Modifica                                                                  | D)                                                                                                    |                                           |
|                                                                                          |                                                                                                    |                                           |
| Modifica Salva Annulla Elim                                                              | ina Rileggi Nuovo Cerca Precedente Successivo                                                                                                    |                                           |
| Cadica ficante o partira 13/A altra ante                                                 | Progressivo                                                                                                    |                                           |
| Laura diserdente Lavoro autoromo Lim                                                     | I manifestive and the second second s |                                           |
|                                                                                          |                                                                                                    |                                           |
| Comunicazione dati certificazione lavoro dipendente                                      | e, assimilati ed assistenza fisoale                                                                                                    |                                           |
| Ritenute IRPEF Rit. IRPEF sospe                                                          | Add. reg. 2012 Add. reg. 2013 IRPEF tratt.<br>ese Crediti recuperanti tratt. nel 2013 rapporti cess. Add. reg. sosp. dopo il 28/02/2013                                                                                                    |                                           |
| 1 €0,00 2 €0,0                                                                           | 0 3 €0,00 4 €0,00 5 €0,00 6 €0,00 7 €0,00                                                                                                    |                                           |
| Add. com. 2012 a saldo Add. com.<br>tratt. nel 2013 acconto 2013                         | Add. com. 2013 Add. com. a Add. com. in Contrib. di solidaneta<br>rapporti cess. saldo sospesa acc. sospesa Contrib. di solidarietà sospeso                                                                                                    |                                           |
| °  €0,00 °  €0,0                                                                         | 0 10 €0,00 11 €0,00 14 €0,00 13 €0,00 14 €0,00                                                                                                    |                                           |
| Somme erogate per l'incremento della produtt.                                            | del lavoroRedditi assoggettati a ritenuta a titolo d'imposta                                                                                                    |                                           |
| Ritenute operate Ritenute sospes<br>15 €0.00 16 €0.0                                     | e Ritenute IRPEF Add. reg. IRPEF Ritenute IRPEF sosp. Add. reg. IRPEF sosp.<br>0 17 €0.00 18 €0.00 19 €0.00 20 €0.00                                                                                                    |                                           |
|                                                                                          | TER indennità enviro indennità e rosstat in forma di canitale                                                                                                    |                                           |
| Ritenute operate Ritenute sospes                                                         | e Rit. operate nell'anno Riterute sospese                                                                                                    |                                           |
| *'  €0,00 **  €0,0                                                                       | ∪ **  €∪,00 **  €0,00                                                                                                    |                                           |
|                                                                                          | Assistenza 2013<br>Interessi primo Interessi add.                                                                                                    |                                           |
| Saldo IRPEF 2012         Int. saldo IRP           25         € ∩ ∩          26         € | EF 2012 Primo acc. IRPEF 2013 acc. IRPEF 2013 Add. regionale 2012 reg. 2012<br>:0.00 27 €0.00 28 €0.00 29 €0.00 30 €0.00                                                                                                    |                                           |
| Interessi :                                                                              | saldo Acconto add. Interessi acconto Secondo acc. Interessi secondo                                                                                                    |                                           |
| Saldo add. com. 2012         add. com.           31         € 0,00         32         €  | 2012         com. 2013         add. com. 2013         IRPEF 2013         acc. IRPEF 2013           :0,00         33         € 0,00         34         € 0,00         35         € 0,00         36         € 0,00                                                                                                    |                                           |
| Ann taccas consists                                                                      | Imposta sost, premi Interessi imposta sost.<br>Issaz sen di produttività premi di produttività Cadolare serva 2012 Interessi oct escos 2012                                                                                                    |                                           |
| 37 €0,00 38 €                                                                            | 0,00 39 €0,00 40 €0,00 41 €0,00 42 €0,00                                                                                                    |                                           |
| Prima rata acconto Interessi prima n<br>cedolare secca 2013 cedolare sec                 | ata acconto Contributo Interessi contributo Seconda rata acconto Interessi seconda rata<br>ca 2013 di solidarietà di solidarietà cedolare secca 2013 acconto cedolare secca 2013                                                                                                    |                                           |
| 43 €0,00 44 €                                                                            | £0,00 <sup>45</sup> €0,00 <sup>46</sup> €0,00 <sup>47</sup> €0,00 <sup>48</sup> €0,00                                                                                                    |                                           |
| 09/05/2014 ENTE 1 - ENTE DEMO                                                            |                                                                                                    |                                           |
|                                                                                          |                                                                                                    |                                           |

Per le successive volte, nel caso che siano stati eseguite delle manutenzioni sui singoli Quadri, si consiglia di cancellare l'elemento e di rigenerarlo con lo stesso metodo della prima volta.

## Gestione Quadri: Anagrafica Percipienti

| 🚥 [770/2014] - [TINN S.r.l.] - Modello 770/2014                                                                              |                                                                                    |                               |  |
|----------------------------------------------------------------------------------------------------|------------------------------------------------------------------------------------|-------------------------------|--|
| Finestra Visualizza Strumenti Procedure                                                                                      | e Guida                                                                            |                               |  |
|                                                                                                    | 💌 🖻 🏢 🖳 🏥 🎆 🐙 🆓                                                                    |                               |  |
| Menu cartelle                                                                                                    | Funzioni 770 / Tabelle di base / Gestione tabelle di base                          |                               |  |
| Funzioni 770     Tabelle di base     Gestione tabelle di base     F24     Modello 770 semplificato     Modello 770 ordinario | Produttore Comuni e stati CAF Intermediari Enti Altri enti Anagrafiche percipienti | 70<br>Recupero<br>percipienti |  |
| SYSDBA 770_2014                                                                                                    | 2014 ENTE 1 - ENTE DEMO                                                            |                               |  |

| Finestra Guida Modifica           |                                                  |          |
|-----------------------------------|--------------------------------------------------|----------|
| Modifica Salva Anno               | D X @ D L                                        |          |
| Codice fiscale / P IVA            | CF                                               |          |
| Denominazione o cognome           |                                                  |          |
| Nome                              | Sesso                                            | •        |
| Data di nascita                   | 11 15                                            |          |
| Comune o stato di nascita         | PI                                               | rovincia |
| Domicilio fiscale all'1/1/2013 (s | solo lavoro dipendente)                          |          |
| Cod. ISTAT                        | città Pr                                         | rovincia |
| Domicilio fiscale al 31/12/2013   | 3 (lavoro dipendente) / Comune (lavoro autonomo) | ]        |
| Via                               |                                                  |          |
| Cod. ISTAT                        | città Pr                                         | rovincia |
| Domicilio fiscale all'1/1/2014 (s | solo lavoro dipendente)                          |          |
| Cod. ISTAT                        | Città                                            | rovincia |
| Domicilio fiscale estero (solo la | avoro autonomo)                                  |          |
| Via                               |                                                  |          |
| Città                             |                                                  |          |
| Codice stato                      | Codice fiscale estero                            |          |
| Codice percipiente                | _                                                |          |
| 09/05/2014 ENTE 1 - E             | ENTE DEMO                                        |          |

| PROCEDURA –<br>PROGRAMMA                          | DESCRIZIONE                                                                                                    |
|---------------------------------------------------|----------------------------------------------------------------------------------------------------|
| Gestione<br>Tabelle:<br>Anagrafica<br>Percipienti | <ul> <li>Questa funzione consente la manutenzione dei dati anagrafici dei vari percipienti e rappresenta il passaggio preventivo alla gestione dei dati contabili dei singoli quadri. Infatti le successive funzioni di "Gestione Quadri" non hanno al loro interno la gestione dei dati anagrafici dei percipienti, ma attingeranno da questa funzione tutte le informazioni necessarie.</li> <li>L'anagrafica dei percipienti viene comunque generata dalle fasi di "Import Dati" descritte nei punti precedenti, pertanto dovrà essere utilizzata solo nel caso di inserimento manuale di un nuovo percipiente.</li> </ul> |

## Gestione Quadri: Anagrafica Percipienti – Parte D Assistenza 2013 – Rettifiche – Conguagli / Dati del CAF.

| COMUNICAZIONI LAVORO DIPENDENTE                                                                                         |                                                        |                               |                                                                              |                                                                            |                                                          |
|----------------------------------------------------------------------------------------------------|--------------------------------------------------------|-------------------------------|------------------------------------------------------------------------------|----------------------------------------------------------------------------|----------------------------------------------------------|
| Finestra Guida Modifica                                                                                                 |                                                        | ş                             |                                                                              |                                                                            |                                                          |
| Modifica Salva Annulla Elimina Bilangi Nugvo Derca                                                                      | Precedente Successivo                                  |                               |                                                                              |                                                                            |                                                          |
| 2 DE DUDADADA 3 DINC                                                                                                    | >                                                      | DRG 1                         |                                                                              |                                                                            |                                                          |
| Luogo e data di nascita 6 TERAMO 7 TE 6 01/06/19                                                                        | 185 1 Cod. fiscale / P IVA 1 DDDDNI                    | 85H01L103D                    |                                                                              |                                                                            |                                                          |
| PARTE A PARTE D - ASSISTENZA 2013                                                                                       |                                                        |                               |                                                                              |                                                                            |                                                          |
| Assistenza 2013 - 1 Assistenza 2013 - 2 Ass                                                                             | istenza2013 - 3                                        |                               |                                                                              |                                                                            |                                                          |
| Dati per dich. dei redditi Altri dati Mese Importo rimborsato Imposta trattenuta                                        | IIARANTE Importo effett. tratr                         |                               |                                                                              |                                                                            |                                                          |
| Dati relativi ai conguagli 1 2 3 4<br>Somme per increm. produttività SALDO IRPEF 2012 CONIUGE DICHIARANTE               | 6                                                      |                               |                                                                              |                                                                            |                                                          |
| Compensi anni precedenti Importo rimborsato Imposta trattenuta Interess<br>T.F.R. + altre indennità 7 8 9               | <u>1</u>                                               |                               |                                                                              |                                                                            |                                                          |
| Annotazioni<br>Dati coniuge e fam. a carico                                                                             | DICHIARANTE                                            |                               |                                                                              |                                                                            |                                                          |
|                                                                                                    |                                                        |                               |                                                                              |                                                                            |                                                          |
| Dati INPDAP Imposta trattenuta Interessi Imp. rimb. dop<br>Dati INALI. 16 17 18                                         | o rettif.                                              |                               |                                                                              |                                                                            |                                                          |
| PARTE D ADDIZIONALE REGIONALE 2012 DICH                                                                                 |                                                        |                               |                                                                              |                                                                            |                                                          |
| Assistenza 2013<br>Rettifiche 20 21 21 22                                                                               | Importo effett. tratt.<br>23                           | 25                            |                                                                              |                                                                            |                                                          |
| Longuagii / Dati del C.A.FADDIZIONALE REGIONALE 2012 CONIUGE DICHIARA<br>Importo rimborsato Importo trattenuto Interess | NTE                                                    | Codice regione                |                                                                              |                                                                            |                                                          |
| 26 27 28<br>SALDO ADDIZIONALE 2012 D                                                                                    | ICHIABANTE                                             | 30                            |                                                                              |                                                                            |                                                          |
| Importo rimborsato Importo tratteruto Interesa<br>31 32 33                                                              | i Importo effett. tratt.<br>34                         | Codice comune<br>36           |                                                                              |                                                                            |                                                          |
| SALDO ADDIZIONALE COMUNALE 2012 CONIUGE DICH<br>Importo rimborisato Importo trattenuto Interess                         | IARANTE<br>I                                           | Codice comune                 |                                                                              |                                                                            |                                                          |
| 37 38 39                                                                                                    |                                                        | 41                            |                                                                              |                                                                            |                                                          |
|                                                                                                    | COMUNICAZIONI LAVO                                     | RO DIPENDENTE                 |                                                                              |                                                                            |                                                          |
|                                                                                                    | Finestra Guida Modifica                                |                               |                                                                              |                                                                            | Ş                                                        |
|                                                                                                    |                                                        |                               |                                                                              |                                                                            |                                                          |
|                                                                                                    | Modifica Salva Ann                                     |                               | mieggi Nuovo Ca                                                              | noa Frededenie Successivo                                                  |                                                          |
|                                                                                                    | Cognome Nome DE DE                                     | MO                            | 7 TE 5 01/0                                                                  | 5/1985 15 Card Search (D. 1948 1                                           | PRG PRG DDDDNI85H01L103D                                 |
| 09/05/2014 ENTE 1 - ENTE DEMO                                                                                           |                                                        | PARTE D - RETTIFICH           | F                                                                            | Cod. fiscale / P IVA                                                       |                                                          |
|                                                                                                    | Dati del dipendente                                    |                               |                                                                              |                                                                            |                                                          |
|                                                                                                    | PARTE B<br>Dati per dich. dei redditi                  | Mese irpef 20                 | 12 dichiarante irpef 2012 coni<br>123                                        | uge acconto irpef 2013 dich.                                               | acconto impef 2013 coniuge                               |
|                                                                                                    | Altri dati<br>Dati relativi ai conguagli               |                               |                                                                              |                                                                            |                                                          |
|                                                                                                    | Somme per increm, produttività<br>Redditi assoggettati | Importo t<br>regionale 2      | trattenuto add. Importo trattenut<br>2012 dichiarante regionale 2012 co      | o add. Importo trattenuto saldo add<br>oniuge comunale 2012 dichiarante    | . Importo trattenuto saldo add.<br>comunale 2012 coniuge |
|                                                                                                    | Compensi anni precedenti<br>T.F.R. + altre indennità   | 126                           | 12/                                                                          | 128                                                                        | 129                                                      |
|                                                                                                    | Dati coniuge e fam. a carico                           | importo tra<br>comunale 2     | att. acconto add. Importo tratt. acco<br>2013 dichiarante comunale 2013 c    | nto add. Imposta trattenuta acconto<br>oniuge tassaz. separata dichiarante | Imposta trattenuta acconto<br>tassaz, separata coniuge   |
|                                                                                                    | PARTE C<br>Dati INPS                                   | 130                           | 131                                                                          | 132                                                                        | 133                                                      |
|                                                                                                    | Dati INPDAP<br>Dati INAIL                              | Importo ti<br>premi pro       | ratt. imp. sost. Importo tratt. imp<br>oduttività dich. premi produtt. conic | . sost. Cedolare secca locazioni<br>uge dich. 2012 dichiarante             | Cedolare secca locazioni<br>2012 coniuge                 |
|                                                                                                    | PARTE D                                                | 134                           | 135                                                                          | 136                                                                        | 137                                                      |
|                                                                                                    | Assistenza 2013<br>Rettifiche                          | Prima rata ao<br>locazioni 20 | co, cedol, secca Prima rata aco, ced<br>113 dichiarante locazioni 2013 c     | lol. secca Contributo di solidarietà<br>oniuge dichiarante                 | Contributo di solidarietà<br>coniuge                     |
|                                                                                                    | Conguagli / Dati del C.A.F.                            | 138                           | 139                                                                          | 140                                                                        | 141                                                      |
|                                                                                                    |                                                        | SECONDA RATA AC<br>Mese Impos | CONTO IRPEF 2013 DICHIARANTI<br>sta trattenuta                               | E <u>SECONDA RATA ACCO</u><br>Imposta                                      | NTO IRPEF 2013 CONIUGE<br>a trattenuta                   |
|                                                                                                    |                                                        | 142 143                       |                                                                              | 144                                                                        |                                                          |
|                                                                                                    |                                                        | SECONDA O UNICA               | CRAIA ACC. CED. SECCA LUCA2<br>2013 DICHIARANTE<br>13 IOTHADIA               | ONI SECONDA O UNICA RAIA.<br>2013 (<br>Import)                             | ACC. CED. SECCA LOCAZIONI<br>CONIUGE                     |
|                                                                                                    |                                                        | 145                           |                                                                              | 146                                                                        |                                                          |
| ΡΔΡΤΕ                                                                                                    |                                                        | _                             |                                                                              |                                                                            |                                                          |
|                                                                                                    | Ny Atte                                                | enzic                         | one !!:                                                                      |                                                                            |                                                          |
| csistenza . Nalassa da sa Assis                                                                                         |                                                        |                               |                                                                              | a da 700/4 alta                                                            | no ototi trattat                                         |
| a 730/4 Nel caso che, per Assis                                                                                         | tenza prestata d                                       | al sostitute                  | o, per risultanz                                                             | e da 730/4, sial                                                           | no stati trattati                                        |
|                                                                                                    |                                                        |                               |                                                                              |                                                                            |                                                          |
|                                                                                                    |                                                        |                               |                                                                              |                                                                            |                                                          |
|                                                                                                    | one di versamant                                       | o del llº A C                 |                                                                              |                                                                            |                                                          |
|                                                                                                    | u versament<br>ati                                     |                               |                                                                              |                                                                            |                                                          |
|                                                                                                    | nan.<br>Magrati / control                              | lati / comr                   | olotati TUTTI                                                                | i campi così c                                                             | omo richiosto                                            |

dalle istruzioni dell'Agenzia delle Entrate. Di seguito viene riportato una stralcio delle stesse

TINN Srl

#### **Gestione Quadri**

| 🎟 [770/2014] - [TINN S.r.l.] - Ma                                                                                                    | dello 770/2014                                                                                                    |                                                                                                    |                                                                                                    |                                                                                                    |
|----------------------------------------------------------------------------------------------------|----------------------------------------------------------------------------------------------------|----------------------------------------------------------------------------------------------------|----------------------------------------------------------------------------------------------------|----------------------------------------------------------------------------------------------------|
| Finestra Visualizza Strumenti Procedu                                                                                                    | ure Guida                                                                                                    |                                                                                                    |                                                                                                    |                                                                                                    |
|                                                                                                    | - E                                                                                                    | Po 🟥 🏢 🦧 🛞                                                                                                    |                                                                                                    |                                                                                                    |
| Menu cartelle                                                                                                    | Funzioni 770 / Mo                                                                                                    | dello 770 semplificato / Gestione modello ser                                                                                                    | nplificato                                                                                                    |                                                                                                    |
| Funzioni 770  Tabelle di base  Gestione tabelle di base  F24  Modello 770 semplificato  Modello 770 semplificato  Utilità  Creazione file per fornitur  Modello 770 ordinario | icato<br>li<br>a telematica                                                                                                    | ZO     ZO     ZO       Javoro     Comunicazioni     Prospetto SS       dipendente     ZO     ZO       Prospetto SX     Prospetto SY - Prospetto SY - sezione 1     Prospetto SY - sezione 2                                                                                                    | Prospetto ST - Prospetto ST -<br>sezione 1 sezione 2<br>Prospetto SY -<br>sezione 3                                                                                                    |                                                                                                    |
| SYSDBA 770_2014                                                                                                    |                                                                                                    |                                                                                                    |                                                                                                    | 4                                                                                                    |
|                                                                                                    | Modifica Salva Ann<br>Cognome Nome <sup>2</sup> DE DL                                                                                                    | D X Elimina Aileggi Nuovo<br>JDADADA                                                                                                    | Cerca Precedente Successivo                                                                                                    | PRG 1                                                                                                    |
|                                                                                                    | Luogo e data di nascita 6 TERA                                                                                                    | MO 7 TE                                                                                                    | 5 01/06/1985 15 Cod. fiscale / P IVA                                                                                                    | DDDDNI85H01L103D                                                                                                    |
|                                                                                                    | PARTE A                                                                                                    | PARTE B - DATI PER LA EVENTUALE COMPILA                                                                                                    | ZIONE DELLA DICHIARAZIONE DEI REDDITI                                                                                                    |                                                                                                    |
|                                                                                                    | PARTE B<br>Dati per dich, dei redditi<br>Altri dati<br>Somme per increm, produttività<br>Redditi assoggettati<br>Compensi anni precedenti<br>T.F.R. + altre indenntà<br>Annotazioni<br>Dati coniuge e fam. a carico<br>PARTE C<br>Dati INPDAP<br>Dati INAL<br>PARTE D<br>Assistenza 2013<br>Rettifiche<br>Conguagli / Dati del C.A.F. | commi 1, 2, 3 e 4 del Tuir     commi 6 e 5       1     2       Ritenute Irpef     Addizionale reg       5     8       3     10       Ritenute Irpef sospese     10       Ritenute Irpef sospese     14       Acconto 2013     Saldo       17     18       Secondo o unico     Secondo o unico       Primo acc. Irpef nell'anno     acc. Irpef nell'anno       21     22       Seconda o unica ra     acc. Irpef nell'anno       26     27       Saldo Irpef     32       Credito Irpef non rimb.     Credito add. reg. all'Irpef       36     37       Anno di percezione reddito estero     116 | bis del TUIR Lavoro dipende<br>ajonale all'Irpef Add. reg. 2012 tratt. nel 2013<br>7<br>Addizionale comunale all'Irpef<br>Saldo 2013 Rapp. cessati<br>11 1 12<br>Add. reg. all'Irpef sospesa<br>15<br>10 19<br>0 Acconti lef sospesi Acconto add. com<br>23 24<br>Acconti ced. secca sosp.<br>28 29<br>Assistenza fiscale sospesa<br>f Saldo add. com. all'Irpef Ced. secca su lo<br>38<br>Reddito prodotto all'estero Imp<br>116 117 | rte Pensione<br>4 Add. reg. 2013 rapp. cessati<br>8 2013 Acconto 2014<br>13 13 Acconto 2014<br>14 Add. reg. sosp. per tratt. 2013<br>16 su tratt. 2013 in acc.<br>20 Acconto add. com.<br>1. Irpef sospeso<br>Acconto add. com.<br>1. Irpef sospeso<br>Add. regionale all'Irpef<br>30 solidarietà<br>35 solidarietà<br>39 solidarietà<br>10 solidarietà<br>10 solidarietà<br>1 |
|                                                                                                    | 09/05/2014 ENTE 1 -                                                                                                    | ENTE DEMO                                                                                                    |                                                                                                    |                                                                                                    |
|                                                                                                    |                                                                                                    | DEOODIZIO                                                                                                    |                                                                                                    |                                                                                                    |

| PROGRAMMA          | DESCRIZIONE                                                                                                    |
|--------------------|----------------------------------------------------------------------------------------------------|
| Gestione<br>quadri | <ul> <li>L'esempio sopra riportato identifica una maschera video "tipo" di gestione quadri del<br/>modello 770/2013. Questa maschera video "tipo" è stata progettata per rendere più<br/>semplice l'utilizzo da parte dell'operatore di quadri complessi come quello del "Lavoro<br/>Dipendente". L'utilizzo è intuitivo, è sufficiente cliccare su un elemento della zona di<br/>sinistra per far visualizzare i dati corrispondenti. Al momento dell'inserimento di un nuovo<br/>dato o ad una eventuale modifica si attiva la gestione di "auto-modifica" senza necessità di<br/>cliccare sul tasto "Modifica" e, nel passaggio da una videata all'altra, viene eseguito<br/>automaticamente l'aggiornamento dei dati.</li> <li>I dati si possono modificare e/o integrare, sia i dati acquisiti da retribuzioni e/o finanziaria, e<br/>sia inserire nuovi elementi su quadri non acquisiti automaticamente, ecc</li> </ul> |

#### Gestione Quadri ST Sezione 1 - ST Sezione 2 - SV

| 🕮 PROSPET              | TO ST - SEZIONE  | 1 - MODELLO        | SEMPLIFICA      | то                   |                       |                 |                   |                                             |
|------------------------|------------------|--------------------|-----------------|----------------------|-----------------------|-----------------|-------------------|---------------------------------------------|
| Finestra Gui           | da Modifica      |                    |                 |                      |                       |                 |                   |                                             |
| E <b>L</b><br>Modifica | Salva Annulla    | 🗶<br>Elimina       | Rileggi N       | Liuovo Ce            | <b>P</b><br>erca Prec | edente Succ     | essivo            |                                             |
|                        |                  |                    |                 |                      |                       |                 |                   |                                             |
| Periodo (mese a        | nno) Ritenute op | erate Cre          | diti recuperati | Importi utilizzati a | scomputo              | Versamenti in e | eccesso           | Crediti di imposta<br>utilizzati a scomputo |
| 1                      | 2                | 3                  |                 | 4                    |                       | 5               |                   | 6                                           |
| Importo vers           | ato Interes      | si Ravvedir<br>9 🗖 | nento<br>10     | Note                 | Codice trib           | uto/Capitolo    | Tesoreria<br>12 📩 | Data di versamento                          |
|                        | ENTE 1 - ENT     | E DEMO             | ļ               |                      |                       |                 | ,                 |                                             |

La stampa di seguito proposta è presente nella procedura Paghe, nel menù *Elaborazioni Annuali – Estrazione Dati per 770*, con la dicitura *Stampa Crediti Fiscali* e sarà utile per il completamento e/o manutenzione dei dati importati nei quadri ST e SV.

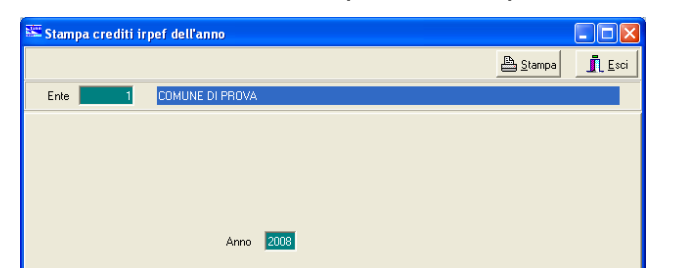

|      | (      | COMUNE DI PROVA             |                        |           |         | Pag. | 1 |
|------|--------|-----------------------------|------------------------|-----------|---------|------|---|
|      |        |                             | STAMPA CREDITI FISCALI |           |         |      |   |
|      |        |                             | PERIODO: 2013          |           |         |      |   |
|      |        |                             |                        |           |         |      |   |
| Mese | Codice | Descrizione                 |                        | Importo   |         |      |   |
| 7    | 90201  | CREDITO IRPEF 730           |                        | 15.876,00 | 20.826. | 00   |   |
| 7    | 90205  | CREDITO IRPEF CONIUGE 730   |                        | 4.950,00  | ,       |      |   |
| 7    | 90211  | CREDITO ADDIZ.REG. 730      |                        | 69,00     | 7       |      |   |
| 7    | 90231  | CREDITO ADDIZ. COM. 730     |                        | 124,00    | 1       |      |   |
| 12   | 58     | CONGUAGLIO ADDIZ.IRPEF COM. |                        | 2,92      | /       |      |   |
|      |        |                             | Totale crediti         | 21.021,92 |         |      |   |

## ESEMPIO\_1 ST – Sezione I - Erario:

Importo tributo 100E versato ad agosto 2012 con F24/EP relativo al mese di Luglio 2012: 7.269,23

| Data vers<br>ERARIO | amento 13                                                      | 3/08/2013           |                       |                                  |                    |        |                 |                           |                          |  |  |
|---------------------|----------------------------------------------------------------|---------------------|-----------------------|----------------------------------|--------------------|--------|-----------------|---------------------------|--------------------------|--|--|
| ERARIO              | D 100E Ritenute sui redditi da lavoro dipendenti ed assimilati |                     |                       |                                  |                    |        | 7.269,23        | 7                         | 2011                     |  |  |
|                     | TOTALE sezion 7.269,23                                         |                     |                       |                                  |                    |        |                 |                           |                          |  |  |
| Ra                  | ppresent                                                       | tazione rigo<br>(28 | quadro S<br>.095,23 = | T – Sezione I –<br>20.826,00 + 7 | Erario<br>269,23)  | /      |                 |                           |                          |  |  |
| Period              | lo di riferiment                                               | to                  | operate               | Crediti recuperati               | Importi utilizzati | Versam | enti in eccesso | Crediti c<br>utilizzati c | li imposta<br>a scomputo |  |  |

|    | mese    | anno    |   |           | erean reception |      | a scomputo                 | ionii in cooca | UTII           | zzan a s         | scomputo      |  |
|----|---------|---------|---|-----------|-----------------|------|----------------------------|----------------|----------------|------------------|---------------|--|
| 1  | 7       | 2013    | 2 | 28.095,23 | 3               | 4    | 20.826,00                  |                | Ŷ              |                  |               |  |
| 12 | Importo | versato |   | Interessi | Ravvedimento    | Note | Codice<br>tributo/Capitolo | Tesoreria      | Data<br>giorno | di versa<br>mese | mento<br>anno |  |
| 7  | 7.26    | 59,23   | 8 |           | 9 10            |      | 11                         | 12             | 14 13          | 8                | 2013          |  |

#### Gestione Quadri ST Sezione 1 - ST Sezione 2 – SV Sviluppo ESEMPI successivi

## ESEMPIO\_2 ST – Sezione II – Addizionale Regionale

#### Importo tributo 381E versato ad agosto 2012 con F24/EP relativo al mese di Luglio 2012 2.116,71

| REGIONI | 381E | 01 | ABRUZZO | Addizionale regionale irpef trattenuta dai sostituti d'imposta | 2.105,94 | 7          | 2012 |
|---------|------|----|---------|----------------------------------------------------------------|----------|------------|------|
|         |      |    |         | TOTALE TRIBUTO                                                 | 2.105,94 |            |      |
| REGIONI | 381E | 01 | ABRUZZO | Addizionale regionale irpef trattenuta dai sostituti d'imposta | 10,77    | 7          | 2012 |
|         |      |    |         | TOTALE TRIBUTO                                                 | 10,77    |            |      |
|         |      |    |         | Totale:                                                        | 2.116,7  | <b>′</b> 1 |      |

|      | (      | COMUNE DI PROVA             |                                 | Pag. | 1 |
|------|--------|-----------------------------|---------------------------------|------|---|
|      |        | S                           | STAMPA CREDITI FISCALI          |      |   |
|      |        |                             | PERIODO: 2013                   |      |   |
|      |        |                             |                                 |      |   |
| Mese | Codice | Descrizione                 | Importo                         |      |   |
| 7    | 90201  | CREDITO IRPEF 730           | 15.876,00                       |      |   |
| 7    | 90205  | CREDITO IRPEF CONIUGE 730   | 4.950,00                        |      |   |
| 7    | 90211  | CREDITO ADDIZ.REG. 730      | 69,00                           |      |   |
| 7    | 90231  | CREDITO ADDIZ. COM. 730     | 124,00                          |      |   |
| 12   | 58     | CONGUAGLIO ADDIZ.IRPEF COM. | 2,92                            |      |   |
|      |        |                             | <b>Totale crediti</b> 21.021,92 |      |   |

Rappresentazione rigo quadro ST – Sezione II – Addizionale Regionale

(2.185,71 = 2.116,71 + 69,00)

| 1      | Periodo di riferimento<br>mese anno |      | - Trattenute effettuate |     | Importi utilizzati<br>a scomputo Versamenti in eccesso |                            | Crediti di imposi<br>utilizzati a scomp | ta I<br>uto I  | Importo versato |                  |      |
|--------|-------------------------------------|------|-------------------------|-----|--------------------------------------------------------|----------------------------|-----------------------------------------|----------------|-----------------|------------------|------|
| CT 1 A | 1 7                                 | 2013 | <sup>2</sup> 2.185      | ,71 | 4 69,00                                                | 5                          |                                         | 6              | 7               | 2.116            | ,71  |
| 5114   | Interessi                           |      | Ravvedimento            |     | Note                                                   | Codice<br>tributo/Capitolo | Tesoreria                               | Codice regione | Data<br>giorno  | di verso<br>mese | anno |
|        | 8                                   |      | 9 10                    | )   |                                                        | 381E                       | 12                                      | 13             | 13              | 8                | 2013 |

#### Gestione Quadri ST Sezione 1 - ST Sezione 2 – SV Sviluppo ESEMPI successivi

## ESEMPIO\_3 SV – Addizionali Comunali

#### Importo tributo 384E versato ad agosto 2012 con F24/EP relativo al mese di Luglio 2012: 498,77

| ENTILOCALI | 384E | G438 PENNE              | Addizionale comunale irpef trattenuta dai sostituti d'imposta - saldo | 28,19  | 7 | 2012 |
|------------|------|-------------------------|-----------------------------------------------------------------------|--------|---|------|
| ENTILOCALI | 384E | G555 PIANELLA           | Addizionale comunale irpef trattenuta dai sostituti d'imposta - saldo | 9,52   | 7 | 2012 |
|            |      |                         | TOTALE TRIBUTO                                                        | 494,96 |   |      |
| ENTILOCALI | 384E | C750 CITTA' SANT'ANGELO | Addizionale comunale irpef trattenuta dai sostituti d'imposta - saldo | 3,81   | 7 | 2012 |
|            |      |                         | TOTALE TRIBUTO                                                        | 3,81   |   |      |

Totale: 4

498,77

|      |        | COMUNE DI PROVA             | STAMPA CREDITI FISCALI<br>PERIODO: 2013 | Pag. | 1 |
|------|--------|-----------------------------|-----------------------------------------|------|---|
| Mese | Codice | Descrizione                 | Importo                                 |      |   |
| 7    | 90201  | CREDITO IRPEF 730           | 15.876,00                               |      |   |
| 7    | 90205  | CREDITO IRPEF CONIUGE 730   | 4.950,00                                |      |   |
| 7    | 90211  | CREDITO ADDIZ.REG. 730      | 69,00                                   |      |   |
| 7    | 90231  | CREDITO ADDIZ. COM. 730     | 124,00                                  |      |   |
| 12   | 58     | CONGUAGLIO ADDIZ.IRPEF COM. | 2,92                                    |      |   |
|      |        |                             | Totale crediti21.021,92                 |      |   |

Rappresentazione rigo quadro SV – Addizionali Comunali (con conguaglio a credito Add.Comunale da 730)

$$(622,77 = 498,77 + 124,00)$$

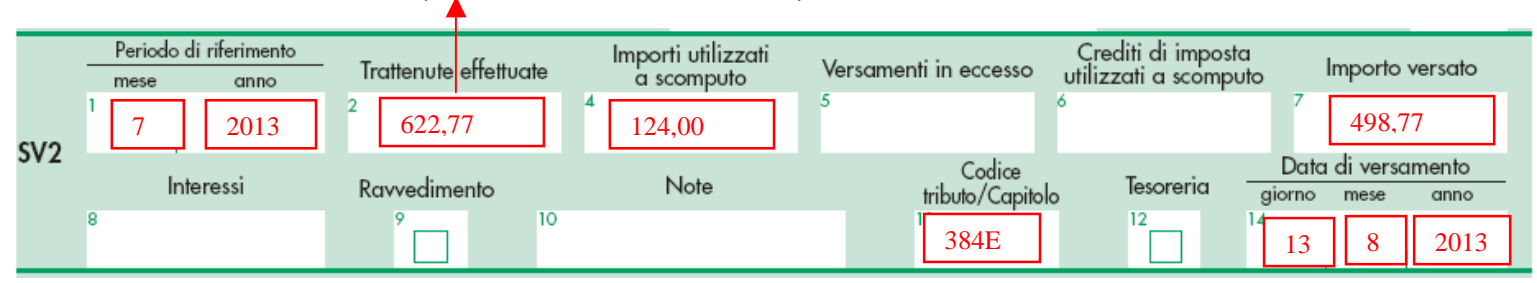

## **Gestione Quadro SX**

## Con raccolta dello Sviluppo di tutti gli ESEMPI precedenti sui Quadri ST e SV

| odifica Salva                                    | <b>≈</b><br>Annulla B                                                                       | 🗙 💕<br>Elmina Ailegg                                                             | Nuovo D                                                                                 | P<br>erca Precedente Succe                                      | ssivo                                                                              | E                                                 |
|--------------------------------------------------|---------------------------------------------------------------------------------------------|----------------------------------------------------------------------------------|-----------------------------------------------------------------------------------------|-----------------------------------------------------------------|------------------------------------------------------------------------------------|---------------------------------------------------|
| editi e compensazioni                            | Regioni a statu<br>Credito der<br>conguaglio di<br>per cessazione<br>di lavoro in c<br>X1 1 | to speciale Cred<br>ivante da<br>fine anno o<br>del rapporto<br>orso d'anno<br>2 | ifto da usare in comper<br>o derivante Credito de<br>guaglio da comper<br>nza fiscale 3 | nsazione Altri crediti<br>nivante da<br>nso per<br>ta fiscale 4 | Credito derivante<br>da conguaglio su somm<br>di cui al decreto<br>n. 93/2008<br>5 | 2                                                 |
| Importo complessivo - S<br>Bario - S             | Credito ri<br>dalla dichi<br>relativa<br>X4 2                                               | sultante dalla di<br>arazione relativa al<br>al 2012 nel N<br>3<br>3             | o risultante<br>chiarazione<br>2012 utilizzato Crediti r<br>dod, F24 4<br>4             | Ammontare<br>utilizzato a scompu<br>013 6<br>5 5                | to Credito da utilizzare<br>13 in compensazione<br>6                               | Credito di oui si<br>chiede il rimborso<br>7<br>7 |
| zionale comunale 2007 - S<br>Codice Credito dich | 2012 Cred.                                                                                  | 3<br>dich. 2012 Mod. F24                                                         | 4<br>Cred. maturati nel 201                                                             | 6<br>3 Ascomputo versam: 2013                                   | 6 Cred. in compens:                                                                | 7 Importo rimborso                                |
| 2                                                | 3                                                                                           |                                                                                  | 4                                                                                       | 5                                                               | 6                                                                                  | 7                                                 |
|                                                  |                                                                                             |                                                                                  |                                                                                         |                                                                 |                                                                                    |                                                   |
|                                                  |                                                                                             |                                                                                  |                                                                                         |                                                                 |                                                                                    |                                                   |

| Campo               | DESCRIZIONE                                                                 |  |  |  |  |  |
|---------------------|-----------------------------------------------------------------------------|--|--|--|--|--|
| SX1 – colonna 2     | Contiene la somma del Totale Crediti meno i CONGUAGLI (Irpef e Addizionali) |  |  |  |  |  |
| SX4 – colonne 4 e 5 | Contiene la somma dei Totali Crediti                                        |  |  |  |  |  |

|      | (      | COMUNE DI PROVA            |                                         |           | Pag. 1          |
|------|--------|----------------------------|-----------------------------------------|-----------|-----------------|
|      |        |                            | STAMPA CREDITI FISCALI<br>PERIODO: 2012 |           |                 |
| Mese | Codice | Descrizione                |                                         | Importo   |                 |
| 7    | 90201  | CREDITO IRPEF 730          |                                         | 15.876,00 | ·               |
| 7    | 90205  | CREDITO IRPEF CONIUGE 730  |                                         | 4.950,00  | 21.019.00       |
| 7    | 90211  | CREDITO ADDIZ.REG. 730     |                                         | 69,00     |                 |
| 7    | 90231  | CREDITO ADDIZ. COM. 730    |                                         | 124,00 -  |                 |
| 12   | 58     | CONGUAGLIO ADDIZ.IRPEF COM |                                         | 2,92      | Non considerare |
|      |        |                            | Totale crediti                          | 21.021,92 |                 |

#### Gestione Quadro SX Supporto alla quadratura Totali

La stampa di seguito proposta è presente nella procedura Paghe, nel menù *Elaborazioni Annuali – Estrazione Dati per 770*, con la dicitura **Stampa Crediti Fiscali**. Oltre ad essere utile per il completamento e/o manutenzione dei dati nei quadri ST e SV, può essere sfruttata anche per la quadratura dei Totali.

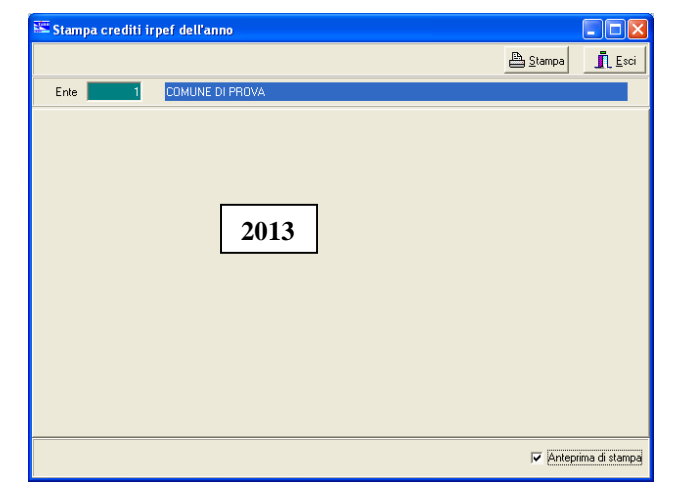

Infatti, eseguito il primo report con il dettaglio per mese dei crediti sviluppati, cliccando sul tasto "Close" sarà proposto un successivo report con i TOTALI per tipologia di "Credito"

| COMUNE DI PROVA                                | Pag. 1                                                                                                    |
|------------------------------------------------|----------------------------------------------------------------------------------------------------|
| STAMPA CREDITI FISCALI<br>PERIODO: 2013        | Questo esempio è stato costruito per<br>sviluppare varie tipologie di Credito.<br>Gli importi non sono da prendere in<br>considerazione per gli esempi<br>sviluppati nelle pagine precedenti. |
| Codice Descrizione                             | Importo                                                                                                    |
| 58 CONGUAGLIO ADDIZ.IRPEF COM.                 | 35,41                                                                                                    |
| 60 IRE MESE + CONGUAGLIO                       | 1.412,82                                                                                                    |
| 90195 BONUS FER FAMIGLIE                       | 2.150,00                                                                                                    |
| 90201 CREDITO IRPEF 730                        | 101,00                                                                                                    |
| 90205 CREDITO IRPEF CONIUGE 730                | 102,00                                                                                                    |
| 90211 CREDITO ADDIZ.REGIONALE 730              | 51,00                                                                                                    |
| 90212 CREDITO ADDIZ.REGIONALE CONIUGE 730      | 52,00                                                                                                    |
| 90231 CREDITO ADDIZ. COMUNALE 730              | 35,00                                                                                                    |
| 90232 CREDITO ADDIZ. COMUNALE CONIUGE 730      | 34,00                                                                                                    |
| 90255 CREDITO X RETT. A CC.ADD.COMUNALE 730    | 18,00                                                                                                    |
| 90256 CRED.x RETT. ACC.ADD.COMUNALE CONIUGE 73 | 13,00                                                                                                    |
| Totale crediti                                 | 4.004,23                                                                                                    |

Gestione Quadro SY ATTENZIONE !!

# Attenzione!!:

Per tutti gli Enti in cui siano state eseguite Trattenute e corrispondenti Versamenti, così come previsto dalle istruzioni dell'Agenzia delle Entrate per questo specifico quadro, si segnala l'OBBLIGATORIETÀ della compilazione del quadro SY–Sezione 1.

#### Stralcio istruzioni Agenzia Entrate.

#### 12. PROSPETTO SY - SOMME LIQUIDATE A SEGUITO DI PROCEDURE DI PIGNORAMENTO PRESSO TERZI E RITENUTE OPERATE AI SENSI DELL'ART. 25 DEL D.L. N. 78/2010

Nel presente prospetto vanno indicati i dati relativi alle somme liquidate a seguito di procedure di pignoramento presso terzi di cui all'art. 21, comma 15, della legge 27 dicembre 1997, n. 449, come modificato dall'art. 15, comma 2, del decreto-legge 1° luglio 2009, n. 78, convertito in legge 3 agosto 2009, n. 102 nonché le ritenute operate ai sensi dell'art. 25 del D.L. n. 78/2010.

ATTENZIONE Nella ipotesi di pignoramento presso terzi dell'assegno periodico di mantenimento del coniuge qualora il terzo erogatore conosca la natura delle somme erogate (ad esempio in quanto datore di lavoro del coniuge obbligato), quest'ultimo applicherà le ordinarie ritenute previste per tale tipologia di reddito. In tal caso non dovrà essere riportato nel presente prospetto alcun importo in quanto tutti i dati riferiti alla suddetta tassazione sono indicati all'interno della comunicazione dati certificazioni lavoro dipendente, assimilati intestati al coniuge nella quale si dovrà riportare nel campo 10 della parte A il codice Z2.

Il prospetto in esame si compone di tre sezioni: la prima sezione deve essere compilata dal soggetto erogatore delle somme, la seconda sezione deve essere compilata dal debitore principale, la terza sezione deve essere compilata dalle banche e dalle Poste Italiane S.p.a.

Qualora i righi del prospetto non siano sufficienti devono essere utilizzati ulteriori prospetti. In questo caso va numerata progressivamente la casella "Mod. N." posta in alto a destra dei singoli prospetti utilizzati.

#### **12.1 SEZIONE I - RISERVATA AL SOGGETTO EROGATORE DELLE SOMME**

Nel rigo SY2 indicare:

- nel punto 1 il codice fiscale del debitore principale;
- nei punti 2 il codice fiscale del creditore pignoratizio;
- nel punto 3 le somme erogate;

• nel punto 4 l'importo delle ritenute a titolo d'acconto del venti per cento effettuate.

Nel **punto 5** deve essere barrata la casella nel caso di ritenuta non operata se il credito vantato dal percipiente è riferibile a somme o valori non assoggettabili a ritenute alla fonte ai sensi delle disposizioni contenute nel titolo III del D.P.R. 29 settembre 1973, n. 600 e successive modificazioni, nell'articolo 11 commi 5, 6 e 7 della legge 30 dicembre 1991, n. 413 nonché nell'articolo 33, comma 4 del D.P.R. 4 febbraio 1988, n. 42.

| m PROSP                | ETTO SY -         | SEZIONE 1     | I - MODELL     | O SEMPLIF       | ICATO       |             |                       |                      |
|------------------------|-------------------|---------------|----------------|-----------------|-------------|-------------|-----------------------|----------------------|
| Finestra               | Guida Modit       | fica          |                |                 |             |             |                       | <b>"</b>             |
| E <b>N</b><br>Modifica | Salva             | ⊮⊃<br>Annulla | 🗙<br>Elimina   | Rileggi         | D<br>Nuovo  | Сегса       | Precedente Successivo |                      |
|                        |                   |               |                |                 |             |             |                       |                      |
| Codice                 | e fiscale debitor | e principale  | Codice fiscale | creditore piano | ratizio Sor | nme erogate | Ritenute operate      | Ritenute non operate |
| 1                      |                   |               | 2              | p.a.            | 3           |             | 4                     | 5                    |
|                        |                   |               |                |                 |             |             |                       |                      |
|                        |                   |               |                |                 |             |             |                       |                      |
| 16                     | /05/2012 EN       | ITE 1 - ENTE  | DEMO           |                 |             |             |                       | li.                  |

#### **UTILITA': Controllo Totali**

Nel nuovo modello 770/2014 è stato confermato il quadro "SS Totali".

Oltre a questo quadro SS, naturalmente utile per eseguire alcune quadrature sui Totali, è sempre disponibile l'ulteriore funzione di Controllo Totali, presente nel Menù Utilità, in modo da consentire comunque un ulteriore riscontro fra i dati inseriti sui vari quadri del 770 e quelli provenienti dalle Retribuzioni o dalla Contabilità Finanziaria.

Quindi, nonostante la presenza di questo nuovo Quadro SS, di seguito abbiamo descritto le modalità di utilizzo dell'apposita funzione di utilità CONTROLLO TOTALI, che assolve comunque, in modalità ancora più estesa, alle funzionalità di riscontro citate.

Impostando gli opportuni criteri di selezione sarà possibile ottenere lo sviluppo dei totali anche per Tipo Inserimento !!. In modo da poter eseguire tutti i riscontri dei totali con gli eventuali tabulati prodotti dalle procedure Paghe e Cont.Fin.

| 🚥 [770/2014] - [TINN S.r.l.] - Modello 770/2                                                                                                    | 014 🔳 🗖 🔀                                         |
|----------------------------------------------------------------------------------------------------|---------------------------------------------------|
| Finestra Visualizza Strumenti Procedure Guida                                                                                                    |                                                   |
|                                                                                                    | 💌 🗈 📰 💁 🕮 🗰 🦧 🍅                                   |
| Menu cartelle                                                                                                    | Funzioni 770 / Modello 770 semplificato / Utilità |
| <ul> <li>Funzioni 770</li> <li>Tabelle di base</li> <li>Gestione tabelle di base</li> <li>F24</li> <li>Modello 770 semplificato</li> <li>Importazione dati</li> <li>Gestione modello semplificato</li> <li>Utilità</li> <li>Stampa modelli ministeriali</li> <li>Creazione file per fornitura telematica</li> <li>Modello 770 ordinario</li> </ul> | Controllo totali<br>percipiente                   |
| SYSDBA 770_2014 2014                                                                                                    | ENTE 1 - ENTE DEMO                                |

| Pagina       | DESCRIZIONE                                                                                                    |  |  |  |  |  |
|--------------|----------------------------------------------------------------------------------------------------|--|--|--|--|--|
| Impostazioni | <ul> <li>Con questa funzione è possibile eseguire delle selezioni in merito ai totali che si desidera<br/>visualizzare.</li> </ul>                                                 |  |  |  |  |  |
|              | Esempio: Quadro LAVORO DIPENDENTE E ASSIMILATI.                                                                                                    |  |  |  |  |  |
|              | Stesse funzionalità sono attivabili anche per il quadro LAVORO AUTONOMO.                                                                                                    |  |  |  |  |  |
|              | Sono presenti criteri che consentono la totalizzazione differenziata per Dipendenti e/o Assimilati, per Tipo inserimento, in modo da consentire dei puntuali riscontri sui Totali. |  |  |  |  |  |
|              | Per "Assimilati" si intendono i percipienti identificati con gli opportuni codici previsti dalla tabelle SD abbinata al Campo n. 10 – Categorie Particolari                        |  |  |  |  |  |

#### UTILITA': Controllo Totali - Lavoro Dipendente e Assimilati

| IIII RIEPILOGO TOTALI - MODELLO SEMPLIFICATO                                                                                                    |                     |
|----------------------------------------------------------------------------------------------------|---------------------|
| Finestra Guida Modifica                                                                                                    | Ţ,                  |
| Modifica Salva Annulla Elimina Rileggi Nuovo Derca Precedente Successivo                                                                                                    |                     |
| Ente ENTE DEMO                                                                                                    |                     |
| LAVORO DIPENDENTE LAVORO AUTONOMO PROSPETTO ST PROSPETTO SV                                                                                                    |                     |
| IMPOSTAZIONI IMPOSTAZIONI                                                                                                    |                     |
| PARTE B         I totali degli importi sono mostrati in base ai parametri selezionati nel riquadro "Riepilogo per".           Dati per dich, dei redditi<br>Atri dati<br>Dati relativi ai conguagli         I flag nel riquadro "Categorie Assimilati" hanno senso solo se si vuole il riepilogo per Assimilati<br>o per Dipendenti e Assimilati.           Somme per increm, produttività<br>Redditi assogratti<br>Conpensi anni precedenti<br>T.F.R.+ atre indennità         Accanto ad ogni categoria di assimilati viene mostrato il totale dei percipienti per quella categoria<br>se questo totale non è zero il flag corrispondente viene automaticamente attivato e la categoria<br>compresa nel conteggio. Se nessuno dei flag è selezionato vengono mostrati i dati di tutte le categoria | a,<br>è<br>tegorie. |
| PARTE C     Tipo inserimento mostra i totali in base alla provenienza dei dati.       Dati INPS Deti NPDAP     Riepilogo per       Dati NPDAP     © Dipendenti e Assimilati       PARTE D     © Dipendenti e Assimilati       Assistenza 2013     © Assimilati                                                                                                    | 1                   |
| Categorie Assimilati         A       0         B       0       G       0       T       0       U       1         B       0       G       0       N       0       T1       0       V       1         C       0       H       0       P       0       T2       0       W       1         D       0       K       0       Q       0       T3       0       Y       1         E       0       L       0       R       0       T4       0       Z       1         F       0       S       0       Z1       1       1       1       1       1       1                                                                                                    |                     |
| 09/05/2014 ENTE 1 - ENTE DEMO                                                                                                    |                     |

#### **IMPOSTAZIONI**

In questa pagina è possibile eseguire delle selezioni in merito ai totali che si desidera visualizzare riferiti al quadro LAVORO DIPENDENTE E ASSIMILATI.

Stesse funzionalità sono attivabili anche per il quadro LAVORO AUTONOMO.

I criteri presenti che consentono la totalizzazione differenziata per Dipendenti e/o Assimilati, per Tipo inserimento, in modo da consentire dei puntuali riscontri sui Totali.

Per "Assimilati" si intendono i percipienti identificati con gli opportuni codici previsti dalla tabelle SD abbinata al Campo n. 10 – Categorie Particolari

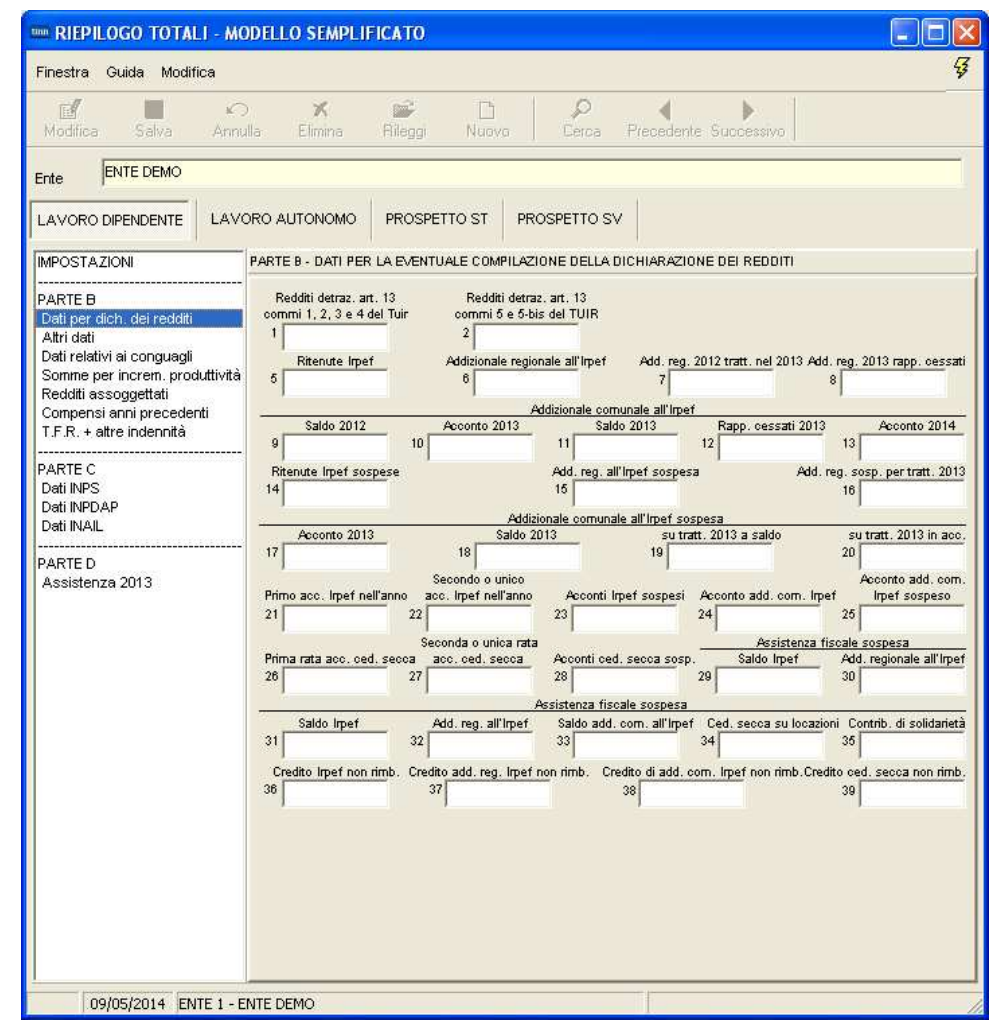

## UTILITA': Controllo Totali – Lavoro Autonomo

| IIIII RIEPILOGO TOTALI - MODELLO SEMPLIFICATO                                                                                                    |             |
|----------------------------------------------------------------------------------------------------|-------------|
| Finestra Guida Modifica                                                                                                    | ¥           |
| Modifica Salva Annulla Elimina Aileggi Nuovo Cerca Precedente Successivo                                                                                                    |             |
| Ente ENTE DEMO                                                                                                    |             |
| LAVORO DIPENDENTE LAVORO AUTONOMO PROSPETTO ST PROSPETTO SV                                                                                                    |             |
| Tipo inserimento  Tutti  da file paghe  da file finanziaria  da file 770  manuale  f attro  Calcola Attro                                                                                                    |             |
| Totali complessivi                                                                                                    |             |
| Tot. percipienti Tot. record                                                                                                    |             |
| Armontare lordo corrisposto     Somme non soggette a ritenuta<br>per regime convenzionale     Atre somme non sogg. a rit.     Imponibile     Ritenute a titolo d'acce       22     23     25     26     27       Dispute a titolo d'importa     Pitenute convenzionale     Add ma     accente | onto        |
| 28         29         30         31         32                                                                                                    |             |
| Add. com acconto     Add. com imposta     Add. com sospesa     Imponibile anni prec.     Ritenute anni prec       33     34     36     36     37                                                                                                    |             |
| Contributi prev. a carico     Contributi previdenziali     Somme corrisposte programe       del soggetto erogante     a carico del percipiente     Spese rimborsate     Ritenute rimborsate     della data di fallimen       38     39     40     41     42                                   | rima<br>Ito |
| Somme corrisposte<br>dal curatore/commissario Imponibile Ritenute a titolo d'acconto Ritenute a titolo d'imposta Ritenute sospese<br>43 46 47 48 49                                                                                                    |             |
| Add. reg. a titolo d'acconto     Add. reg. a titolo d'imposta     Add. reg. sospesa     Ritenute a titolo d'imposta     Ritenute sospesa       50     51     52     53     54                                                                                                    |             |
| Add. reg. a titolo d'acconto                                                                                                    |             |
| 09/05/2014 ENTE 1 - ENTE DEMO                                                                                                    |             |
|                                                                                                    |             |

## UTILITA': Controllo Totali – Prospetto ST

| tinn R  | IEPILOGO TO                                                                                     | DTALI - MOD      | ELLO SEMPLI               | FICATO                        |                                     |                                           |                 | [         |          |
|---------|-------------------------------------------------------------------------------------------------|------------------|---------------------------|-------------------------------|-------------------------------------|-------------------------------------------|-----------------|-----------|----------|
| Fine    | stra Guida I                                                                                    | Modifica         |                           |                               |                                     |                                           |                 |           | Ş        |
| [<br>Mo | <b>1</b><br>difica Salv                                                                         | a Annulla        | <b>≭</b><br>Elimina       | Rileggi N                     | Liuova Cer                          | ca Precedent                              | e Successivo    |           |          |
| Ente    | ENTE DE                                                                                         | vio              |                           |                               |                                     |                                           |                 |           |          |
| LAV     | ORO DIPENDEN                                                                                    |                  |                           | PROSPETTO                     | ST PROSPET                          | ro sv                                     |                 |           |          |
|         | Tipo inseriment<br>• Tutti<br>da file pagh<br>da file finan:<br>da file 770<br>manuale<br>attro | o<br>e<br>ziaria |                           | Calcola Attro                 |                                     |                                           |                 |           |          |
| Se      | zione 1 - Erario<br>Ritenute operate                                                            | Crediti reci     | Impor<br>uperati aisc     | li utilizzati<br>omputo Versa | menti in eccesso ut                 | Crediti di imposta<br>ilizzati a scomputo | Importo versat  | o Intere: | 551      |
| 2       |                                                                                                 | 3                | 4                         | 5                             | 6                                   |                                           | 7               | 8         |          |
| [       | Dettaglio totali p                                                                              | er codice tribut | o/Capitolo                |                               | -                                   | 1                                         |                 |           |          |
|         | Cod. tributo/                                                                                   | Riten, operate   | Crediti recup.            | Importi scomp                 | . Versamenti ec                     | c Cred. scomput                           | o Importo vers. | Interessi |          |
| Se      | zione 2 - Addizi                                                                                | onale regionala  | 9                         |                               |                                     |                                           |                 |           | <u> </u> |
|         | Trattenute oper                                                                                 | Imp<br>ate also  | orti utilizzati<br>omputo | Versamenti in ecce            | Crediti di ir<br>sso utilizzati a : | nposta<br>scomputo li                     | nporto versato  | Interes:  | si       |
| 2       |                                                                                                 | 4                | 5                         |                               | 6                                   | 7                                         |                 | 8         |          |
| I       | )ettaglio totali p                                                                              | er codice tribut | o/Capitolo                |                               |                                     |                                           |                 |           |          |
|         | Cod. tributo/                                                                                   | Cod. regione     | Tratt. operate            | Importi scomp.                | Versamenti ecc.                     | Cred. scomputo                            | Importo vers.   | Interessi |          |
|         |                                                                                                 |                  |                           |                               |                                     |                                           |                 |           |          |
|         |                                                                                                 |                  |                           |                               |                                     |                                           |                 |           | ~        |
|         | 09/05/2014                                                                                      | ENTE 1 - EN      | TE DEMO                   |                               |                                     |                                           |                 |           |          |

## UTILITA': Controllo Totali – Prospetto SV

| 🚥 RIEPILOGO TOTALI - MODELLO SEMPLIFICATO                                                                                                    |   |  |  |  |  |  |  |  |
|----------------------------------------------------------------------------------------------------|---|--|--|--|--|--|--|--|
| Finestra Guida Modifica                                                                                                    | ¥ |  |  |  |  |  |  |  |
| Modifica Salva Annulla Elimina Rileggi Nuovo Cerca Precedente Successivo                                                                        |   |  |  |  |  |  |  |  |
| Ente ENTE DEMO                                                                                                    |   |  |  |  |  |  |  |  |
| LAVORO DIPENDENTE LAVORO AUTONOMO PROSPETTO ST PROSPETTO SV                                                                                     |   |  |  |  |  |  |  |  |
| Tipo inserimento  Tipo inserimento  Tutti  da file paghe  da file finanziaria  da file 770  manuale  Calcola Attro                              |   |  |  |  |  |  |  |  |
| Importi utilizzati Crediti di imposta<br>Irattenute effettuate a scomputo Versamenti in eccesso utilizzati a scomputo Importo versato Interessi |   |  |  |  |  |  |  |  |
|                                                                                                    |   |  |  |  |  |  |  |  |
| Dettaglio totali per codice tributo/Capitolo                                                                                                    | _ |  |  |  |  |  |  |  |
| Cod. tributo/Capitolo Riten. operate Importi scomp. Versamenti ecc. Cred. scomputo Importo vers. Interessi                                      |   |  |  |  |  |  |  |  |
|                                                                                                    |   |  |  |  |  |  |  |  |
|                                                                                                    |   |  |  |  |  |  |  |  |

## UTILITA': Esempio Controllo Totali – Prospetto ST

| RIEPILOGO TOTALI - MODELLO SE                                                                                                    | MPLIFICATO                                                                                                    |           |
|----------------------------------------------------------------------------------------------------|----------------------------------------------------------------------------------------------------|-----------|
| Finestra Guida Modifica                                                                                                    |                                                                                                    |           |
| Modifica Salva Annulla Elimi                                                                                                    | na Rileggi Nuovo Derca Precedente Successivo                                                                                                    |           |
| Ente                                                                                                    |                                                                                                    |           |
|                                                                                                    | DMO PROSPETTO ST PROSPETTO SV                                                                                                    |           |
| Sezione 1 - Erario                                                                                                    | Importi utilinati                                                                                                    |           |
| Ritenute operate Crediti recuperati                                                                                                    | a scomputo Versamenti in eccesso utilizzati a scomputo Importo versato Interessi                                                                                                    |           |
| 2 € 503.816,02 3 4                                                                                                    | €20.826,00 °   °   ′   €482.990,02 °                                                                                                    |           |
| Dettaglio totali per codice tributo/Capitolo                                                                                                    |                                                                                                    |           |
| Cod. tributo/IRiten. operate Crediti n                                                                                                    | scup. Importi scomp. Versamenti ecc Cred. scomputo Importo vers. Interessi                                                                                                    |           |
| 104E 71928,46                                                                                                    | 71928,46                                                                                                    |           |
|                                                                                                    |                                                                                                    |           |
| Sezione 2 - Addizionale regionale                                                                                                    |                                                                                                    |           |
| Importi utilizzati                                                                                                    | Crediti di imposta                                                                                                    |           |
| 2 €25.919,22 4 €69,0                                                                                                    | 00 ¢ 6 7 €25.850,22 8                                                                                                    |           |
| Dettactio totali per codice tributo/Capitolo                                                                                                    |                                                                                                    |           |
| Cod. tributo/Cod. regione Tratt. opera                                                                                                    | ate Importi scomp. Versamenti ecc Cred, scomputo Importo vers. Interessi                                                                                                    |           |
| ▶ 381E 1 2591                                                                                                    | 9,22 69 25850,22                                                                                                    |           |
|                                                                                                    |                                                                                                    |           |
|                                                                                                    |                                                                                                    |           |
|                                                                                                    | Finestra Guida Modifica                                                                                                    |           |
| ENTE 1 - COMUNE D                                                                                                    | Image: Salva     Image: Salva     Image: Salva |           |
|                                                                                                    |                                                                                                    |           |
|                                                                                                    |                                                                                                    |           |
|                                                                                                    | LAVORO DIPENDENTE LAVORO AUTONOMO PROSPETTO ST PROSPETTO SV                                                                                                    |           |
| , in the second second s | Addizionale comunale                                                                                                    |           |
|                                                                                                    | Importi utilizzati Crediti di imposta                                                                                                    | I         |
|                                                                                                    | 2 €10 270 27 4 €126 92 5 6 7 €10 143.35 8                                                                                                    | Interessi |
|                                                                                                    |                                                                                                    |           |
|                                                                                                    | Dettaglio totali per codice tributo/Capitolo                                                                                                    |           |
|                                                                                                    | Cod. tributo/Capitolo Riten. operate Importi scomp. Versamenti ecc. Cred. scomputo Importo vers. Interessi                                                                                                    |           |
|                                                                                                    | JOHE         /415,19         2,92         /412,27           395E         395E         395E         3734.09                                                                                                    |           |
|                                                                                                    |                                                                                                    |           |
|                                                                                                    |                                                                                                    |           |
|                                                                                                    | ENTE 1 -                                                                                                    |           |
|                                                                                                    |                                                                                                    |           |

| Stampa T<br>F24 | Fotali Dati<br>4 EP | ENTE DEMO<br>IMPORTI IMPOSTE VERSATE CON F24EP<br>ANNO 2013          | E' possibile eseguire<br>un controllo diretto !! |          |            |
|-----------------|---------------------|----------------------------------------------------------------------|--------------------------------------------------|----------|------------|
| SEZIONE         | TRIBUT              | <sup>-</sup> 0                                                       |                                                  | MOD. 770 | IMPORTO    |
|                 | 380E                | IRAP                                                                 |                                                  |          | 194.902,82 |
| ERARIO          | 100E                | RITENUTE SUI REDDITI DA LAVORO DIPENDENTE ED ASSIMILATI              |                                                  | S        | 411.061,56 |
| ERARIO          | 104E                | RITENUTE SUI REDDITI DA LAVORO AUTONOMO                              |                                                  | S        | 71.928,46  |
| ERARIO          | 105E                | RITENUTE SULLE INDENNITA' DI ESPROPRIO, OCCUPAZIONE, ETC ART.11,     | L. 413/91                                        | 0        | 1.308,18   |
| ERARIO          | 106E                | RITENUTE SUI CONTRIBUTI CORRISPOSTI ALLE IMPRESE - ART. 28 D.P.R. 60 | 0/73                                             | 0        | 719,49     |
| REGIONI         | 381E                | ADDIZ. REG. IRPEF TRATTENUTA DAI SOST. DI IMPOSTA                    |                                                  | S        | 25.850,22  |
| ENTI LOCALI     | 384E                | ADDIZ. COM. IRPEF TRATTENUTA DAI SOST. D' IMPOSTA - SALDO            |                                                  | S        | 7.412,27   |
| ENTI LOCALI     | 385E                | ADDIZ. COM. IRPEF TRATTENUTA DAI SOST. D' IMPOSTA - ACCONTO          |                                                  | S        | 2.731,08   |
|                 |                     | TO                                                                   | TALE GENERAL                                     | E        | 715.914,08 |

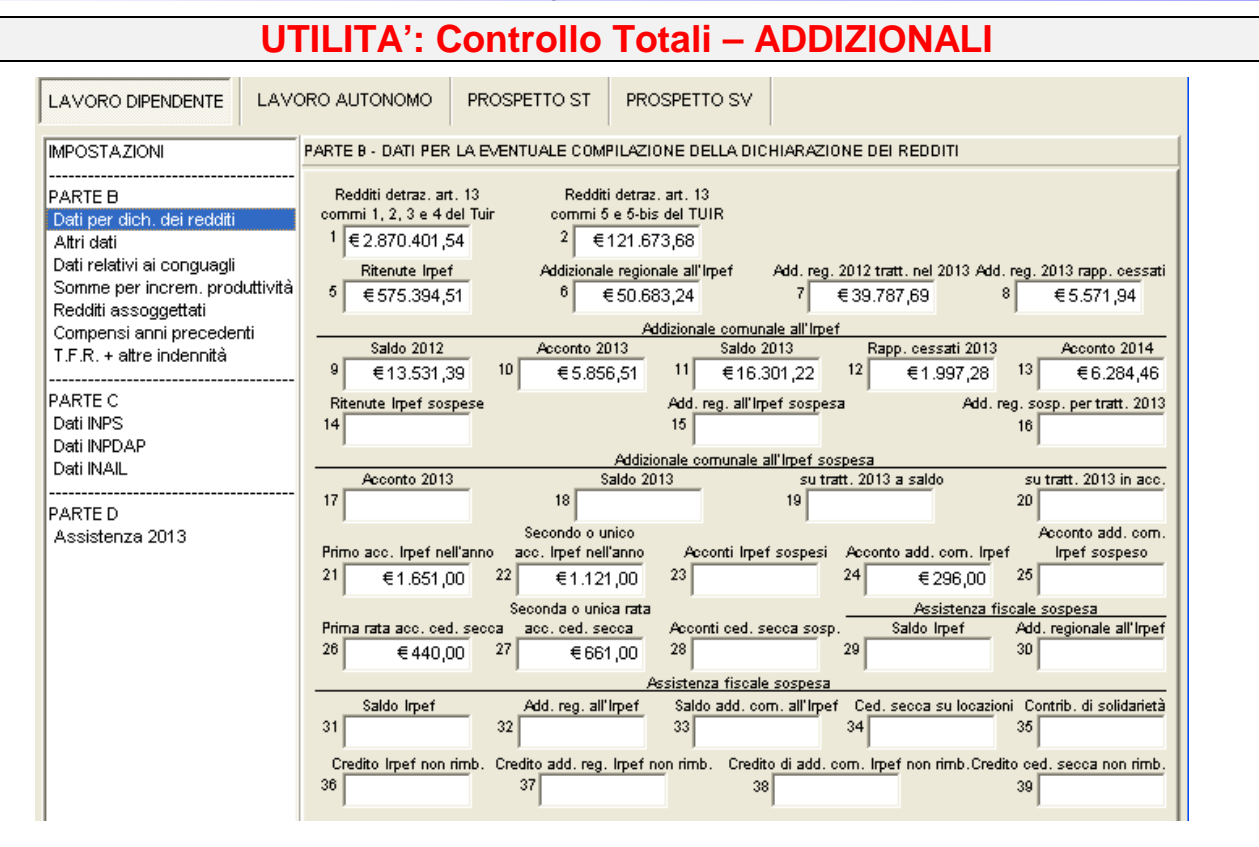

|                           |                 |                           |            |                           | Pag.: 1    |
|---------------------------|-----------------|---------------------------|------------|---------------------------|------------|
|                           | STAM            | PA PROGRESSIVI            | FISCALI    | - 2013                    |            |
|                           |                 | TOTALI GENE               | RALI       |                           |            |
| Redditi corrisposti dal d | atore di lavoro |                           |            |                           |            |
| Redditi con detrazione    | 2.870.401,54    | Redditi senza detrazioni  | 121.673,68 | Trattenuta fiscale lorda  | 754.669,42 |
| Totale detrazioni         | 179.949,86      | 1^ detraz.personale       | 124.613,43 | Detrazione coniuge        | 5.836,16   |
| Detrazione figli          | 49.500,27       | Detrazione altri          |            | Detrazione oneri          |            |
| Giorni per detrazioni     | 44.121          | Deduzione art.10 bis TUIR |            | Deduzione art.10 bis TUIR |            |
| Imponibile irpef          | 2.936.738,79    | Tratt.fisc.netta dovuta   | 575.394,51 | Trattenuta netta pagata   | 575.394,51 |
| Tratt.pagata dopo 28/02   |                 | Interessi cong.dopo 28/02 |            | Irpef sospesa             |            |
| Add.Region.rateiz. 2012   | 40.174,48       | Quota pagata              | 39.787,69  |                           |            |
| Add.Region.dovuta 2013    | 50.683,24       | Addiz. Regionale pagata   | 5.571,94   | Addiz.sospesa             |            |
| Add.Comun.rateiz. 2012    | 13.671,77       | Quota pagata              | 13.531,39  |                           |            |
| Acconto addiz.com. 2013   | 5.975,05        | Quota pagata              | 5.900,86   | Acconto restituito        | -44,35     |
| Addiz.Com.dovuta 2013     | 16.256,87       | Addiz. Comunale pagata    | 1.952,93   | Addiz.sospesa             |            |
| Acconto addiz.com. 2014   | 6.284,46        | Quota pagata              | 1.376,69   |                           |            |

#### Esempio Quadrature:

| Campo<br>770 | Descrizione Campo su Stampa Progressivi Fiscali                  | Valori                                |
|--------------|------------------------------------------------------------------|---------------------------------------|
| 6            | Add.Region.dovuta 2013                                           | 50.683,24                             |
| 7            | Quota pagata di [Add.Region.rateiz.2012]                         | 39.787,69                             |
| 8            | Addiz. Regionale pagata di [Add.Region.dovuta 2013]              | 5.571,94                              |
| 9            | Quota pagata di [Add.Comun.rateiz.2012]                          | 13.531,39                             |
| 10           | Quota pagata di [Acconto addiz.com. 2013] – Acconto restituito   | (5.900,86 - 44,35)<br>5.856,51        |
| 11           | Addiz.Com.dovuta 2013+ Acconto restituito                        | (16.256,87+44,35)<br>16.301,22        |
| 12           | Addiz.Comunale pagata [Add.Com.dovuta 2013] + Acconto restituito | (1.952,93 + 44,35)<br><b>1.997,28</b> |
| 13           | Acconto addiz.com. 2014                                          | 6.284,46                              |

#### Creazione del File per la Fornitura **Telematica**

| um [770/2014] - [TINN S.r.l.] - Modello 770/201                                                                                                    | 4                                                                                 |
|----------------------------------------------------------------------------------------------------|-----------------------------------------------------------------------------------|
| Finestra Visualizza Strumenti Procedure Guida                                                                                                    |                                                                                   |
| [                                                                                                    |                                                                                   |
| Menu cartelle F                                                                                                    | Funzioni 770 / Modello 770 semplificato / Creazione file per fornitura telematica |
| Funzioni 770     Tabelle di base     F24     Modello 770 semplificato     Inportazione dati     Gestione modello semplificato     Utilità     Stampa modelli ministeriali     Modello 770 ordinario     Importazione dati     Gestione modello ordinario | Crea file<br>modello<br>semplificato                                              |
| SYSDBA 770_2014_Fra 2014 E                                                                                                    | Crea file solo per tipo inserimento (lasciare vuoto per estrarre tutto)           |
|                                                                                                    | 23/05/2014 ENTE 1 ·                                                               |

| PROCEDURA<br>PROGRAMMA                       | DESCRIZIONE                                                                                                    |  |  |  |  |  |  |  |  |  |  |
|----------------------------------------------|----------------------------------------------------------------------------------------------------|--|--|--|--|--|--|--|--|--|--|
| Creazione<br>del file<br>per la<br>fornitura | Questa funzione consente di generare il file magnetico/telematico da sottoporre alla procedura di controllo del Ministero.     NOTA BENE_1: E' mantenuta la funzione introdotta lo scorso anno !!                                                                                                    |  |  |  |  |  |  |  |  |  |  |
| telematica                                   | Infatti è ancora possibile eseguire un controllo sui dati fisicamente presenti sul file telematico tramite l'analisi dei totali. Nella stessa cartella in cui sarà creato il file DATI_77S14, sarà generato un file denominato Totali_DATI_77S14. In questo file sono contenuti i TOTALI di TUTTI i dati riportati nel file telematico e quindi si potrà avere la certezza che non siano intervenuti errori di selezione per applicazione di estrazioni parziali per "Tipo Inserimento" o comunque altri potenziali errori e/o malfunzionamenti.                                                                                                    |  |  |  |  |  |  |  |  |  |  |
|                                              | 2011     Contail_DATL_Z7511_Blocc note     Contail_DATL_Z7511_Blocc note     Contail_DATL_Z7511_Blocc note     Contail_DATL_Z7511_Blocc note     Contail_DATL_Z7511_Blocc note     Contail_DATL_Z7511_CEMPLIFICATO)     Contail_DATL_Z7511_CEMPLIFICATO     Contail_DATL_Z7511_CEMPLIFICATO     Contail_CEMPLIFICATO     Contail_CEMPLIFICATO |  |  |  |  |  |  |  |  |  |  |
|                                              | <b>NOTA BENE:2:</b> Il file Magnetico/Telematico viene creato nella cartella e con il nome file così come indicato nel campo "Nome File". Pertanto è qui che dovrà essere indirizzata la ricerca del file al momento dell'utilizzo del programma di "Controllo Dichiarazioni 2014" dell'Agenzia delle Entrate di seguito descritto.                                                                                                    |  |  |  |  |  |  |  |  |  |  |
|                                              | <b>NOTA BENE:3:</b> <i>L'articolo 3, comma 12 del DL n° 16 del 2 Marzo 2012, ha previsto che &lt;&lt; Nelle dichiarazioni dei sostituti d'imposta, a decorrere da quelle relative all'anno d'imposta 2012, (Modello 770/2013 Redditi 2012), tutti gli importi da indicare devono essere espressi in euro mediante arrotondamento alla seconda cifra decimale.&gt;&gt;. Ribadito al punto 4.1 "Esposizione dei dati nelle modalità generali di compilazione":</i> Gli importi presenti nella parte riservata all'indicazione dei dati fiscali vanno esposti in euro mediante arrotondamento alla seconda cifra decimale. Ad esempio: 55,505 diventa 55,51; 65,626 diventa 65,63; 65,493 diventa 65,49. Anche gli importi dei dati contributivi dell'INPS e dell'INPS Gestione ex INPDAP vanno esposti in euro mediante arrotondamento alla seconda cifra decimale                                                                                                    |  |  |  |  |  |  |  |  |  |  |

(1 di 2)

#### Creazione del File per la Fornitura **Telematica** (2 di 2)

| Campi & Criteri                                                                                                    | Descrizione |  |  |  |  |  |  |  |
|----------------------------------------------------------------------------------------------------|-------------|--|--|--|--|--|--|--|
| Creare file solo per<br>Tipo Inserimento<br>Questa selezione è in diretto collegamento con la funzione di "Importazione Dati da<br>Tinn", infatti in fase di acquisizione è possibile "marcare" i dati che vengono importati.<br>L'utilizzo di questo "mark" risulta particolarmente utile sia in fase di Controllo dei Tota<br>sia in fase di Generazione del File Telematico.<br>Quindi, indicando il "mark" desiderato, si potrà generare uno specifico File Telemat<br>In questo modo sarà molto più semplice controllare le eventuali segnalazioni<br>programma di controllo dell'Agenzia dell'Entrate, quando si devono gestire numerosi<br>e di diversa tipologia.<br>Esempio: distinguere i Dipendenti dai CoCoCo, distinguere i professionisti per tipologi<br>codice Tributo, ecc |             |  |  |  |  |  |  |  |
| <b>Attenzione !!:</b>                                                                                                    |             |  |  |  |  |  |  |  |

E' ovvio che l'utilizzo del criterio sopra indicato NON PRODUCE il file TELEMATICO DEFINITIVO da poter inviare all'Agenzia con Entratel., ma solo un file Telematico intermedio per l'applicazione di criteri più agevoli di controllo prima della definitiva generazione.

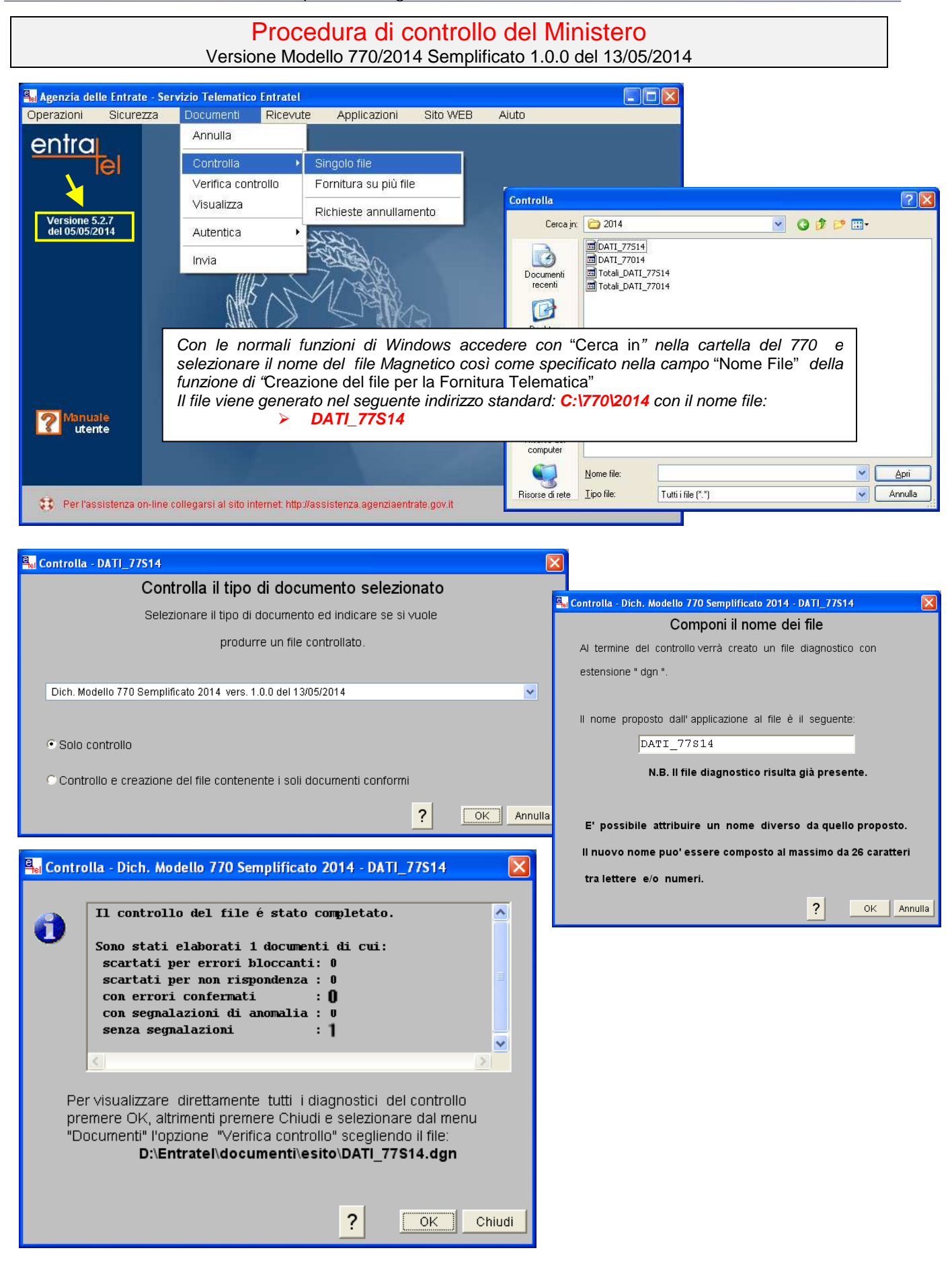

A questo punto avremo in visualizzazione, con possibilità anche di stampa, il file contenente l'elenco degli errori e/o comunque l'esito degli stessi controlli. Prendere visione ed agire in base alle segnalazioni riportare sui singoli campi dei vari modelli con le normali funzioni di manutenzione Quadri.

#### **ESEMPIO:**

Data: 13/5/2014

| Mod. 77S 2014 - Procedura di Controllo delle Dichiarazioni                                                                                                    |                                                 |  |  |  |  |  |  |  |
|----------------------------------------------------------------------------------------------------|-------------------------------------------------|--|--|--|--|--|--|--|
| Versione 1.0.0 del 13/05/2014 V<br>Elenco completo dei diagnostici relativi alla procedura di controllo                                                                                                    |                                                 |  |  |  |  |  |  |  |
| dell'archivio:<br>< <c:\770\2014\dati_77s14>&gt;</c:\770\2014\dati_77s14>                                                                                                    | disponibilità di<br>Versioni di<br>programma di |  |  |  |  |  |  |  |
| Descrizione degli errori                                                                                                    | Controllo più<br>Aggiornate !!                  |  |  |  |  |  |  |  |
| <pre>(****) Errore che determina lo scarto dell'intera fornitura (***) Errore bloccante che determina lo scarto della dichiarazione. Tale anomalia non consente in ogni caso la trasmissione della dichiarazione</pre>                                                                                                    |                                                 |  |  |  |  |  |  |  |
| <pre>(***C) Errore di entità rilevante che determina lo scarto della<br/>dichiarazione. Qualora, in presenza di tali segnalazioni, si<br/>intenda comunque procedere alla trasmissione della<br/>dichiarazione, è necessario confermare i dati in essa<br/>contenuti, avvalendosi delle funzionalità rese disponibili dal<br/>software utilizzato per la compilazione. Con la 'conferma' si<br/>attesta di aver preso visione delle segnalazioni evidenziate</pre> |                                                 |  |  |  |  |  |  |  |
| <pre>(**E) Errore rilevante (solo mod. 730) che determina l'esclusione<br/>dall'assistenza fiscale</pre>                                                                                                    |                                                 |  |  |  |  |  |  |  |
| <ul> <li>(**) Segnalazione a fronte della quale è stata richiesta la<br/>'conferma' della dichiarazione - vedi errori tipo (***C)</li> <li>(*) Segnalazione di anomalia di entità ridotta in presenza della<br/>quale la dichiarazione può essere comunque trasmessa</li> </ul>                                                                                                    |                                                 |  |  |  |  |  |  |  |
| L'individuazione dei campi segnalati può avvenire in alternativa:                                                                                                    |                                                 |  |  |  |  |  |  |  |
| <ul> <li>con una descrizione puntuale del campo (ad es. per i dati<br/>anagrafici del dichiarante)</li> <li>con l'indicazione del quadro, del rigo e della colonna relativi<br/>al campo stesso.</li> </ul>                                                                                                    |                                                 |  |  |  |  |  |  |  |
| Dichiarazione relativa a: 12345678912                                                                                                    | -                                               |  |  |  |  |  |  |  |

(\*\*)

Lavoro dipendente - Parte B Modulo 12 - Codice fiscale percipiente: CVCNLF69E12E559F Campo DB001063 maggiore di campo DB001001

(\*\*\*) Lavoro dipendente - Parte B Modulo 26 Codice DB 001 262 - Codice Fiscale errato Valore dichiarato: TRSLRT85H65I838X

#### ecc....

**NOTA BENE 1**: Al termine di qualsiasi operazione di rettifica ricordarsi di eseguire comunque le funzioni preparatorie alla produzione del file magnetico e di sottoporlo sempre al controllo con il programma della Agenzia delle Entrate.

**NOTA BENE\_2**: Per il controllo delle eventuali segnalazioni riportate nel testo WordPad, si segnala la possibilità di consultare l'apposita come esito finale dei controlli, documentazione riferita alle "specifiche tecniche" presenti nella cartella "CONTROLLI 770 2014" dell'area Paghe - Ftp Tinn" con il seguente percorso e nome file:

- Specifiche 770\_semp\_2014.pdf
- Specifiche\_770\_ordin\_2014.pdf

#### UTILITA':

#### Reperimento Percipiente in base alle segnalazioni della procedura di controllo

| 🚥 [770/2014] - [TINN S.r.I.] - Modello 770/2014 📃 🗖 🔀                                                                                                    |                                                   |  |  |  |  |  |  |  |  |
|----------------------------------------------------------------------------------------------------|---------------------------------------------------|--|--|--|--|--|--|--|--|
| Finestra Visualizza Strumenti Procedure Guida                                                                                                    |                                                   |  |  |  |  |  |  |  |  |
| 🔽 🗈 🏢 🕒 🏭 🦑                                                                                                    |                                                   |  |  |  |  |  |  |  |  |
| Menu cartelle                                                                                                    | Funzioni 770 / Modello 770 semplificato / Utilità |  |  |  |  |  |  |  |  |
| <ul> <li>Funzioni 770</li> <li>Tabelle di base</li> <li>F24</li> <li>Modello 770 semplificato</li> <li>Importazione dati</li> <li>Gestione modello semplificato</li> <li>Utilità</li> <li>Stampa modelli ministeriali</li> <li>Creazione file per fornitura telematica</li> <li>Modello 770 ordinario</li> </ul> | Controllo totali                                  |  |  |  |  |  |  |  |  |
| SYSDBA 770_2014 2014                                                                                                    | ENTE 1 - ENTE DEMO                                |  |  |  |  |  |  |  |  |

ESEMPIO:

(\*\*\*) Lavoro dipendente - Parte B Modulo 104 Codice DB 001 706 - Codice Fiscale errato

Valore dichiarato: GGLMSS89A27D773D

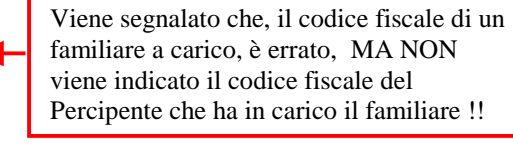

In alcuni casi, come sopra riportato, il programma di controllo distribuito dall'Agenzia delle Entrate, evidenzia l'anomalia, MA NON evidenzia il codice fiscale del Percipiente. Quindi risulterebbe difficoltoso, rintracciare il Percipiente ed apportare le modifiche richieste.

Per agevolare quindi, il reperimento del codice fiscale del Percipiente su cui apportare le modifiche richieste, è stata predisposta questa specifica funzione di utilità.

Indicando il Quadro su cui eseguire la ricerca e il numero del Modulo (così come riportato dal programma di controllo distribuito dall'Agenzia delle Entrate), si eseguirà una ricerca che, se congruente, visualizzerà il codice fiscale del Percipiente su cui agire.

| 🏁 TROVA                | PERCIPIEN                 | ITE           |                     |                     |            |            |            |            |             |    |
|------------------------|---------------------------|---------------|---------------------|---------------------|------------|------------|------------|------------|-------------|----|
| Finestra (<br>Modifica | Guida Modit<br>E<br>Salva | ica<br>Mnulla | <b>⊀</b><br>Elimina | <b>≧</b><br>Rileggi | D<br>Nuovo | р<br>Сегса | Precedente | Successivo | )<br>Stampa |    |
| Nome file              | C:\770                    | \2014\D/      | ATI_77S             | 14                  |            |            |            |            |             | СЪ |
|                        | C Lavoro dipendente       |               |                     |                     | Modulo     |            |            |            |             |    |
|                        | C Lavoro                  | autonomo      |                     |                     |            | c          | erca       |            |             |    |
|                        |                           |               |                     |                     |            |            | 1          |            |             |    |
| Co                     | dice fiscale p            | ercipiente    |                     |                     |            |            |            |            |             |    |
|                        |                           |               |                     |                     |            |            |            |            |             |    |

| UTILITA':<br>Esempio:<br>Reperimento Percipiente in base alle segnalazioni della procedura di controllo                                                                                                |                                                                                                    |  |  |  |  |  |  |  |
|----------------------------------------------------------------------------------------------------|----------------------------------------------------------------------------------------------------|--|--|--|--|--|--|--|
| Image: TROVA PERCIPIENTE         Finestra Guida Modifica         Image: Modifica Salva Annulla Elimina Rileggi Nuovo Cerca Precedente Successivo Stampa         Nome file       C:\770\2014\DATI_77S14 | Aprire la finestra di dialogo per<br>eseguire la scelta del File.<br>La finestra di dialogo che viene aperta<br>si posiziona sulla cartella standard in<br>cui è stato creato il file Telematico.                                                                                                    |  |  |  |  |  |  |  |
| Codice fiscale percipiente                                                                                                    | Controlla  Cerca jr. Cerca jr. Cerca jr. Cerca jr. Controlla Cerca jr. Controlla Cerca jr. Controlla Controlla Contr |  |  |  |  |  |  |  |
|                                                                                                    | Risora del<br>computer     Mome file:     Apri       Risora di ete     Tutti file ["."]     Annulla                                                                                                    |  |  |  |  |  |  |  |

Una volta selezionato il file Telematico si potrà scegliere se eseguire la ricerca sul:

- O Quadro Lavoro Dipendente (proposto a standard) oppure sul
- Quadro Lavoro Autonomo.

Inserito il numero del modulo (così come segnalato dal programma di controllo distribuito dall'Agenzia delle Entrate), si potrà eseguire la ricerca che, se congruente, visualizzerà il codice fiscale del Percipiente su cui agire.

| TROVA         | PERCIPIEN      | 4TE          |                     |              |            |            |              |            |                 |               |                                                                                                    |
|---------------|----------------|--------------|---------------------|--------------|------------|------------|--------------|------------|-----------------|---------------|----------------------------------------------------------------------------------------------------|
| Finestra      | Guida Modit    | ica          |                     |              |            |            |              |            |                 |               |                                                                                                    |
| Modifica      | 🔚<br>Salva     | Ƙ<br>Annulla | <b>★</b><br>Elimina | 🚅<br>Rileggi | D<br>Nuovo | р<br>Cerca | Precedente S | Buccessivo | )<br>Stampa     |               |                                                                                                    |
| Nome file     | C:\770         | \2014\DA     | TI_77S              | 14           |            |            |              | _          |                 | ß             |                                                                                                    |
|               | C Lavoro       | dipendente   |                     |              | Modulo     | 104        |              |            |                 |               |                                                                                                    |
|               | C Lavoro       | autonomo     |                     |              |            |            |              |            |                 |               |                                                                                                    |
| Co            | dice fiscale p | ercipiente 🔽 | SXXNYY44E           | 171125M      |            | C          | erca         | INFORM/    | Operazion<br>OK | e eseguita.   | Il codice fiscale così evidenziato<br>potrà essere utilizzato nella<br>finestra di ricerca dei quadri<br>Lavoro Dipendente o Autonomo<br>in modo da reperire<br>immediatamente il Percipiente |
| <b>E</b> LIST | A DEL PERCI    | PIENTI E DE  | LOUADRI             |              |            |            |              |            |                 |               |                                                                                                    |
| Indietr       | o Applica fil  |              | - Control           |              |            |            |              |            |                 |               |                                                                                                    |
| Cod. fise     | ale / P IVA    | Quadro       | Cognome             |              |            |            | Nome         |            |                 | Luogo nascita | Prov. Data nascita Tipo ins.                                                                                                    |
| GXXNY         | 144E171125M    |              |                     |              |            |            |              |            |                 |               |                                                                                                    |

## Salvataggio Archivi

| 1111 [77   | 70/2014] - [                                                                        | FINN S.r.l.] - Model                                                                                                    | o 770/20                   | 014                                                                                                    |
|------------|-------------------------------------------------------------------------------------|----------------------------------------------------------------------------------------------------|----------------------------|----------------------------------------------------------------------------------------------------|
| Finest     | ra Visualizza                                                                       | Strumenti Procedure                                                                                                    | Guida                      |                                                                                                    |
|            |                                                                                     | 된 Login                                                                                                    | Ctrl+I                     | E      E      E      E      E     E |
| <b>⊡</b> ( | Mi<br>nzioni 770<br>Tabelle di b<br>F24<br>Modello 770<br>Impo                      | <ul> <li>Imposta stampante</li> <li>Blocco applicazione</li> <li>Preferenze</li> <li>Gestione database</li> <li>Gestione accessi</li> </ul>                                                                                                    | Ctrl+S<br>Ctrl+F5          | ioni 770<br>Modello 770<br>Backup/Restore<br>Modello 770<br>semplificato<br>ordinario                                                                                                    |
| <b>-</b>   | Gest<br>Gest<br>Gest<br>Crea<br>Modello 770<br>Gest<br>Gest<br>Gest<br>Gest<br>Crea | ione modello semplificato<br>à<br>npa modelli ministeriali<br>izione file per fornitura tele<br>) ordinario<br>ortazione dati<br>iione modello ordinario<br>à<br>npa modelli ministeriali<br>izione file per fornitura tele                                                                                                    | ematica<br>ematica         |                                                                                                    |
| SYSDBA     | I                                                                                   | 770_2014                                                                                                    | 2014                       | ENTE 1 - ENTE DEMO                                                                                                    |
| 1          | FinBakRe 4                                                                          | .0 Con Utility Star <u>t and</u>                                                                                                    | Stop                       |                                                                                                    |
|            | Backup database                                                                     | Restore database Start e Start | Stop DB                    |                                                                                                    |
|            | 1) Seleziona<br>Alias Database<br>770_2014                                          | re il database del quale el<br>(Vuoto cerca File)                                                                                                    | ifettuare il b             | backup                                                                                                    |
|            | 2J Seleziona<br>C:\Documents                                                        | re II file di backup da crea<br>and Settings\Administrator.UT                                                                                                    | a <b>re</b><br>ENTE\deskto | op\Backup 09-05-2014 19.34 770_2014.bak 🕞                                                                                                    |
|            | Login DB                                                                            | Password D                                                                                                    | В                          |                                                                                                    |

| 2) Selezionare il file<br>C:\Documents and Setti | di backup da creare<br>ings\Administrator.UTEN | TE\desktop\Backup 09-05-2014 | 19.34 770_2014.bak      |    |
|--------------------------------------------------|------------------------------------------------|------------------------------|-------------------------|----|
| Login DB<br>SYSDBA                               | Password DB                                    |                              |                         |    |
| 🔲 Visualizza Backup                              | 🗹 Verifica Backup                              | 🗹 Comprimi il file di Backup | Password File compresso | «× |
| 📃 Crea File di Log                               |                                                |                              |                         |    |
| 🔲 Crea File Batch                                |                                                |                              |                         |    |
| 📃 Invia a Tinn                                   |                                                |                              |                         |    |
| 📶 Esegui Backup o C                              | rea file Batch                                 |                              |                         |    |

| PROCEDURA –<br>PROGRAMMA | DESCRIZIONE                                                                                                    |
|--------------------------|----------------------------------------------------------------------------------------------------|
| Salvataggio<br>Archivi   | Dal menù Strumenti è selezionabile la funzione di Database – Backup/Restore                                                      |
|                          | NOTA BENE_1: La funzione di Backup & Restore può essere utilizzata solo su DBMS: <ul> <li>INTERBASE</li> <li>FIREBIRD</li> </ul> |
|                          | Per gli altri DBMS (tipo Sql-Server, SyBase, ecc) utilizzare le specifiche funzioni proprietarie.                                |

## **HELP in Linea**

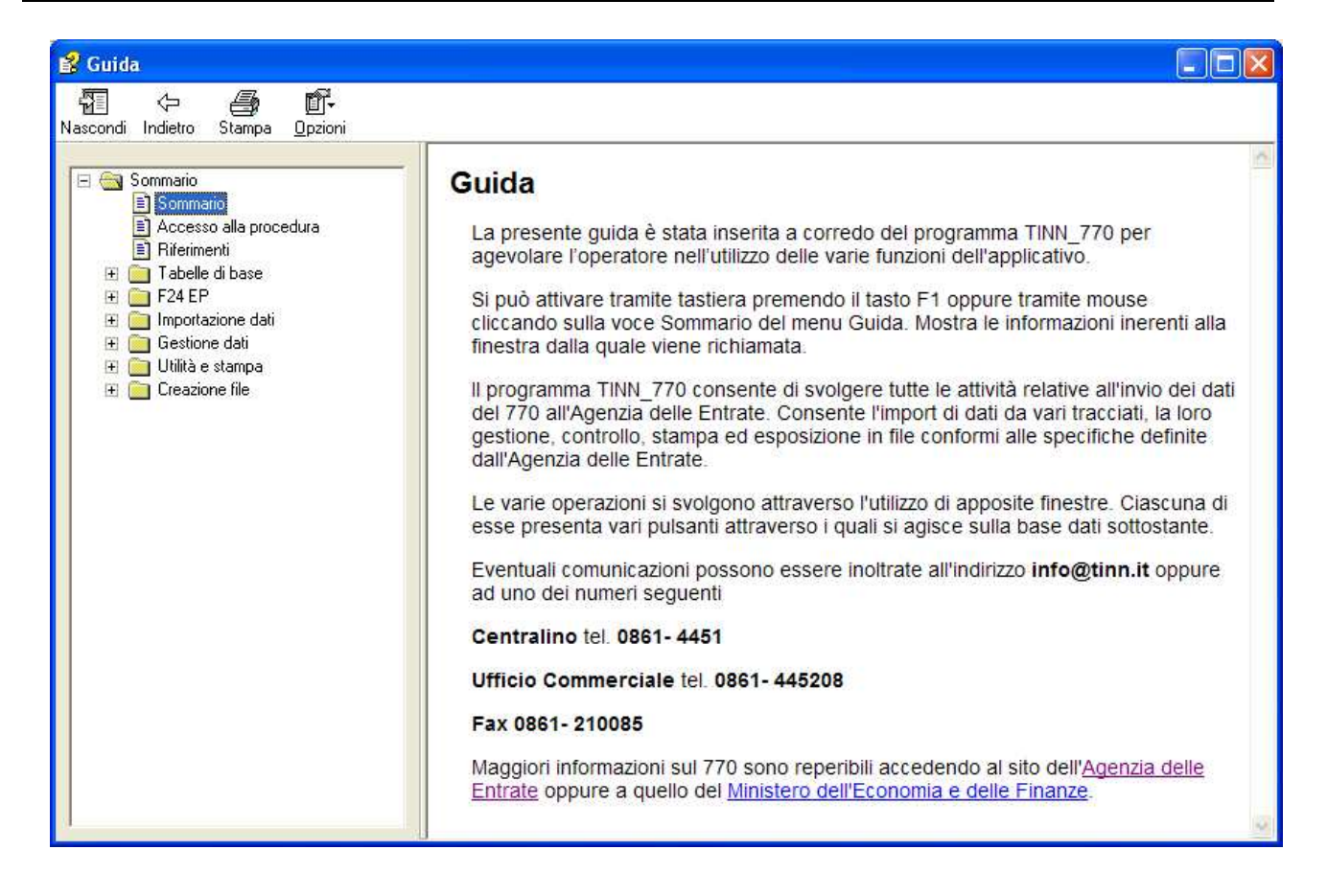

| PROCEDURA –<br>PROGRAMMA | DESCRIZIONE                                                                                                    |
|--------------------------|----------------------------------------------------------------------------------------------------|
| Help in Linea            | <ul> <li>La procedura è assistita da un Help in Linea attivabile cliccando sul menù "Guida" presente nella "barra menù" del menù principale, in corrispondenza della funzione Sommario.</li> <li>Inoltre, su ogni Funzione di Gestione è attivo il tasto F1 che consente l'apertura della pagina di Help corrispondente alla funzione che si sta utilizzando. Da qui sono accessibili anche i Modelli e le istruzioni distribuite dall'Agenzia delle Entrate.</li> </ul> |

| 💕 Guida                                                                                                    |                                                                                                    |
|----------------------------------------------------------------------------------------------------|----------------------------------------------------------------------------------------------------|
| Nascondi       Indietro       Stampa       Opzioni         Image: Sommario       Sommario       Image: Sommario         Image: Accesso alla procedura       Riferimenti       Image: Sommario         Image: Tabelle di base       Image: Sommario       Image: Sommario         Image: Sommario       Image: Sommario       Image: Sommario         Image: Sommario       Image: Sommario       Image: Sommario         Image: Sommario       Sommario       Image: Sommario         Image: Sommario       Sommario       Image: Sommario         Image: Sommario       Sommario       Image: Sommario         Image: Sommario       Sommario       Image: Sommario         Image: Sommario       Sommario       Image: Sommario         Image: Sommario       Sommario       Image: Sommario         Image: Sommario       Sommario       Image: Sommario         Image: Sommario       Sommario       Image: Sommario         Image: Sommario       Sommario       Image: Sommario         Image: Sommario       Sommario       Image: Sommario         Image: Sommario       Sommario       Image: Sommario         Image: Sommario       Sommario       Image: Sommario         Image: Sommario       Sommario       Image: Sommario </th <th>Consente l'inserimento, modifica ed eliminazione dei dati relativi alle comunicazioni da lavoro dipendente.<br/>Vedi: modello, istruzioni, altre istruzioni semplificato.</th> | Consente l'inserimento, modifica ed eliminazione dei dati relativi alle comunicazioni da lavoro dipendente.<br>Vedi: modello, istruzioni, altre istruzioni semplificato. |